# 0RION 19型 DVD 内蔵液晶テレビ <sup>品番</sup> LTD19V-W1 / LTD19V-H2

# 取扱説明書 DOLBY. 🖉 dts disē MP3 Digital Out DIGITAL DIGITAL このたびはORION 19 型 DVD 内蔵液晶テレビをお買い 上げいただきまして、まことにありがとうございます。 ■この取扱説明書をよくお読みのうえ、正しくご使用くだ さい。お読みになったあとは大切に保存し、わからない ときに再読してください。 ■ 保証書は必ず「販売店/購入日」等の記入を確かめて、 販売店からお受け取りください。 付属品をお確かめください。 ¢ リモコン×1 単3乾雷池×2 電源コード×1 B-CAS(ビーキャス) カード×1

| もくじ                                                                                           |  |
|-----------------------------------------------------------------------------------------------|--|
| はじめに                                                                                          |  |
| 安全上のご注意 2                                                                                     |  |
| ご使用になる前にかならずお読みください                                                                           |  |
| 使用上のご注意                                                                                       |  |
| 王な特長                                                                                          |  |
| 日前のななえ                                                                                        |  |
| 電源について                                                                                        |  |
| 準備                                                                                            |  |
| アンテナのつなぎかた                                                                                    |  |
| B-CASカードの挿入14                                                                                 |  |
| テンタル放送のはじめての設定のしかた                                                                            |  |
| デジタルチャンネルの合わせかた                                                                               |  |
| アナログチャンネルの合わせかた                                                                               |  |
| テレビの操作                                                                                        |  |
| テレビを見る                                                                                        |  |
| ステレオ、音声多重放送について                                                                               |  |
| 字幕・文字スーパーの設定のしかた                                                                              |  |
| 画面ワイスの設定のしかた ある の 、 、 、 、 、 、 、 、 、 、 、 、 、 、 、 、 、 、                                         |  |
| 画面サイズ自動検出の設定のしかた                                                                              |  |
| シネマモードの設定のしかた                                                                                 |  |
| オートシャットオノの設定のしかた                                                                              |  |
| 39<br>省エネ設定のしかた                                                                               |  |
| 映像モードの設定のしかた                                                                                  |  |
| 映像調整のしかた                                                                                      |  |
| 巴温度の設定のしかに                                                                                    |  |
| 音声調整のしかた                                                                                      |  |
| サラウンドの設定のしかた                                                                                  |  |
| 映像/ 首声調整のリセットのしかた                                                                             |  |
| B-CASカード情報の確認                                                                                 |  |
| ソフトウェア情報を確認する 50                                                                              |  |
| デジタル音声の設定のしかた                                                                                 |  |
| マジクレモードについて                                                                                   |  |
| PCモードの映像/音声調整のしかた                                                                             |  |
| PCモードの映像/音声調整のリセットのしかた                                                                        |  |
| DVD/音楽CD の操作                                                                                  |  |
| ディスクについて                                                                                      |  |
| 冉生のしかた                                                                                        |  |
|                                                                                               |  |
| 好きな場面のマーキングのしかた                                                                               |  |
| 繰り返し再生のしかた                                                                                    |  |
| ダイトル選択/UVU メニュー/アノグル切り換え                                                                      |  |
| ローローロー                                                                                        |  |
| JPEG CDの再生のしかた                                                                                |  |
| リストファイルの設定のしかた                                                                                |  |
| 深り返し、フフラム再生のしかに( <sub>日栄し</sub> U、MP3/WMA/JPEG U). 68<br>プログラム再生のしかた(音楽CD、MP3/WMA/JPEG CD) 69 |  |
| DVDの初期設定の変更と機能の設定                                                                             |  |
| 接続                                                                                            |  |
| 外部機器との接続                                                                                      |  |
| その他                                                                                           |  |

| その他              |    |
|------------------|----|
| 言語コード一覧表         | 77 |
| エラー表示一覧表         | 78 |
| 故障かな?と思ったら       | 80 |
| アフターサービスについて     | 82 |
| 仕様               | 83 |
| 地上デジタル放送チャンネル一覧表 | 84 |
| オートチャンネル設定一覧表    | 86 |
|                  |    |

この取扱説明書の文中にでてくる「テレビ」「DVD」 「本機」ということばには、「付属品」も含まれています。

ご使用の前にこの「安全上のご注意」と「取扱説明書」をよくお読みの上、製品を安全にお使い ください。お読みになったあとはいつでも見られる所にかならず保存してください。

ORION製品は安全に十分に配慮して設計されています。しかし、電気製品はすべて、まちがった使い方をすると、火災や感電などにより人身事故になることがあり危険です。 本機および付属品をご使用になるときは事故を防ぐために、次の注意事項をよくご理解の上かならずお守りください。

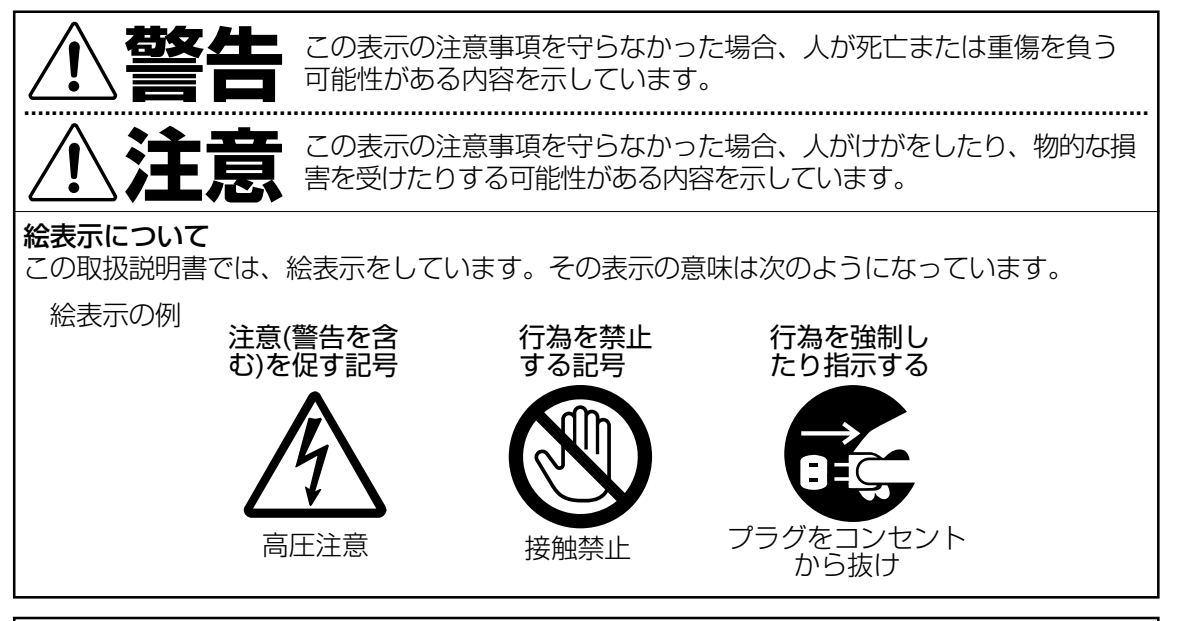

## 家庭用品品質表示法による表示 ご使用上の注意

- 1. 内部の温度が上昇しますので通風孔の周囲に適当な間隔をおいてください。
- 2. 温度の高い場所や湿気の多い場所は避けてください。

安全上のご注意

- 3. 内部には高電圧部分がありますので、やむをえず裏ぶたをあけるときは、必ず電源スイッチを切り、差込プラグをコンセントから抜いてください。
- 4. ちり、ほこりを取るためテレビの内部を掃除するときは販売店もしくはサービスセンターに相談してください。

オリオン電機株式会社

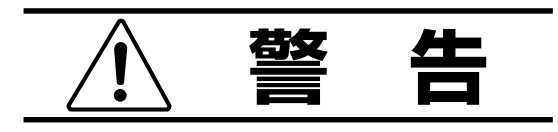

### 電源コードやプラグの損傷による火災・感電を 防ぐため、次のことをお守りください

- 電源コードやプラグを傷つけたり、破損させたり、加工しないでください。
- 無理に曲げたり、ねじったり、引っぱったり、加熱したりしないでください。
- 重いものをのせたり、電源コードがテレビの下敷きにならないようにしてください。
- 電源コードの表面のビニールが溶けるのを 防ぐため熱器具に近づけないでください。
- 電源コードを抜くときは、コードを引っぱら ずにかならずプラグを持って抜いてください。

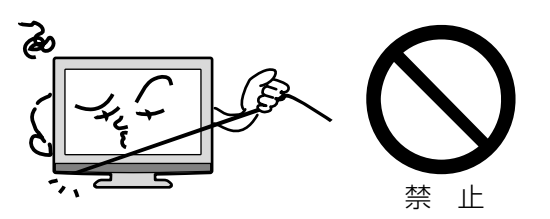

# 分解や改造をしない

**火災や感電の原因**となります キャビネットを開けないでください。 内部には高電圧部分があるため、**感電の原因**と なります。お客様による修理は絶対にしないで ください。

内部の点検、調整、修理は、お買い上げ店にご 依頼ください。

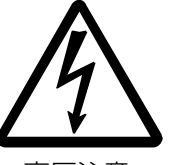

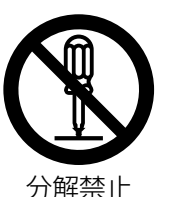

高圧注意

内部に異物や水分を入れない 金属類や燃えやすいもの、水分などが内部に入 ると、感電や火災の原因となります。 特にお子様のいるご家庭ではご注意ください。

- 通風孔から金属類や燃えやすいものを内部 に差し込んだり、落とし込んだりしないで ください。
- 本機の上に水の入った容器や植木鉢、小さな金属類(安全ピンやヘヤピンなど)を置かないでください。
- 水がかかるような場所では使用しないでく ださい。

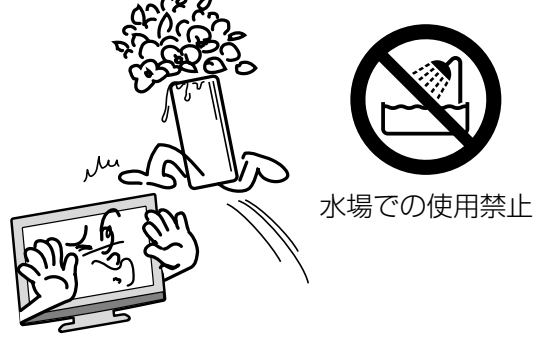

#### 異常時の処置

故障のまま使い続けると、**火災や感電、けがの原因**となります 次のような症状が見つかったら

- 異常な音や臭いがする、煙が出ている。
- 内部に水や異物が入った。
- 本機を落とした、本機の一部を破損した。
- 正常に動作しない。(画面が映らない、 音がでない)
- 電源コードやプラグに傷がある。

ただちに、電源スイッチを切って、電源コードをコンセントから抜き、お買い上げ店または、 ドウシシャサービスセンター(裏表紙に記載)に修理をご依頼ください。 電源プラグをすぐに抜くことができるように、容易に手が届く位置のコンセントを使用して 設置してください。

#### **雷が鳴りだしたらプラグに触れないでください** 感電の原因となります

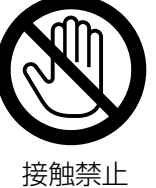

### 本機は国内専用です

電源プラグを交流100ボルト(AC100V)の家 庭用電源コンセント以外にはつながないでくだ さい。異なる電源電圧で使用すると**火災や感電 の原因**となります。

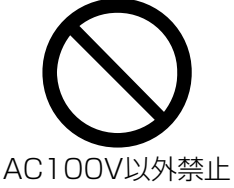

### 設置場所や取り付けには気を付けて 水平で安定した場所に設置する

ぐらついた台や傾いた台などに置くと、落下 による**けがや物損事故の原因**となることがあ ります。

また、台などにのせて設置する場合は転倒防 止の処置をしてください。

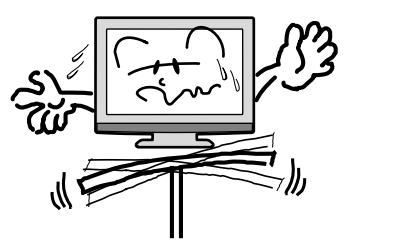

プラグをコンセント

から抜け

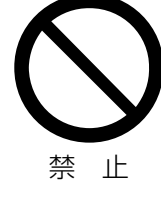

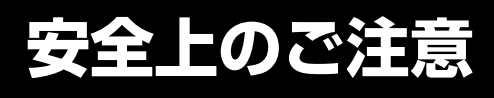

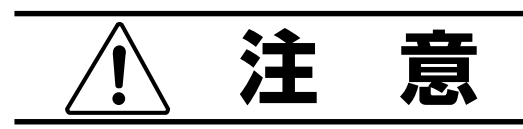

### 通風孔をふさがない

通風孔(放熱のための穴)をふさがないでください。内部に熱がこもり発火やけが、感電の原因となることがあります。

- 密閉したラックの中に入れないでください。
- じゅうたんや布団のような柔らかいものの 上に置かないでください。
- 布団や毛布、布をかけないでください。
- 暖房器具のそばや直射日光が当たる場所など高 温になるところに置かないでください。
- 本機の設置は壁から10cm以上、上部は 30cm以上、左右10cm以上の間隔を開 けてください。

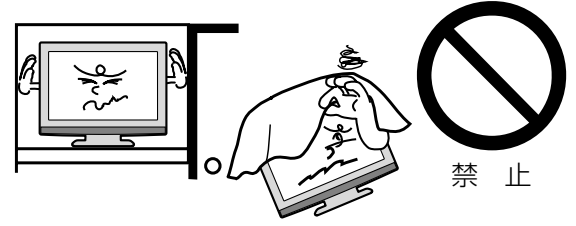

**湿気やほこりの多いところ、油煙や湯気が当たるところに置かない** 火災や感電の原因となることがあります。

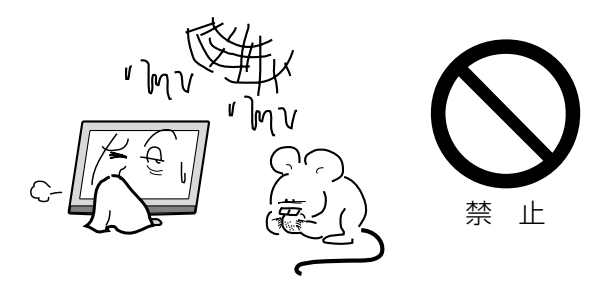

# 本機の上に重いものを置いたり、乗ったりし ない

倒れたり、こわれたりして、**けがの原因**となることがあります。特に小さなお子様には気を付けてあげてください。

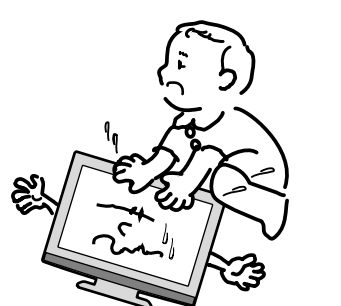

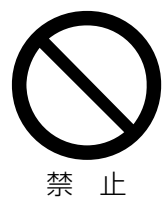

### キャスター付テレビ台に置くときは、キャス ター止めをする

可動式の台は動きやすいため、転倒による**けが**の原因となることがあります。

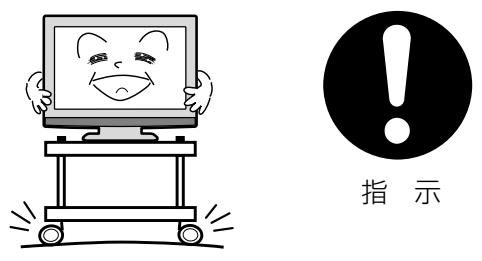

### 安全のため電源プラグを抜く

次の場合は電源プラグをコンセントから抜いて ください。**思わぬ火災や感電の事故から防ぎま す**。

- 旅行などでしばらく使わない場合
- お手入れをする場合
- 本機を移動させる場合(この場合は、接続 コードなどもはずしてください。)

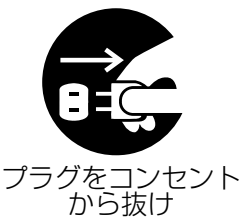

**濡れた手で電源プラグの抜き差しをしない** 感電の原因となることがあります。

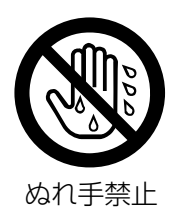

# ディスク挿入口から、手を入れない

けがの原因となることがあります。 特にお子様のいるご家庭ではご注意ください。

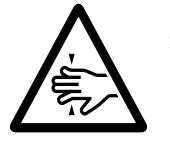

指をはさまれない ように注意

4

## 1年に1度は内部の掃除をお買い上げ店にご依 頼ください

内部にほこりがたまったまま長い間掃除をしないと、**火災や故障の原因**となります。特に、湿気の多くなる梅雨期の前に行うと効果的です。

- お客様ご自身による内部の掃除は絶対にしないでください。感電の原因となります。
- 内部清掃費用については、お買い上げ店に ご相談ください。

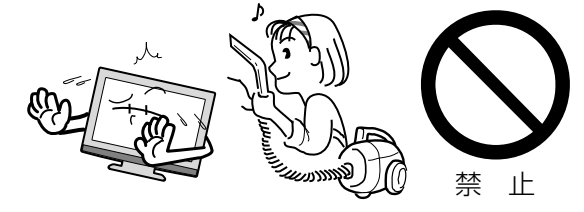

ときどきは電源コンセントやプラグの点検を 長い間コンセントにプラグを差し込んだまま にしておくと、ほこりがたまり、湿気が加わ ることで漏えい電流が流れ、火災の原因とな ることがあります。

電源プラグがはずれかけていたり、破損した りしている場合は、特に危険です。

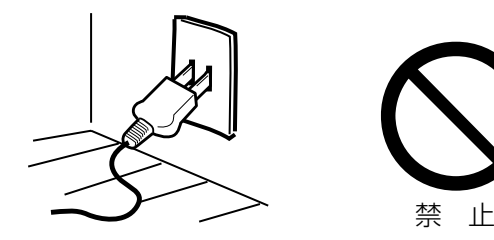

# 思わぬ事故を防ぐために

- コンセントの周りにほこりをためないよう ときどき掃除をする。
- 電源プラグがしっかりと差し込まれている か確かめる。
- コンセントやプラグに異常がないか確かめる。

# 液晶パネルの取り扱いについて

- 液晶パネルを強く押したり、強い衝撃を与えないでください。液晶パネルのガラスが割れてけがの原因となることがあります。
- 液晶パネルが割れた場合、パネル内部の液体 には絶対に触れないでください。皮膚の炎症 などの原因となることがあります。万一口に 入った場合は、すぐにうがいをして医師にご 相談ください。また、目に入ったり皮膚に付 着した場合は、清浄な水で最低15分以上洗 浄した後、医師にご相談ください。

# お手入れについて

- ●お手入れの際は、必ず本機及び接続している機器の電源を切り、電源プラグをコンセントから抜いてください。
- 柔らかい布で軽く乾拭きしてください。汚れ がひどいときは、水を含ませた布をよく絞 り、拭き取った後は乾拭きしてください。
- キャビネットの変質・破損・塗料はがれの 恐れがありますので、次のことをお守りく ださい。
  - ベンジンやシンナーは使わないでください。また、化学ぞうきんの使用は、注意書きに従ってください。
  - そに従ってくたさい。
     殺虫剤や揮発性のものをかけないでください。また、ゴムや粘着テープ、ビニール製品などを長期間接触させないでください。
  - 液晶パネルの表面は、薄いガラス板の上に コーティング加工が施されています。パネル 保護のため、次のことをお守りください。
  - パネルに硬いものやとがったものを当てた り、強く押したりこすったりしないでくだ さい。傷付き・変色の原因となります。
  - パネルの表面に露付きなどによる水滴など 液体を付着した状態で使用しないでくださ い。色ムラ・変色の原因となります。
  - パネルの汚れを拭き取るときは、ほこりの付いた布や化学ぞうきんなどを使わないでください。傷付き・変色の原因となります。

もし、異常があるときはすぐにお 買い上げ店または、ドウシシャ サービスセンター(裏表紙に記載) にご相談ください。

# 壁面への据え付けについて

- ●本機を壁に据え付けるさいには、本機背面 と壁との間に、少なくとも6cmの距離を とってください。6cm以下の場合、通風孔 がふさがって本機の内部が過熱し、故障の 原因になるおそれがあります。
- 本機を壁に据え付けるさいには、お買い上 げ店に依頼して、市販の器具で据え付けて ください。不完全または誤った据え付け方 をすると、けがや故障の原因になるおそれ があります。

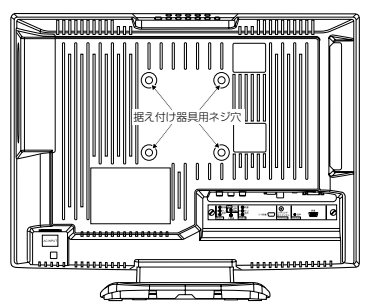

# 使用上のご注意

#### 面欠点について

液晶パネルには、画面の一部に欠点(光らない点)や 輝点(余計に光る点)が存在する場合があります。これは故障ではありません。

#### 残像について

静止画(画面表示など)やメニュー表示を短時間(約 1分間)表示し、映像内容が変わったときに前の静止 画が残像として見えることがありますが、故障ではあ りません。自然に回復します。

### フォーカス(焦点)について

本製品はハーフデコード方式を採用しているため、 映像が左右にゆっくりスクロールした際に、一部 フォーカス(焦点)が甘くなることがありますが、 故障ではありません。

- \* デコードとは 一般的には、圧縮されている映像や音声データ を、圧縮されていない元のデータに戻し、人間 の目や耳で理解できる形に変換する動作のこと を言います。
- ※本製品は、地上デジタル HD 放送視聴時、送信 されてくる圧縮された映像データに対して、横 方向のみ元データの半分を画像処理しています。

#### 焼き付きについて

静止画(画面表示など)や、ゲーム機などの動きの少ない映像や画像を長時間または繰り返し表示したり、 ワイドモード(16:9)映像をノーマルモード(4:3)で 長時間ご覧になると、液晶パネルが焼き付きを起こす 場合がありますので、ワイドモードはノーマル以外の モードで使用することをおすすめします。焼き付きが 軽度のときは、目立たなくなることがありますが、一度起こった焼き付きは完全には消えません。

#### 本機の温度について

本機は、長時間使用したときなどに、パネル表面や上 部が熱くなる場合があります。熱く感じる場合もあり ますが、故障ではありません。また、ビデオテープなど の熱で変形しやすいものを上に置かないでください。

#### ノイズについて

SD放送(一般画質放送)からHD放送(ハイビジョン 放送)、あるいは逆にチャンネルを切り換えた場合に 画面上にノイズが発生することがありますが、回路処 理上で起こるものであり、故障ではありません。

#### 輸送について

6

本体を横倒しにして輸送した場合、パネルガラスの 破損や面欠点の増加のおそれがありますので、横倒 しでの輸送はしないでください。

#### 本機を破棄するとき

一般の廃棄物と一緒にしないでください。 ごみ廃棄場で処分されるごみの中に本機を捨てない でください。

本機の内部で使用している蛍光管の中には水銀が含 まれています。破棄の際は、地方自治体の条例また は規則に従ってください。

### B-CAS カードについて

付属の B-CAS カードはデジタル放送を視聴してい ただくために必要な大切なカードです。破損や紛失 の場合はただちに B-CAS[(株)ビーエス・コンディ ショナルアクセスシステムズ]カスタマーセンター へご連絡ください。 なお、お客さまの責任で破損、故障、紛失などが発 生した場合は、再発行費用が発生します。

#### デジタル放送受信時

デジタル放送受信時の立ち上げ時間は約24秒で、 チャンネル切り替え時間は約4秒となっており、 多少時間がかかりますが、故障ではありません。 クイック起動を「オン」に設定すると、立ち上げ時 間が7秒以下になります(39ページの「クイック 起動の設定のしかた」を参照してください)。

#### 双方向通信について

本機は、電話回線を利用した双方向通信機能は搭載 しておりません。

#### データ放送について

本機は、DATA 放送に対応しておりません。

#### 地上デジタル放送の CATV 放送対応について

本機は、同一周波数パススルー方式に対応していま す。周波数変換パススルー方式については、C13 ~C38 チャンネルの範囲に対応しています。 送信方式については、ご契約・もしくはご契約予定 のケーブルテレビ会社にお問い合わせください。

# ※ご使用になる前に※

### 結露(露付き)にご注意

開梱後すぐ、ご使用の場合は特に下記の点をご留 意ください。本機をご使用になる前に電源プラグ をコンセントに差し込み、電源を入れ約2時間お 待ちください。

#### 結露(露付き)とは

よく冷えたビールをコップにつぐと、コップの まわりに水滴がつきます。この現象と同じよう に、本機内部のピックアップレンズに水滴が付 くことがあります。この状態を結露(露付き)と いいます。結露はこんなときに起きます。

- ●本機を寒い所から急に暖かい部屋に移した時
- 部屋を急激に暖房した時
- エアコンなどの冷風が直接当たる所
- 湿気の多い所に置いた時

結露状態になったときには、次の操作をしてくだ さい。

- 1. **電源ボタン**を押し、電源を入れる。
- 2. ディスクが入っている時は本体の**取出し(▲)** ボタンを押してディスクを取り出す。
- 3. そのまま約2 時間待ってから使用する。
- \* もしディスクに水滴が付いていたら、柔らか い布で拭き取ってください。

本機を据え付けるときは十分に乾燥させて水滴の 心配がなくなってからお使いください。

### こんなに便利な機能が付いています。

#### 地上デジタルチューナー内蔵テレビ/DVD

#### ■ 液晶テレビ+ DVD ビデオプレーヤー

本機はテレビとDVDが一つになった液晶テレビ/ DVDビデオシステムです。

■ ステレオサウンド

本機はステレオ放送や音声多重(二重音声)放送対応 ですので、ゲームや映画も臨場感豊かに楽しめます。

#### ■ オンスクリーン機能

テレビの操作設定をはじめ、DVDの操作設定など も画面上でできます。

# テレビ

#### ■ 地上デジタルチューナー内蔵

地上デジタル放送は、従来のアナログテレビと同じ UHF電波を利用した放送です。

アナログ放送では得られない高画質で高音質な放送を 楽しむことができます。

地上デジタル放送では番組内容によりSD放送(一般画 質放送)とHD放送(ハイビジョン放送)があり、SD放 送の場合はHD放送と比べ画質が落ちますが、放送の 内容によるもので故障では有りません。

デジタル放送では、1つの放送局が複数の放送を同時 に送信するサービスがあります。本機は、1つの放送 局に対して3つの放送を受信できます(4つ以上の放送 送信開始に伴い、ファームウェアの更新を予定してい ます。ファームウェアの更新については、52ページの 「ダウンロードについて」を参照してください)。

#### ■ オートチャンネル設定

お住まいの地域のエリアコードを入れるだけで自動 的にチャンネル設定ができます。

#### ■ 映像/ 音声調整

お好みの映像と音声を選ぶことができます。画面の 「ブライトネス」・「コントラスト」・「色」・「色あ い」・「シャープネス」をお好みの映像に調整して記 憶させることができます。音声も「低音」・「高音」・ 「左右」をお好みの音声に調整することができます。

#### ■ サラウンド

臨場感あふれる躍動的な音声を楽しめます。

■ 無信号オフ

オートシャットオフをオンに設定すると電源を消し 忘れても、テレビ放送終了後、約15分で自動的に 電源が切れます。

#### ■ おやすみタイマー

おやすみ前にタイマーをセットしておくと、自動的に ディスプレイを消すことができます。(10分刻み、最 長120分まで)

#### ■ AV入力端子付き

側面/後面に入力端子が付いていますので、他の AV機器と接続して、お楽しみいただけます。

### ■ S-映像・D4映像入力端子付き

S-映像・D4映像出力端子の付いた他のAV機器と 接続することで、高品位な映像が楽しめます。

# DVD

#### ■ マルチ音声機能

本機は124カ国語に対応しております。お好きな 音声言語に切り換えてお楽しみください。

● DVDビデオに収録されていない言語には切り換わりません。 ■ マルチ字幕機能

本機は124カ国語に対応しております。お好きな 字幕言語に切り換えてお楽しみください。

● DVDビデオに収録されていない言語には切り換わりません。

#### ■ マルチアングル機能

同じ場面が複数のアングルで収録されている DVDビデオの場合、好きなアングルに切り換える ことができます。

● DVDビデオに収録されていないアングルには切り換わりません。 ■ マーカー機能

#### 好きな場面にマークを付けておくと、そこから再生 を始めることができます。(最大3か所)

#### ■ ピクチャーサーチ

画像を見ながらまたは音声を聞きながら巻き戻しま たは早送りができます。

#### ■ 静止画再生

-瞬の場面など画像を止めてじっくり見ることがで きます。

■ コマ送り再生

1 コマずつ再生することができます。 ■ **スロー再生** 

スローモーションで前後に再生することができま す。

#### ■ チャプター再生

あなたが見たいチャプター/トラックを探し出すこ とができます。

#### ■ 繰り返し再生

同じタイトル、チャプター、トラックを繰り返し再 生することができます。

# ■ A- B 繰り返し再生

再生したい部分を繰り返し再生することができま す。

#### ■ ランダム再生

(音楽CD/MP3 CD/WMA CD/JPEG CDのみ) 曲を無作為に選び出し、再生することができます。 ■ プログラム再生

(音楽CD/MP3 CD/WMA CD/JPEG CDのみ) 好きなトラックだけを好きな順番で再生できます。

#### ■ ズーム再生

画面の一部を拡大できます。拡大する位置も変更で きます。

#### ■ テレビ画面サイズ設定

本体または接続したテレビの画面形状(縦・横の比 率)に合わせ、映像を合わせることができ、自然な 映像を楽しむことができます。

#### ■ 視聴制限機能

暴力シーンや成人向けシーンなど、お子さまなどに 見せたくない映像に制限をつけ、見られないように することができます。

#### ■ デジタル音声出力端子付き

ドルビーデジタル・DTS 出力に対応していますの で、お手持ちのデジタル音声入力(同軸)端子付きの ドルビーデジタル・DTS に対応したホームシア ターと接続することで、コンサートホールや映画館 にいるような臨場感を楽しめます。

#### ※本機はデジタルチューナーを主に使用する設定に なっています。2006年12月末時点で、デジタ ル放送の人口カバー率は84%を予定されており ますが、地区によりカバーできていない地区があ ります。

詳しくはDpa(社団法人デジタル放送推進協会) ホームページ(http://www.dpa.or.ip/)を参照し てください。

地上波デジタル放送開始まではアナログ放送にて TVを見ることができますが、その場合は外部機 器に信号を出力できません。

# 各部のなまえ

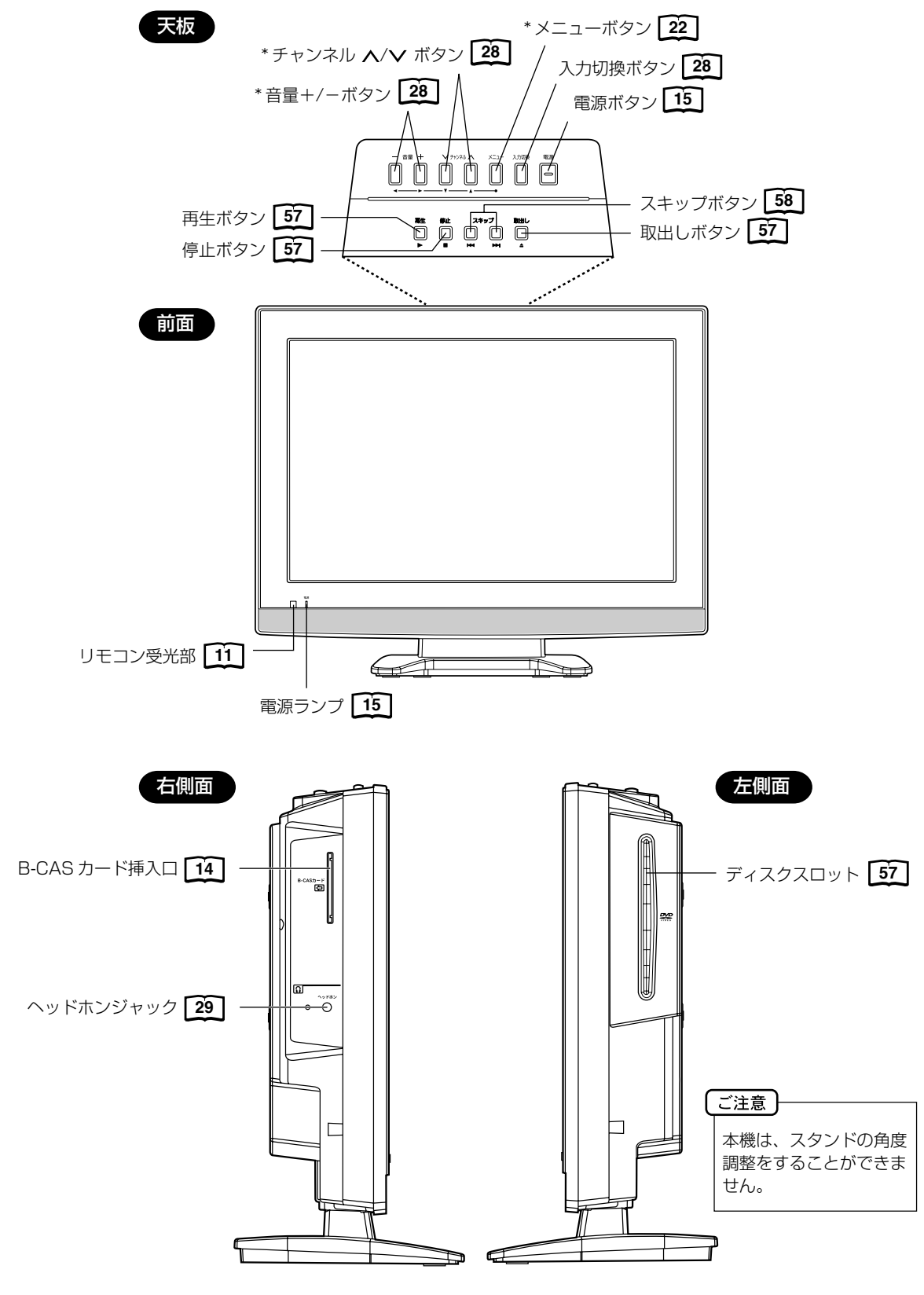

\* メニューボタン、チャンネル ▲/▼ ボタン、音量 + / - ボタンを使ってメニュー画面でお望みの設定にすることがで きます。

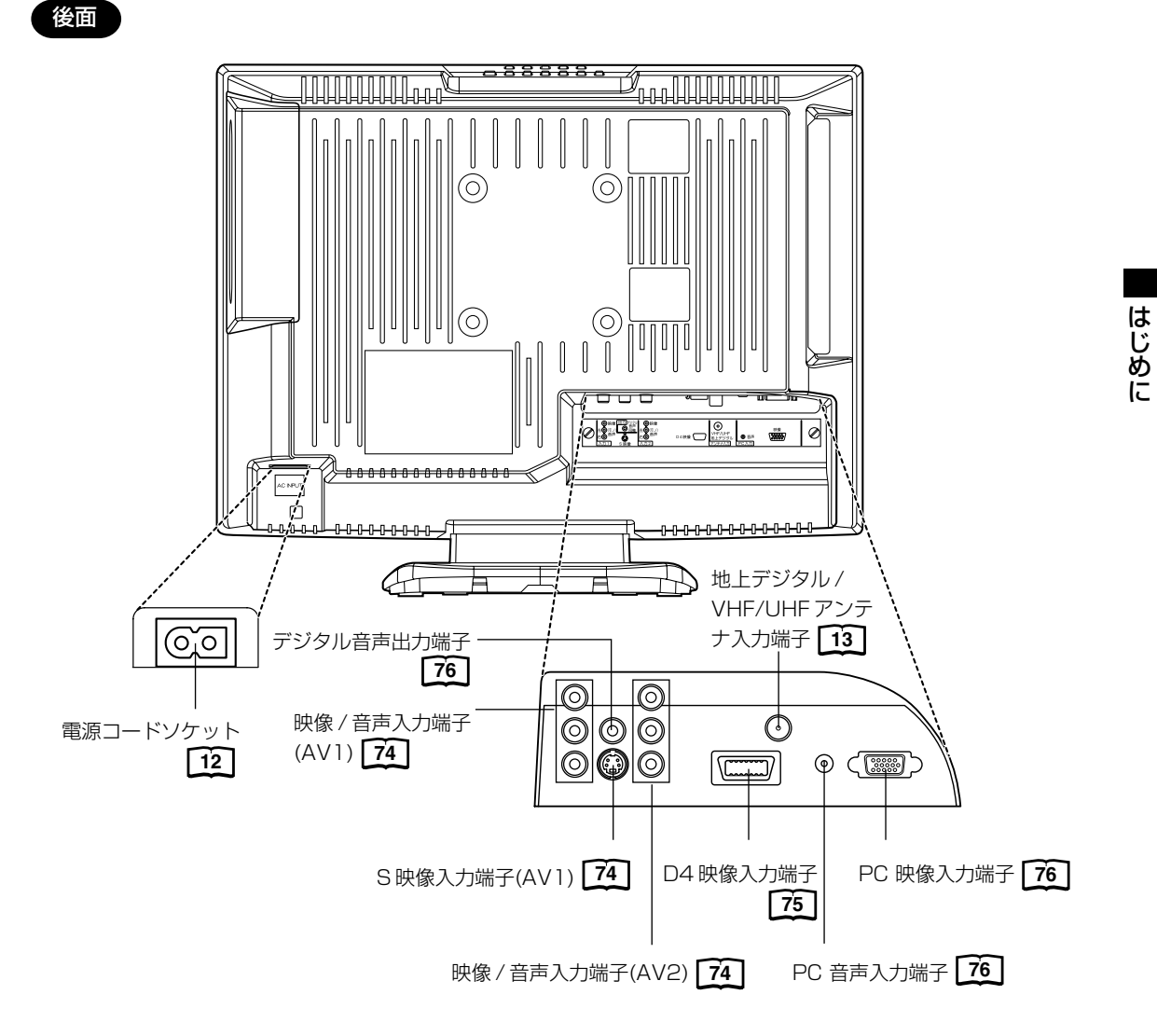

# リモコンについて

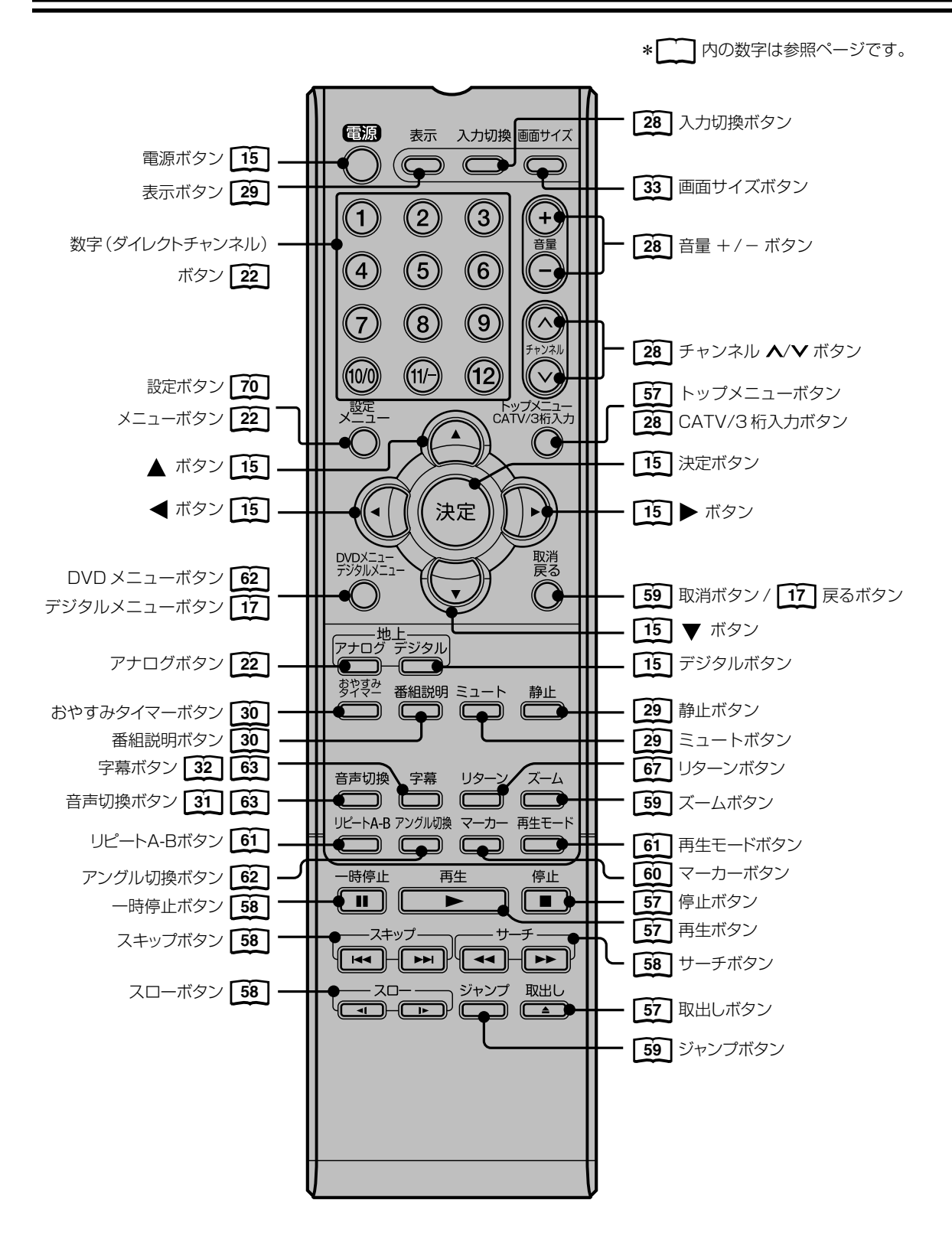

# リモコンに乾電池を入れる

単3乾電池を2本入れます。ショートを防ぐため、必ず電池のマイナス側を先に入れてください。

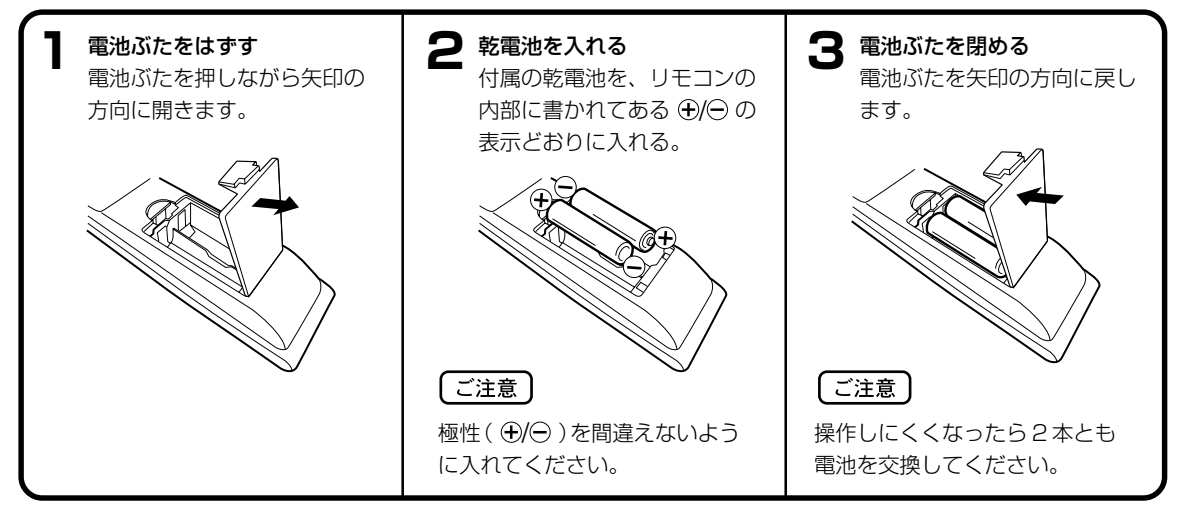

- 電池に表示されている注意事項をお読みください。
- 電池はふつうの使い方で6か月から1年間使えます。ただし、付属の電池は動作確認用ですので短くなる場合があります。操作しにくくなったら交換してください。

### 乾電池の取扱いについて

● 乾電池の使い方を誤りますと、液漏れや発熱、破裂するおそれがありますので次のことをお守りください。

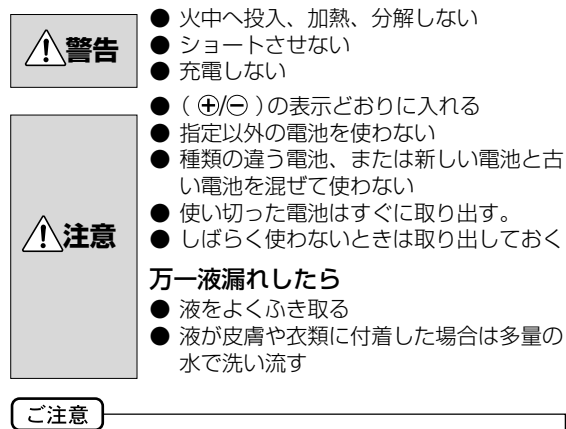

#### - <u>イン</u> 破棄の際は、地方自治体の条例または規則に従ってく ださい。

## リモコンの正しい使いかた

 ◆本機前面のリモコン受光部の正面から約5メートル、 左30度、右30度の範囲でお使いください。

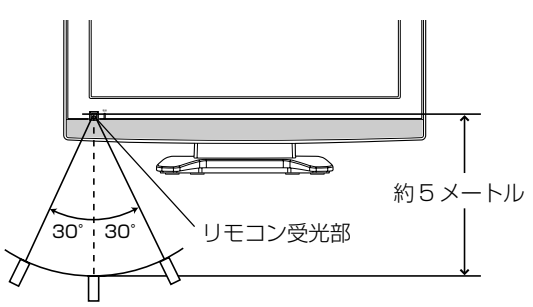

#### 正しく動作させるために

次のような場合、リモコンが誤作動したり、働かないこと があります。

- 本体とリモコンの間に障害物があるとき
- リモコン受光部に直射日光などの強い光があたったとき

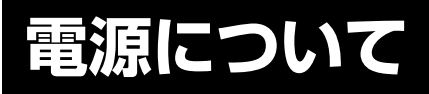

### 電源コードの接続について

- 1. 付属の電源コードのコネクター側を本機の後面下部にある電源ソケットに差し込む。
- 2. 電源プラグをコンセントに差し込む。

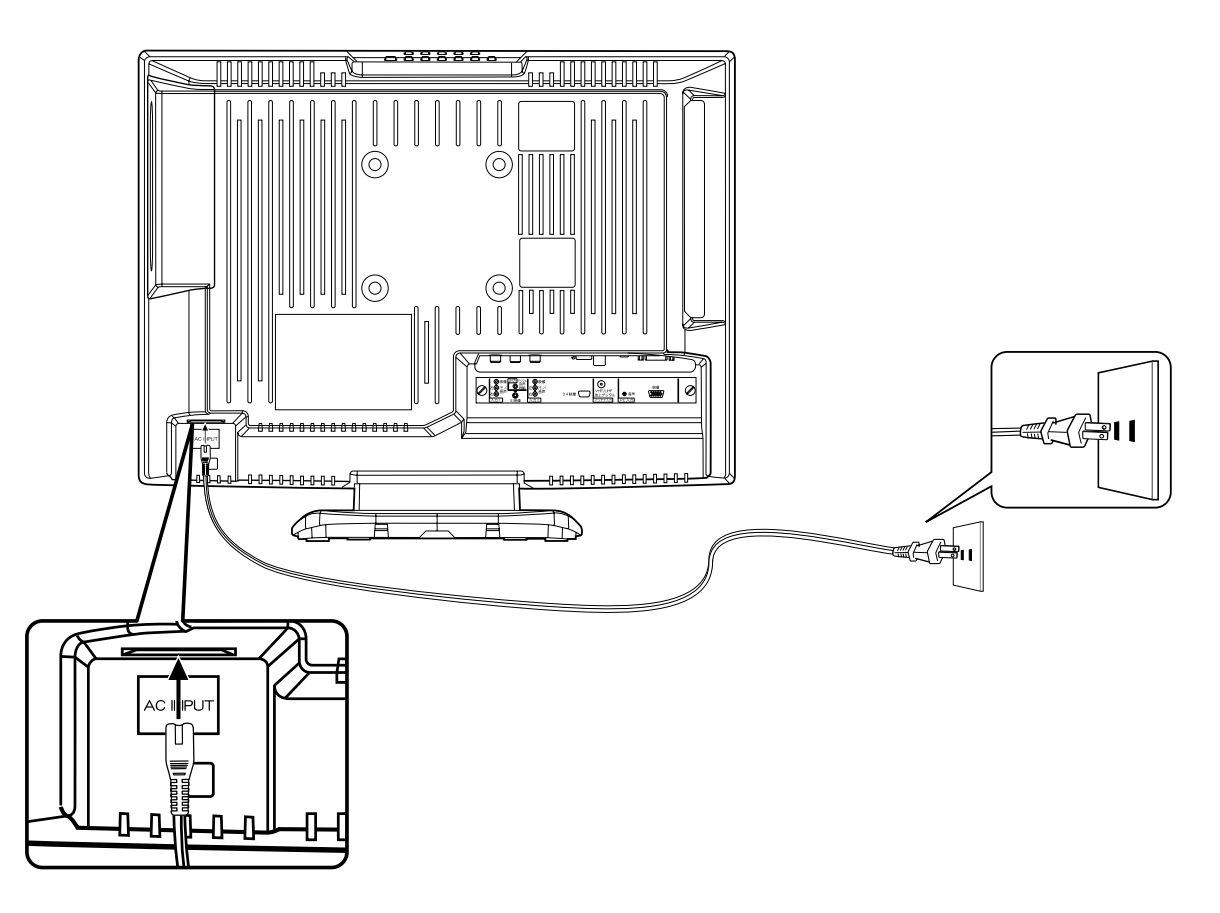

| ご注意 | )           |                       |  |
|-----|-------------|-----------------------|--|
| 本機側 | 、コンセント側ともに、 | 電源コードはしっかりと差し込んでください。 |  |

| ▲ 警告 | <ul> <li>付属の電源コード以外のもので本機とコンセントをつなげないでください。火災、感電の原因となります。</li> <li>表示された電源電圧以外の電圧で使用しないでください。火災、感電の原因となります。</li> </ul>       |
|------|----------------------------------------------------------------------------------------------------|
| ▲ 注意 | <ul> <li>旅行などで長期間、本機をご使用にならないときは、安全のためかならず電源プラグをコンセントから抜いてください。</li> <li>濡れた手で電源プラグを抜き差ししないでください。感電の原因となることがあります。</li> </ul> |

# アンテナのつなぎかた

ご使用になるアンテナ線の種類により、接続の方法が異なります。アンテナ線の種類により市販品の変換プラグを取り 付け本機と接続します。アンテナをつなぐときは、かならず電源を切ってください。

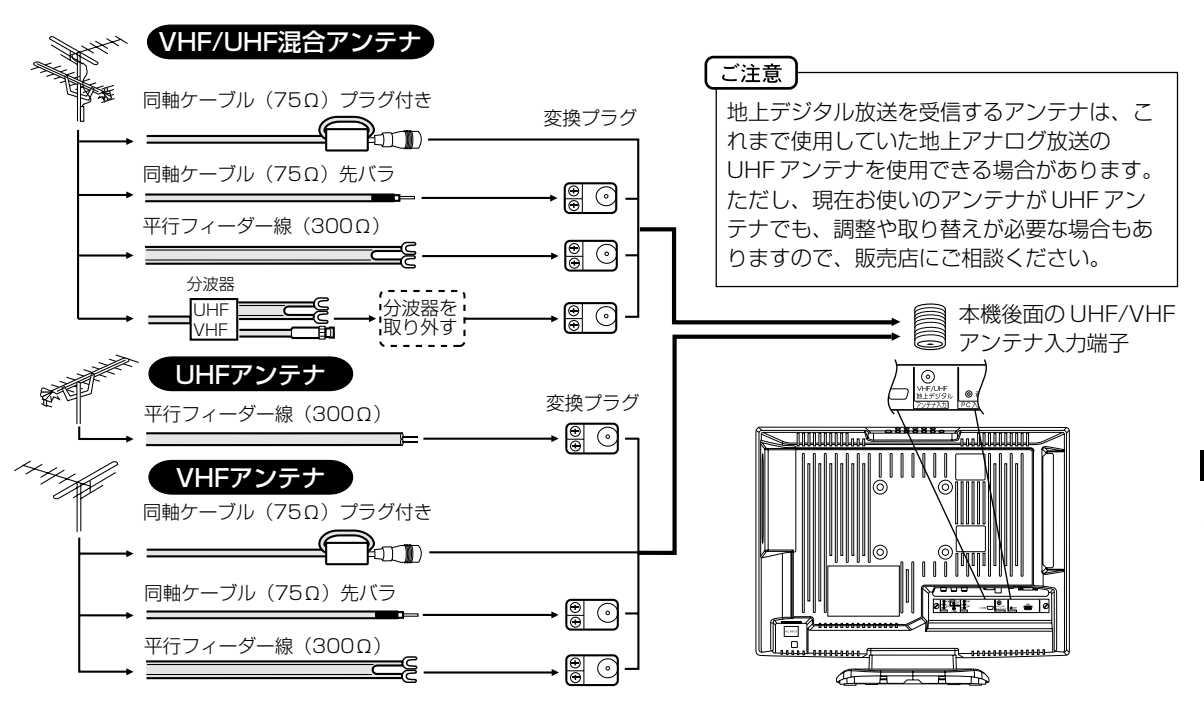

● フィーダー線付変換プラグなどが、すでにケーブルに付いている場合は、プラグを根元から取り外し、市販品の変換 プラグを取り付けるか、販売店にご相談ください。

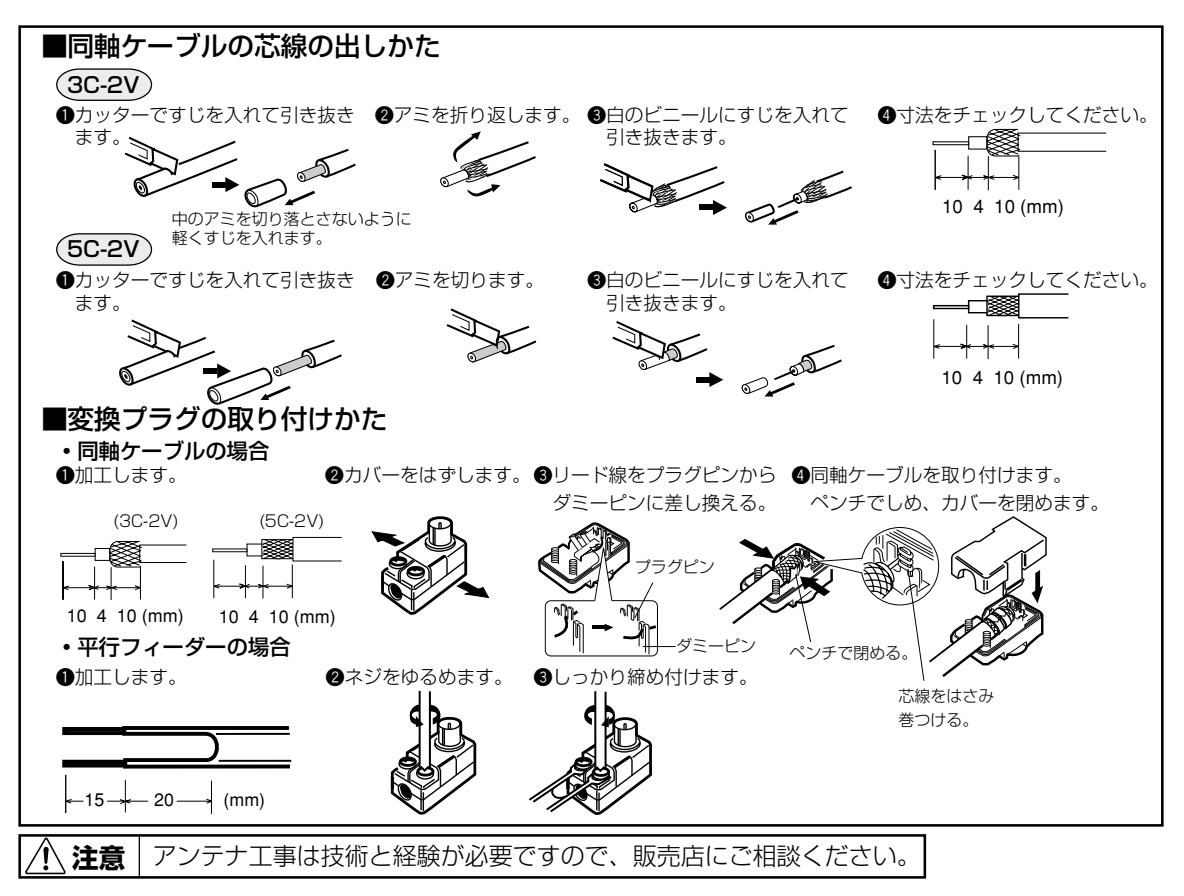

準備

# B-CAS カードの挿入

デジタル放送を視聴する場合には、必ずB-CASカードを挿入してください。B-CASカードは、放送局からのメッセージ管理等のほか、著作権保護の為のコピー制御にも利用されています。

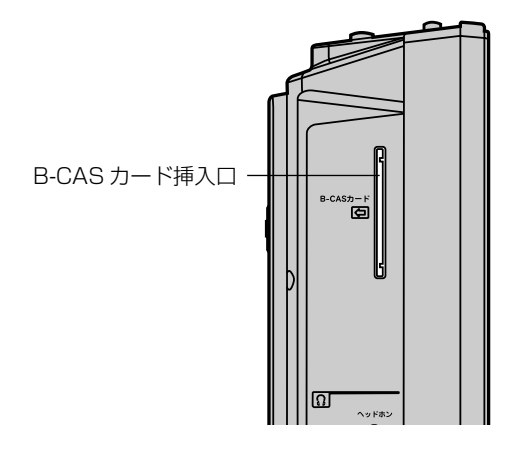

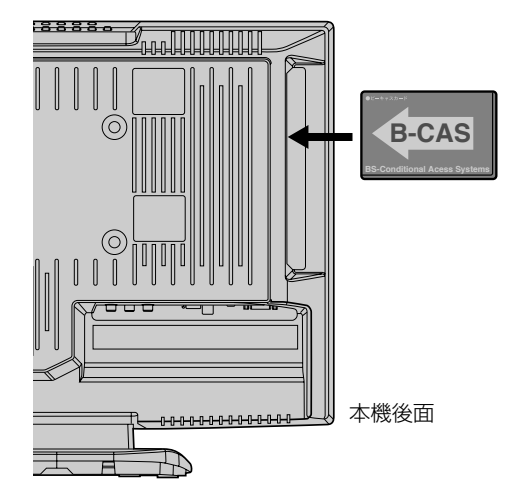

B-CAS カードの挿入時は、本機の電源プラグを電源コンセントに接続しない状態で挿入する。 絵表示が見える面を本機後面側にして、B-CAS カード表面の矢印の向きを挿入口に合わせ、奥までゆっくりと押し込ん でください。

#### B-CAS カードを抜くとき

万一、抜く必要があるときは、本機の電源プラグを電源コンセントから抜いたあと、ゆっくり B-CAS カードを抜いてください。

B-CAS カードには IC(集積回路)が組み込まれているため、画面に B-CAS カードに関するメッセージが表示されたとき以外は、抜き差しをしないでください。

#### B-CAS カードについて

本機に付属の B-CAS カードには 1 枚ごとに違う番号(B-CAS カード番号)が付与されています。 B-CAS カード番号はお客様の有料放送契約内容などを管理するために使われている大切な番号です。 「(株)ビーエス・コンディショナルアクセスシステムズ カスタマーセンター」への問い合わせの際にも必要となります。

#### B-CAS カードの登録

本機に付属の B-CAS カードの台紙の一部がユーザー登録用はがきになっています。 台紙に記載の文面をよくお読みのうえ、ユーザー登録はがきに必要事項を記入・捺印してポストに投かんし、B-CAS カードを必ず登録してください。(登録料は無料です)

#### B-CAS カード取り扱い上の留意点

- · B-CAS カードを折り曲げたり、変形させないでください。
- · B-CAS カードの上に重いものを置いたり踏みつけたりしないでください。
- · B-CAS カードに水をかけたり、ぬれた手でさわらないでください。
- ・B-CAS カードのIC(集積回路)部には手をふれないでください。
- ・B-CAS カードの分解加工は行わないでください。
- ・ご使用中に B-CAS カードの抜き差しはしないでください。デジタル放送が視聴できなくなる場合があります。
- ・B-CASカード挿入口にB-CASカード以外のものを挿入しないでください。故障や破損の原因となることがあります。
- ・裏向きや逆方向から挿入しないでください。挿入方向を間違うとB-CAS カードは機能しません。

B-CAS カードについてのお問い合わせは、こちらにお願いいたします。 (株) ビーエス・コンディショナルアクセスシステムズ カスタマーセンター

メモ

# デジタル放送のはじめての設定のしかた

準備

最初にデジタル放送に切り換えた ときは、自動的に「はじめての設 定」が表示されます。

- アンテナを正しく接続してください。
  - B-CASカードを本機に挿入してください(14ページの「B-CASカードの挿入」を参照してください)。

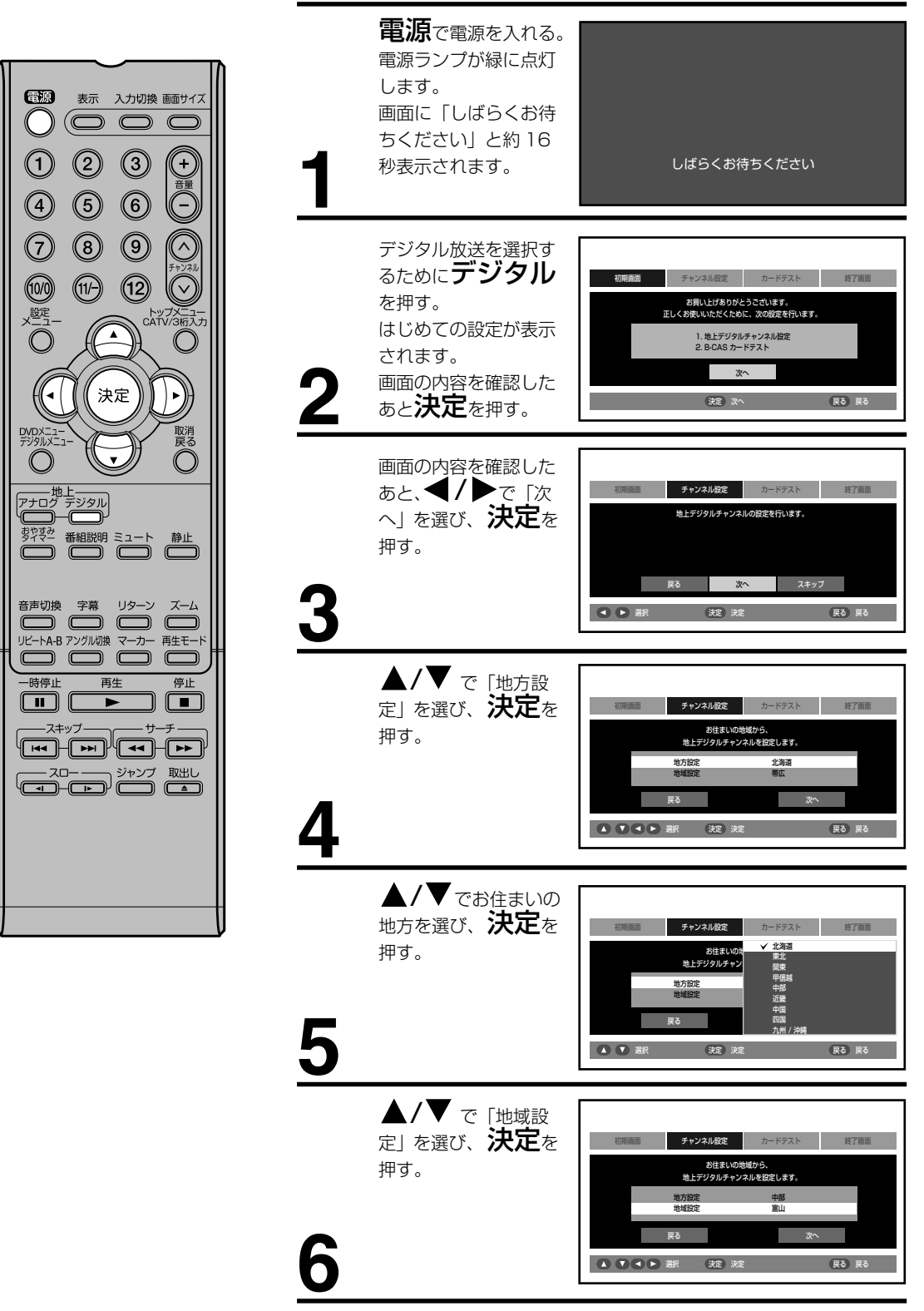

準備

# デジタル放送のはじめての設定のしかた (っづき)

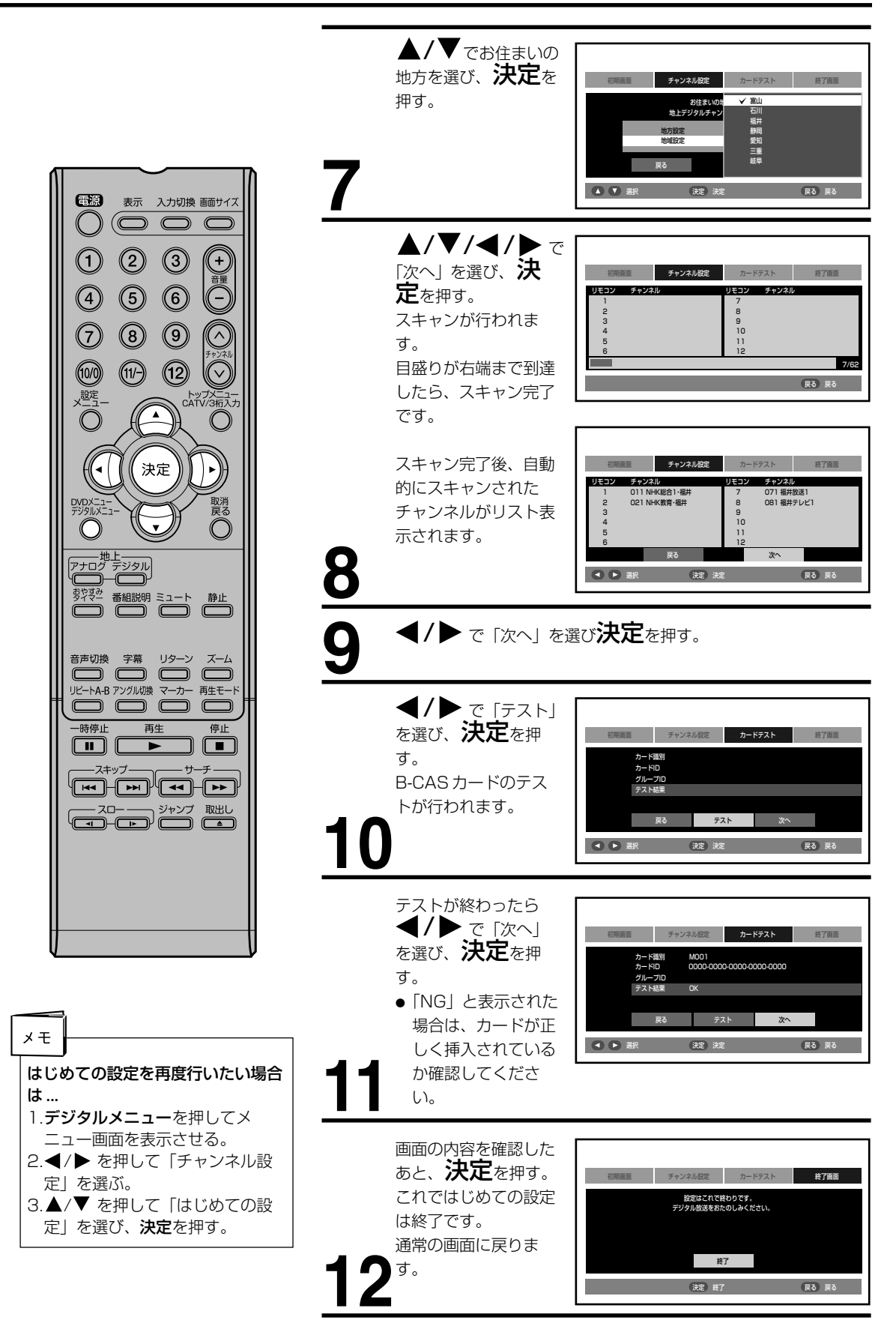

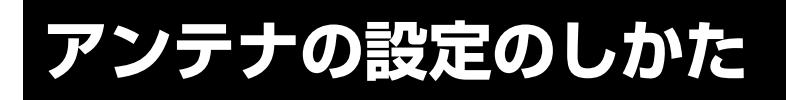

地上デジタル放送のアンテナの向 きは、受信状態を見ながら調整す る必要があります。

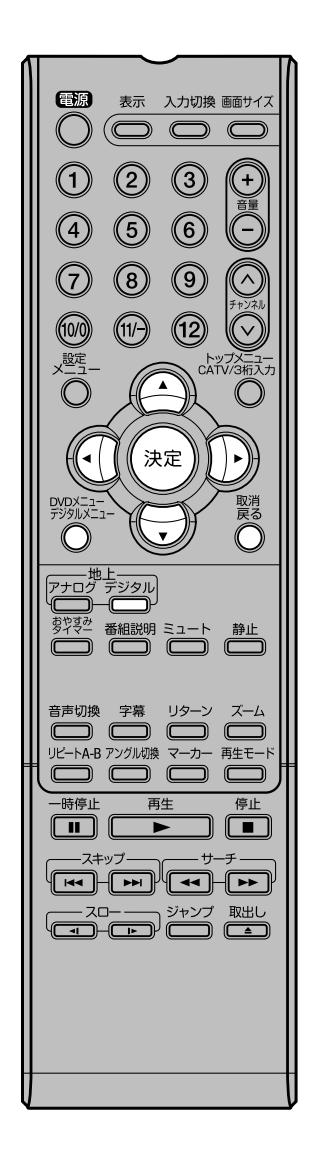

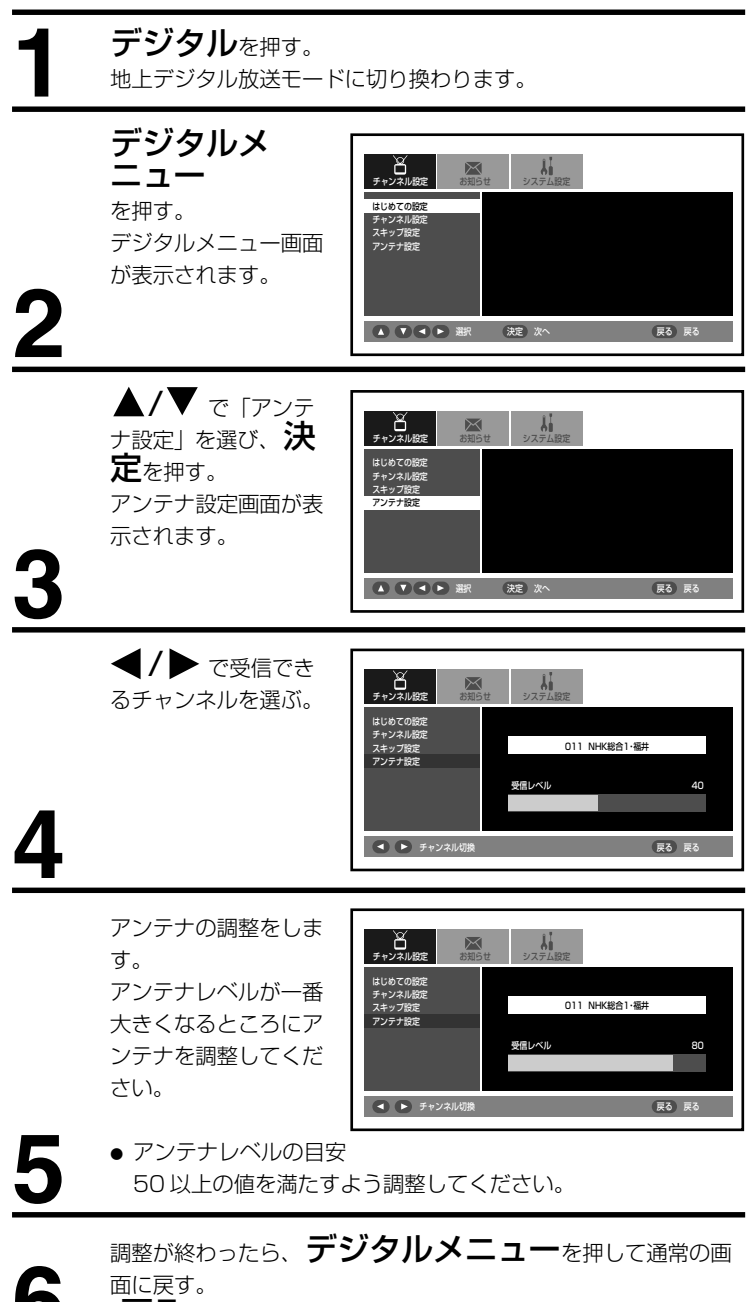

(戻るをくり返し押しても通常の画面に戻ります。)

準備

# デジタルチャンネルの合わせかた

# ・ 地上デジタル放送の設定

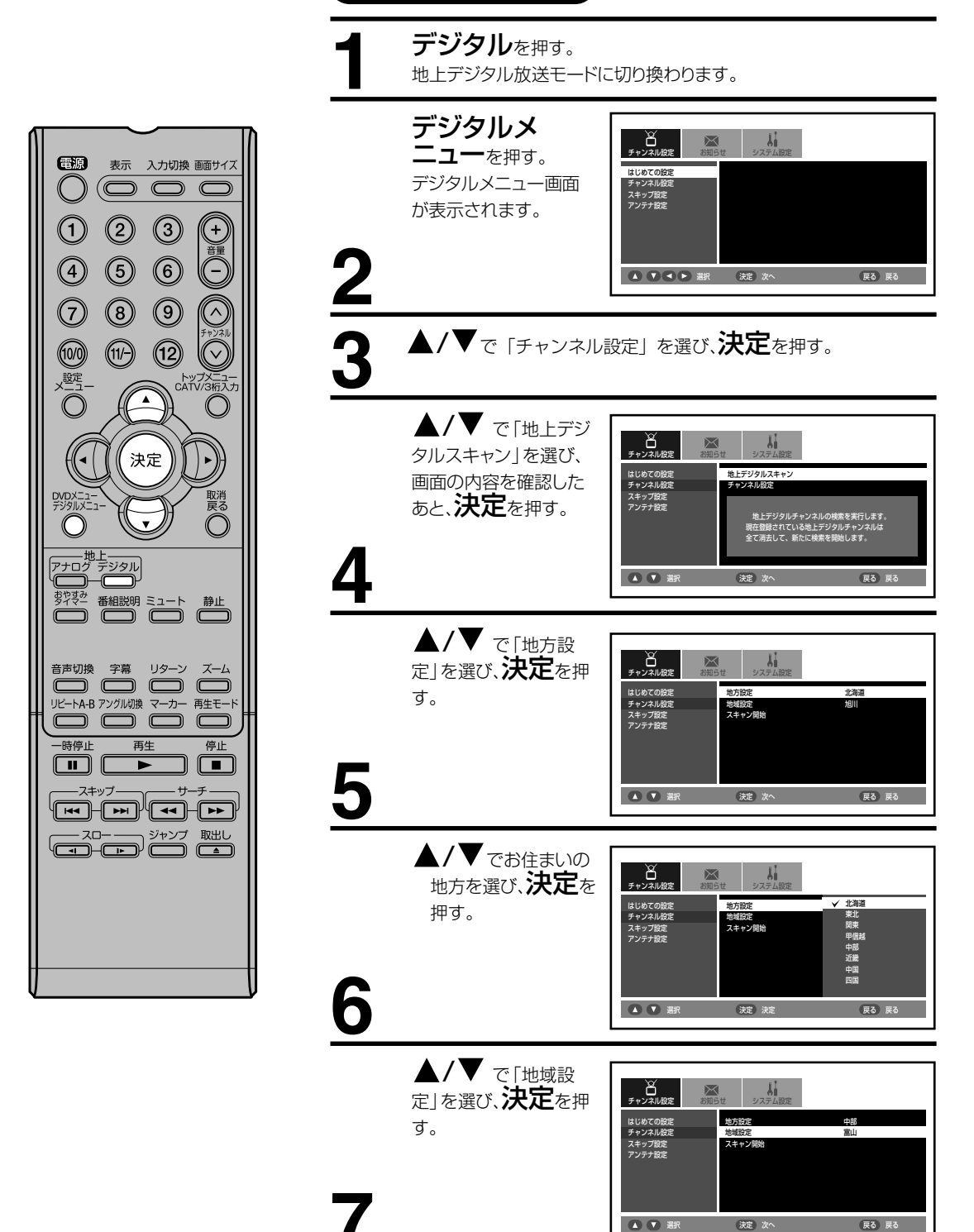

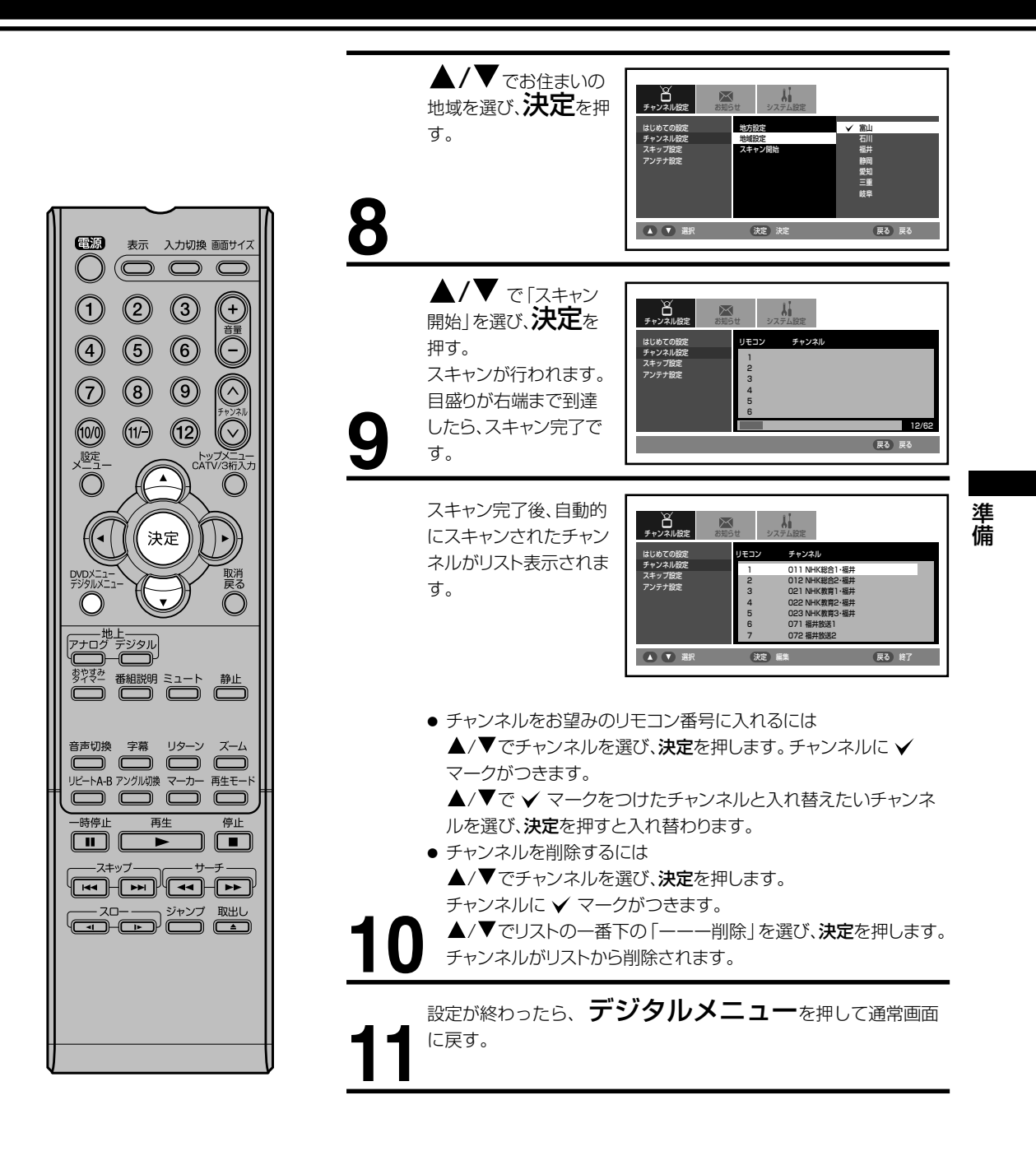

# デジタルチャンネルの合わせかた (っっき)

リモコンまたはテレビ本体のチャ ンネルヘ/〜ボタンでの選局時に チャンネルをスキップすることが できます。

#### 電源 表示 入力切換 画面サイズ ()2 (3) 4 5 6 F $\bigcirc$ 8 9 $\bigcirc$ (12) (10/0) (11/-) $\bigcirc$ 設定 トップメニュー CATV/3桁入力 (決定 取消戻る $\bigcirc$ 世上 アナログ デジタル 音声切換 字幕 リターン ズーム UビートA-B アングル切換 マーカー 再生モード 一時停止 再生 停止

デジタルチャンネルのスキップ デジタルを押す。 地上デジタル放送モードに切り換わります。 デジタルメ ー チャンネル設定 お知らせ システム時定 ニューを押す。 はじめての設定 デジタルメニュー画面 スキップ設定 アンテナ設定 が表示されます。 2 ▲ ▼ ● 選択 (決定) 次へ 戻る 戻る ▲/▼ で「スキップ ・ チャンネル設定 2010 システム設定 設定」を選び、決定を はじめての設定 チャンネル設定 押す。 マキップ設定 マンテナ設定 ▲ ▼ ● 選択 決定 次へ 戻る 戻る ▲/▼ でスキップし Li .... び 日 チャンネル設定  $\boxtimes$ たいチャンネルを選び、 決定を押す。 チャンネル まじめての設定 Fャンネル設定 011 NHK総合1·福 011 NHK総合1・福井 012 NHK総合2・福井 021 NHK教育1・福井 022 NHK教育3・福井 071 福井放送1 スキップ設定 ● 受信に戻すときは、も ういちど決定を押し てください。 決定 スキップ/受信 戻る 戻る 設定が終わったら、デジタルメニューを押して通常画面 に戻す。

# アナログチャンネルの合わせかた

#### 地上アナログ放送の設定

- お住まいの地域の地域番号を使って、受信チャンネルを自動的に設定することができます。(オート チャンネル設定)22ページをご覧ください。
- 2 エリア(地域)コード一覧の中にお住まいの地域がない時は、23~24ページをご覧ください。
- 3 「オートチャンネル設定一覧表」(86~89ページ)ではご希望のチャンネルが受信できないときや、お好みの順番で受信したいときは、25ページをご覧になり、1チャンネルずつマニュアルで設定してください。(マニュアルチャンネル設定)
- 4 CATVに加入されている方は26ページをご覧ください。

# エリア(地域)コード一覧

| 県 名     | 都市名    | 地域番号 | 県 名      | 都市名      | 地域番号 | 県 名           | 都市名 | 地域番号 |
|---------|--------|------|----------|----------|------|---------------|-----|------|
|         | 札幌     | 01   | #C 263   | 新潟       | 52   |               | 鳥取  | 104  |
|         | 函館     | 02   | 和 渦      | 上越       | 53   | 鳥 取           | 米 子 | 105  |
|         | 旭川     | 03   | I.       | 富山       | 54   |               | 倉吉  | 106  |
|         | 帯広     | 04   | Ш        | 高岡       | 55   | 白 18          | 松江  | 107  |
|         | 釧路     | 05   |          | 金沢       | 56   | <u></u> 后 100 | 浜 田 | 108  |
|         | 苫小牧    | 06   |          | 七尾       | 57   |               | 岡山  | 109  |
| 北海道     | 小樽     | 07   | ***      | 福 井      | 58   | 岡山            | 津 山 | 110  |
|         | 北見     | 08   | 佃 廾      | 敦 賀      | 59   |               | 笠岡  | 111  |
|         | 室蘭     | 09   | 山梨       | 甲府       | 60   |               | 広島  | 112  |
|         | 網走     | 10   |          | 長野(美ヶ原)  | 61   | <i>r</i> 6    | 福山  | 113  |
|         | 稚内     | 11   |          | 長野(善光寺平) | 62   |               | 呉   | 114  |
|         | 名 寄    | 12   | 長 野      | 松本       | 63   |               | 尾道  | 115  |
|         | 根室     | 13   |          | 飯田       | 64   |               | 山口  | 116  |
|         | 青 森    | 14   |          | 岡谷・諏訪    | 65   |               | 下 関 | 117  |
| 青 森     | 八戸     | 15   |          | 岐 阜      | 66   | 山口            | 宇 部 | 118  |
|         | むつ     | 16   |          | 長良       | 67   |               | 岩 国 | 119  |
|         | 盛岡     | 17   | 岐阜       | 高山       | 68   |               | 防府  | 120  |
| 岩 手     | 釜石     | 18   |          | 各務原      | 69   | 徳島            | 徳島  | 121  |
|         | 二戸     | 19   |          | 中津川      | 70   | ★ 111         | 高 松 | 122  |
|         | 仙 台    | 20   |          | 静岡       | 71   | 1 1 1         | 丸亀  | 123  |
| 宮城      | 石 巻    | 21   |          | 浜 松      | 72   |               | 松山  | 124  |
|         | 気仙沼    | 22   | ±4. [33] | 三島・沼津    | 73   | 875 h72       | 今 治 | 125  |
|         | 秋 田    | 23   | 月尹 [山]   | 島田       | 74   | 変 炍           | 新居浜 | 126  |
| 秋田      | 大館     | 24   |          | 富士       | 75   |               | 宇和島 | 127  |
|         | 大曲・横手  | 25   |          | 藤枝       | 76   | 吉 加           | 高知  | 128  |
|         | 山 形    | 26   |          | 名古屋      | 77   |               | 中村  | 129  |
| 11 115  | 鶴岡・酒田  | 27   | 愛知       | 豊橋       | 78   |               | 福 岡 | 130  |
| шле     | 米 沢    | 28   |          | 豊田       | 79   |               | 北九州 | 131  |
|         | 新庄     | 29   |          | 津        | 80   | 福岡            | 久留米 | 132  |
|         | 福島·郡山  | 30   | 三重       | 伊勢       | 81   |               | 大牟田 | 133  |
| 福島      | いわき    | 31   |          | 名張       | 82   |               | 行橋  | 134  |
|         | 会津若松   | 32   | 泷 妿      | 大津       | 83   | 佐智            | 佐賀  | 135  |
| 法 城     | 水 戸    | 33   | 744 👳    | 彦根       | 84   |               | 伊万里 | 136  |
| 1/2 444 | 日立     | 34   |          | 京都       | 85   |               | 長 崎 | 137  |
| 栃木      | 宇都宮    | 35   | 古 叔      | 山 科      | 86   | 長崎            | 佐世保 | 138  |
|         | 矢 板    | 36   | 44 70    | 福知山      | 87   |               | 諌 早 | 139  |
|         | 前橋     | 37   |          | 舞鶴       | 88   | 能木            | 熊本  | 140  |
| UT ///V | 桐生     | 38   | 大阪       | 大 阪      | 89   | 7117          | 水 俣 | 141  |
|         | さいたま   | 39   |          | 神戸       | 90   |               | 大分  | 142  |
| 埼 玉     | 熊谷·児玉  | 40   |          | 姫路       | 91   | 大分            | 中津  | 143  |
|         | 秩父     | 41   |          | 明石       | 92   |               | 佐伯  | 144  |
| 千葉      | 千葉・船橋  | 42   | 兵 庫      | 川 西      | 93   | 空 崎           | 宮 崎 | 145  |
|         | 銚 子    | 43   |          | 灘        | 94   |               | 延岡  | 146  |
|         | 23区    | 44   |          | 長田       | 95   |               | 鹿児島 | 147  |
| 東京      | 八王子    | 45   |          | 北淡·垂水    | 96   | 鹿児島           | 鹿 屋 | 148  |
|         | 多摩     | 46   |          | 三木       | 97   |               | 阿久根 | 149  |
|         | 橫浜·川崎  | 47   |          | 奈良       | 98   | 沖 縄           | 那覇  | 150  |
|         | 横浜みなと  | 48   | 奈良       | 生駒       | 99   |               |     |      |
| 神奈川     | 平塚・茅ヶ崎 | 49   |          | 五條       | 100  |               |     |      |
|         | 小田原    | 50   |          | 和歌山      | 101  |               |     |      |
|         | 秦野     | 51   | 和歌山      | 海南·田辺    | 102  |               |     |      |
|         |        |      |          | 新空       | 103  |               |     |      |

- オートチャンネル設定(メニュー「エリアコード設定」)はテレビの中継局には対応していません。中継局からの電波を 受信したい場合は、マニュアルチャンネル設定(メニュー「チャンネル設定」)を行ってください。
- マンションなどの共聴システムなどからテレビを受信している場合、チャンネルの割り当てが変更されていることが あります。このような場合は、オートチャンネル設定(メニュー「エリアコード設定」)では設定できません。マニュア ルチャンネル設定(メニュー「チャンネル設定」)で個別に設定してください。
- 自動的に設定される受信チャンネルは86~89ページの「オートチャンネル設定一覧表」をご覧ください。 新たに追加された放送局は、マニュアルで設定してください。
- エリアコードはその地域の目安です。お住まいの地域によっては受信できないチャンネルがあります。 このような場合はマニュアルでチャンネルを設定してください。

# アナログチャンネルの合わせかた (っづき)

- 1 「エリア(地域)コード一覧」 (21 ページ)にある地域の方と 近郊の方
  - オートチャンネル設定 エリアコードを合せるだけで 86~89ページの「オート チャンネル設定一覧表 | の受信 チャンネルが自動的に設定され ます。

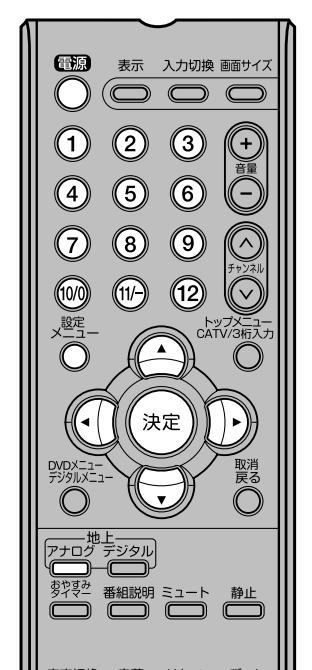

- 準備
- アンテナを正しく接続してください。
- リモコンまたは本体の電源を押して、電源を入れます。
- 電源ランプが緑に点灯します。
- リモコンのアナログを押して、アナログ放送モードに切り換えま す。
- たとえば、京都のエリアコード85 に合わせる場合

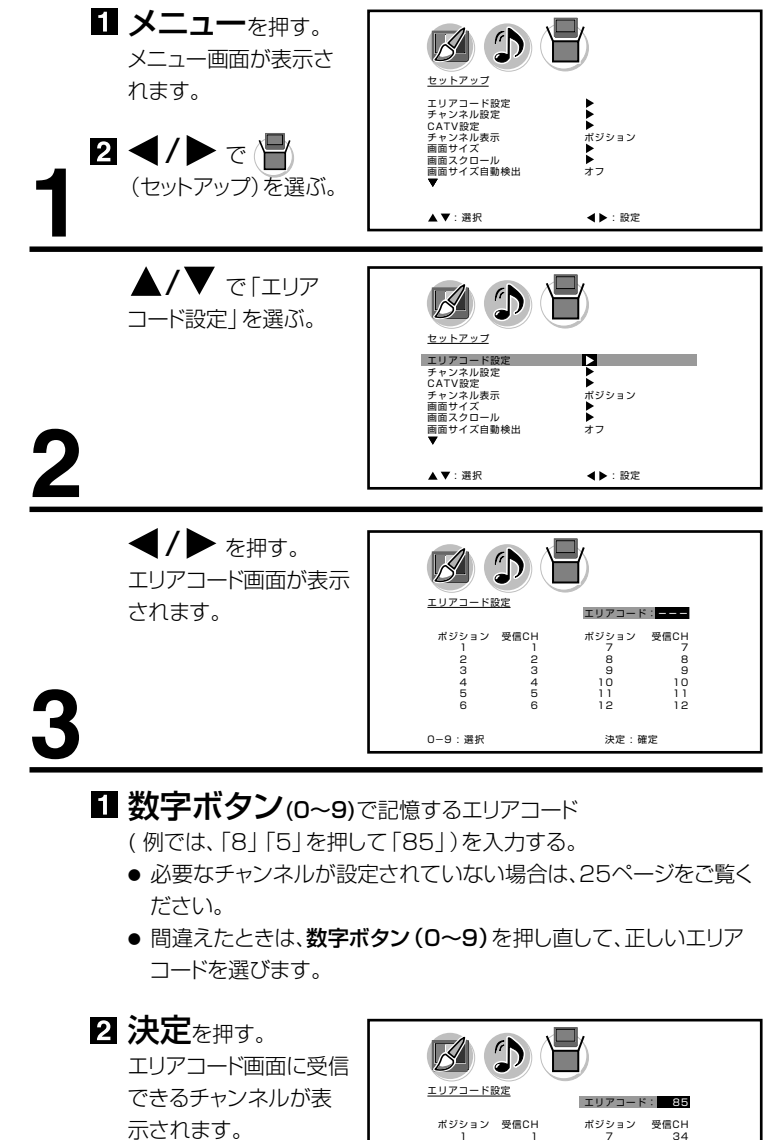

\*ポジションとは リモコンのダイレクトチャンネルボタ

ン(1~12)の番号です。

\*受信 CH とは

放送局が決めているチャンネル番号 です。

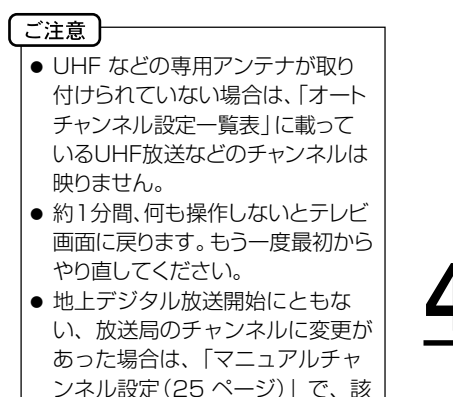

当放送局の受信チャンネルを変更

してください。

通常の画面に戻ります。 ダイレクトチャンネルボタン(1~12)を押して放送が受信されてい

34

決定:確定

32 19 4

234

0-9:選択

るか確認してください。

**メニュー**を押す。

2 その他の地域にお住まいの方

「エリア(地域) コード一覧| (21ページ)にない地域の方 は、まず隣接地域のエリアコード に合わせます。次に違っている 受信チャンネルを合せ直しま す。

#### たとえば熊本県阿蘇町の場合

● 隣接地域である熊本のエリアコード 140 を合わせると、表1のように各 ポジションに自動的に受信チャンネルが設定されます。阿蘇地区の受信 チャンネルにテレビ画面で確認しながら変更します。

たとえば、熊本の地域コード140で自動設定後、ポジション9の受信チャ ンネル9を58に変える場合

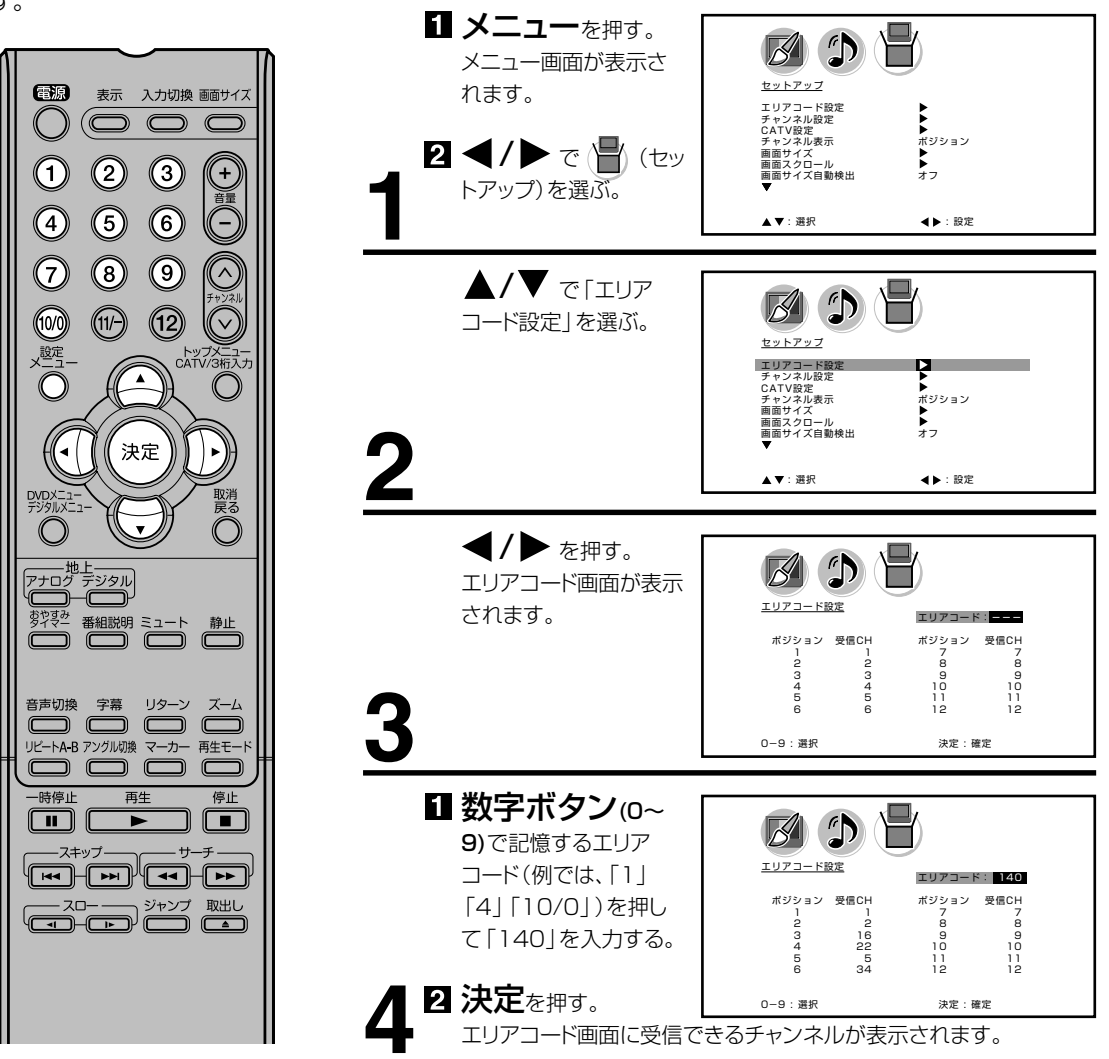

#### (表1)

■ 熊本のエリアコード140で設定されたチャンネル

| チャンネルポジション        | 1 | 2     | З    | 4      | 5 | 6     | 7 | 8 / | 9     | 10 | 11   | 12 |
|-------------------|---|-------|------|--------|---|-------|---|-----|-------|----|------|----|
| 放送局               |   | NHK教育 | 熊本朝日 | 熊本県民   |   | テレビ熊本 |   |     | NHK総合 |    | 熊本放送 |    |
| 受信チャンネル           |   | 2     | 16   | 22     |   | 34    |   | \   | 9/    | /  | 11   |    |
| ■熊本県阿蘇町の<br>チャンネル |   | Ļ     | Ļ    | ↓<br>▼ |   | Ļ     |   |     | Ĭ     |    | Ļ    |    |
| 変更する受信チャンネル       |   | 53    | 28   | 30     |   | 60    |   | (   | 58    |    | 17   |    |

# アナログチャンネルの合わせかた (っっき)

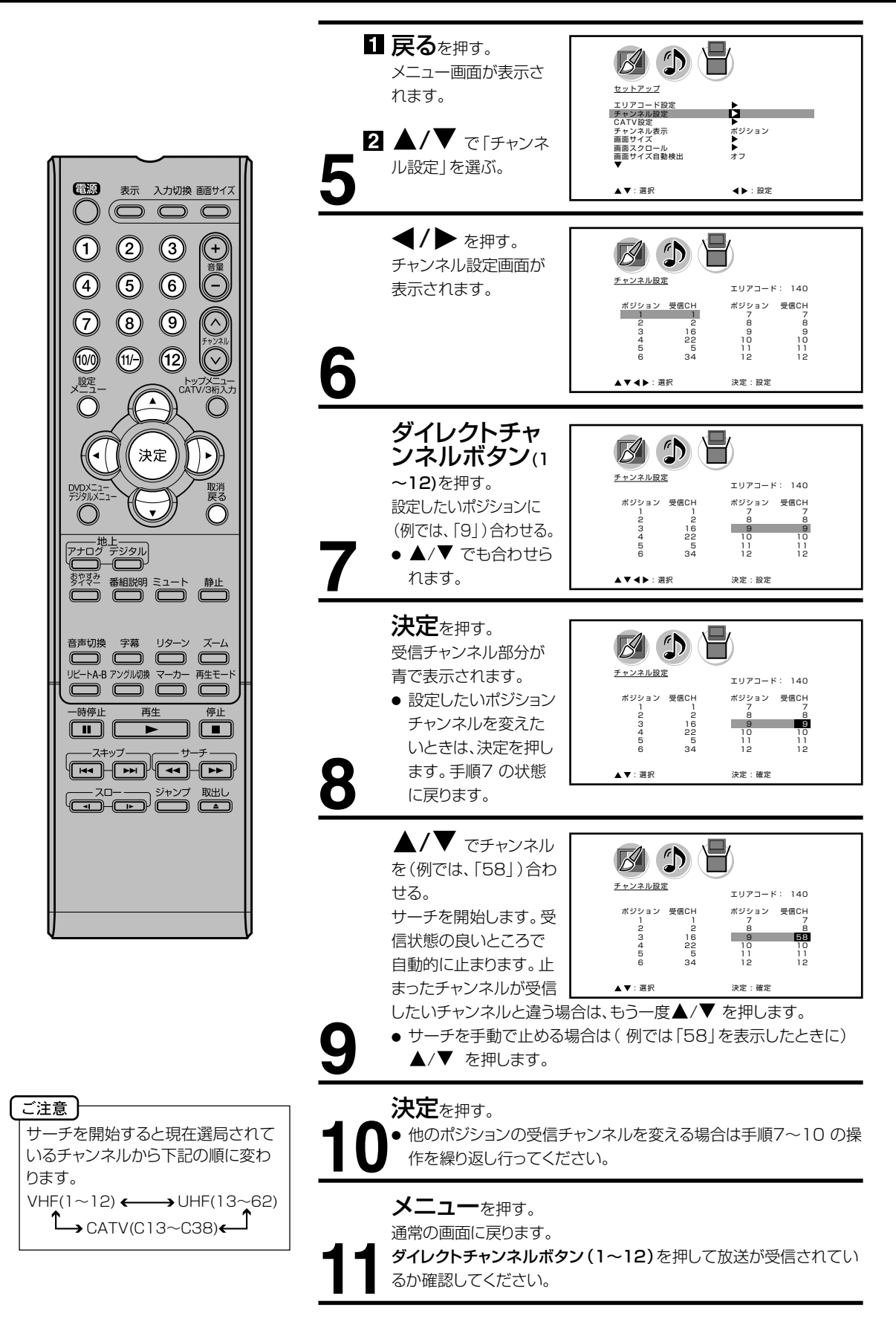

# 3 マニュアルチャンネル設定

UHF放送などの受信チャンネル を追加、変更したい方や、CATV にご加入の方は、テレビの画面 を見ながら受信チャンネルを1 チャンネルずつ設定します。

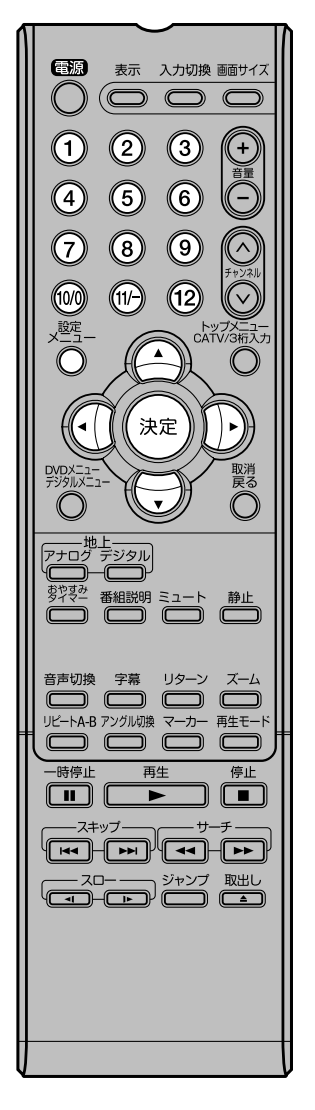

1 メニューを押す。 メニュー画面が表示されます。 セットアップ エリアコード設定 チャンネル設定 CATV設定 チャサイズ 画面スクロール 画面サイズ自動検出 ▲
 ポジション
 ▲
 オフ 2 ◀/▶ で (┣) (セットアッ プ)を選ぶ。 ▲/▼ で「チャンネル設 B (1) 定しを選ぶ。 セットアップ エリアコード設定 チャンネル設定 CATV設定 チャンネル表示 画面サイズ 画面サイズ自動検出 ▲ ボジション
 ▲ オフ **◀/▶** を押す。 B (1) チャンネル設定画面が表示さ チャンネル設定 エリアコード:--れます。 ポジション 受信CH 受信CH 1 3456 10 10 ダイレクトチャンネ B 🕽 🗄 ルボタン(1~12)を押す。 チャンネル設定 エリアコ-設定したいポジションに(例で ポジション 受信CH ポジション 受信CH は、[3])合わせる。 9 10 11 12 9 10 11 12 5 ▲/▼ でも合わせられます。 ▲▼◀▶: 選択 決定:設定 決定を押す。 B 🗘 💾 受信チャンネル部分が青で表 チャンネル設定 エリアコード:・ 示されます。 ポジション 受信CI ポジション 受信CH 設定したいポジションチャン 9 10 11 10 ネルを変えたいときは、決定 を押します。手順4の状態 ▲▼:選択 決定:確定 に戻ります。 ▲/▼ でチャンネルを(例 D K では、「28」)合わせる。 チャンネル設定 エリアコ-サーチを開始します。受信状態 ポジション 受信CH ポジション 受信CH の良いところで自動的に止まり 8 8 25 10 ます。止まったチャンネルが受 信したいチャンネルと違う場合 ▲▼:選択 決定:確定 は、もう一度▲/▼ を押します。 サーチを手動で止める場合は(例では「28」を表示したときに) 6 ▲/▼ を押します。 決定を押す。 ● 他のチャンネルを追加(変更)する場合は手順4~7の操作を繰 り返し行ってください。

たとえば、ポジション3 に受信チャンネル 28 を追加設定する場合

メモ

マンションなどの共同受信システム の場合、画面の内容とチャンネル表 示が一致しない場合があります。管 理人または、管理会社にどんな放送 が受信できるかお問い合わせくださ い。

通常の画面に戻ります。 ダイレクトチャンネルボタン(1~12)を押して追加されたチャンネ ルが受信されているか確認してください。

**メニュー**を押す。

準備

# アナログチャンネルの合わせかた (っづき)

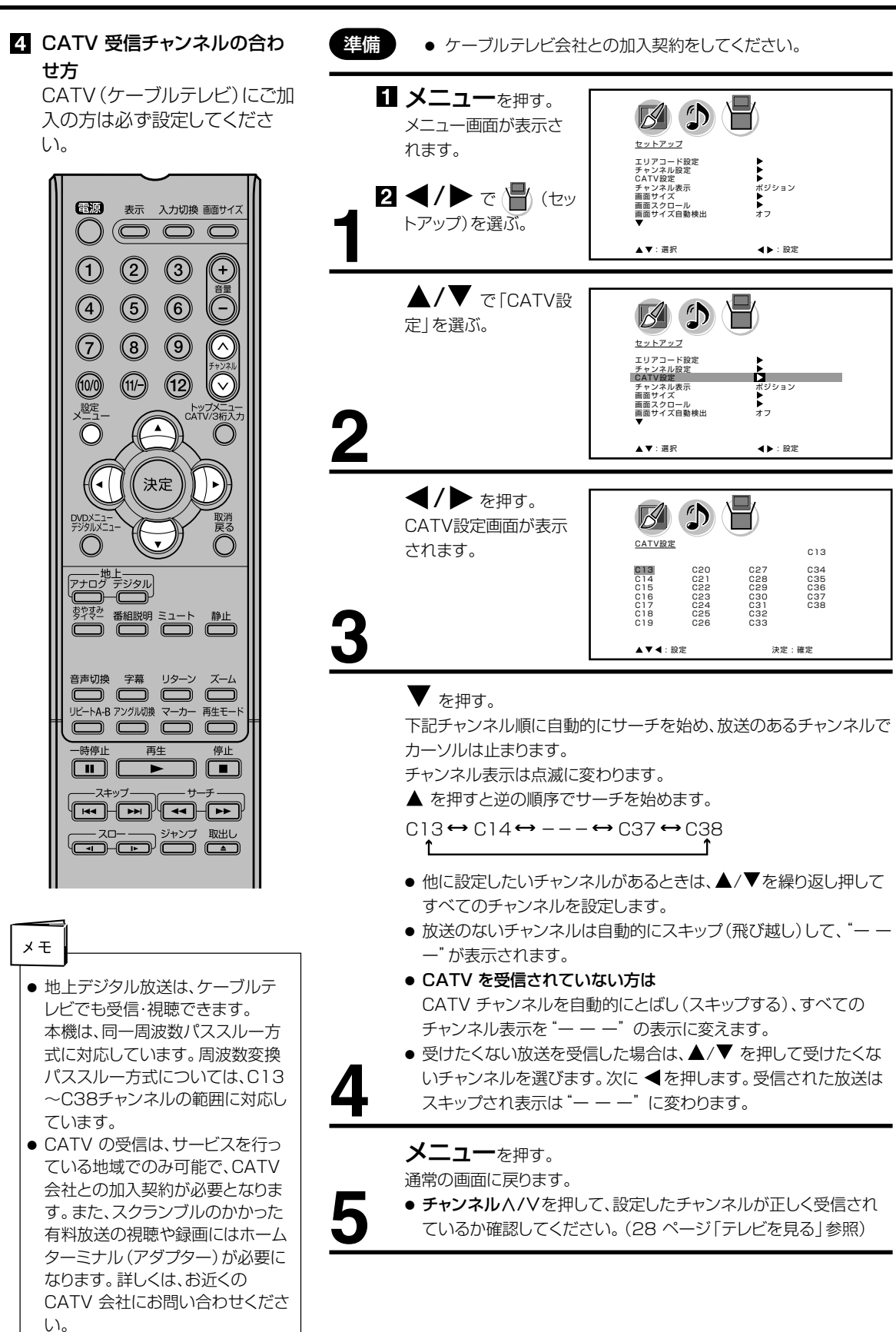

# チャンネル表示を変えたいとき

お買い上げの際は、リモコンの数字ボタンの番号がテレビ画面に表示される ように設定されています。これを受信する放送局のチャンネル番号に変える ことができます。

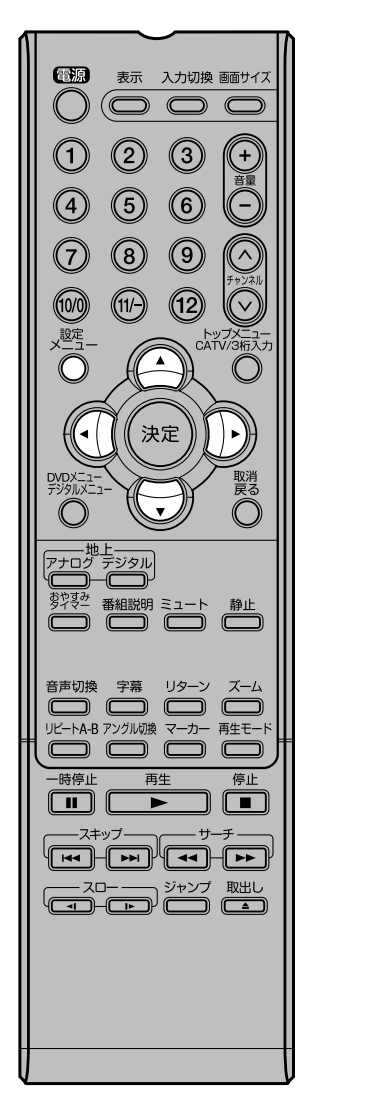

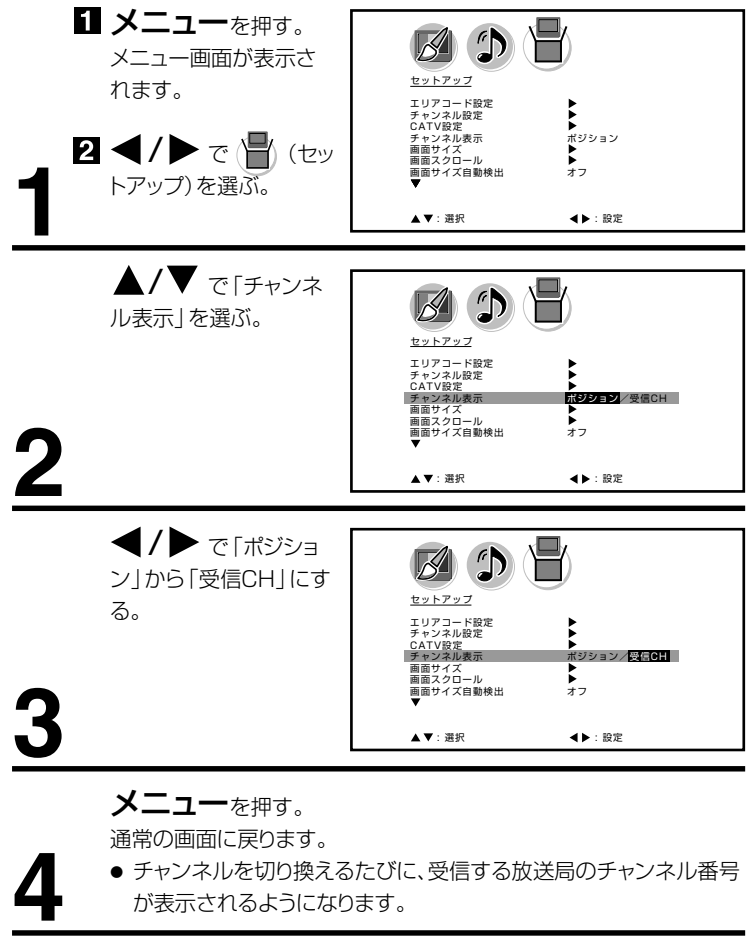

27

準備

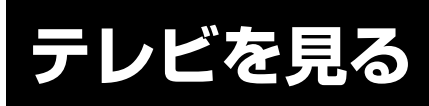

準備ができたらすぐにテレビを見 ることができます。リモコンで離 れたところから操作できます。

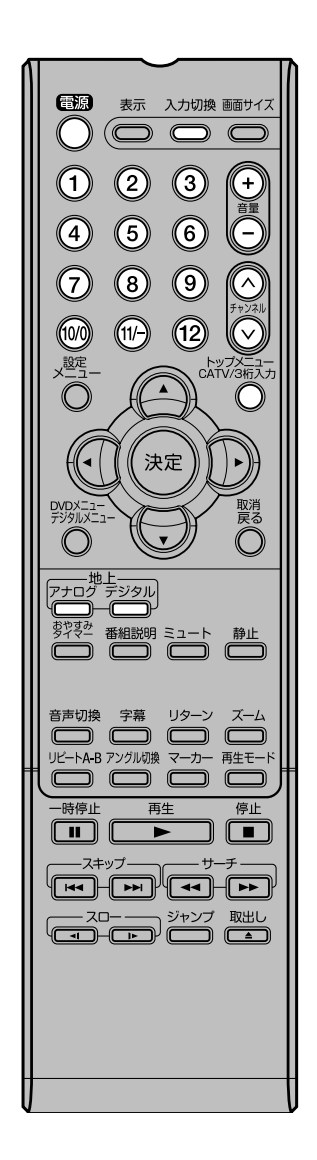

**電源**で電源を入れる。 電源ランプが緑に点灯します。 画面に「しばらくお待ちください」と約16秒表示されます。 前に見ていたチャンネルが映ります。 押すごとに電源を入/切できます。

デジタルまたはアナログで地上デジタル放送か地上アナロ グ放送を選ぶ。

ダイレクトチャンネルボタン(1~12)でチャンネルを 選ぶ。

地上デジタル放送受信時には画面上部に、地上アナログ放送受信時 には画面右下に選んだチャンネルが表示されます。

**チャンネル**A/Vでも選べます。

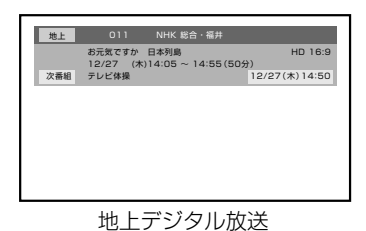

地上アナログ放送

アナログテレビ

10

押すごとに、チャンネルが設定されている順に1つずつ変わります。 押し続けると連続して変わります。

●3桁チャンネルで選局するには(地上デジタル放送) CATV/3桁入力を押して次に数字ボタン(0~9)でチャンネル番 号を押します。

例 011チャンネル 「0」、「1」、「1」を押す。

- 枝番が付いているチャンネルを選局するには(地上デジタル放送) CATV/3桁入力を押してはじめの3桁(主番号)を入力したあと、 「11/-」を押し、残りの番号を入力することができます。
  - 例 011-01チャンネル「0」、「1」、「1」「11/-」、「1」を押す。
- ●CATVを受信されている場合には CATV/3桁入力を押して次に数字ボタン(0~9)を押します。
  例 C35チャンネル「3」、「5」を押す。

**チャンネル**ハ/Vでも選べます。

押すごとに、下図のようにチャンネルが切り換わります。

P7±□グテレビ1↔P±□グテレビ2↔····↔P±□グテレビ12↔P±□グテレビC13

▶ アナログテレビC38 ↔ アナログテレビC37 ↔ ···· ↔ アナログテレビC14 ←

CATV放送を受信されていない方は、CATV放送をスキップすることができます。(26ページ参照)

接続されている外部機器の映像を見るときは、入力切換を押して入力を選んでください。

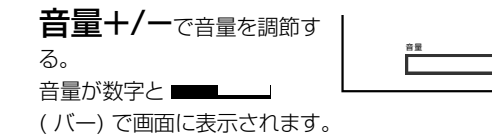

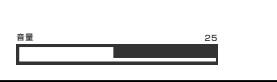

音量+を押すごとに音量が大きくなり、音量-を押すごとに音量が小 さくなります。

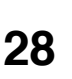

ご注意

● リモコンの電源で電源を切って

も、約0.6ワットの電気を使っています。長期間の外出やご旅行

のときなどは、安全と節電のため に電源プラグを抜いてください。

● テレビ放送が終了したあと、電源

を入れたままにしておいても、約

15分で電源を自動的に切る機能

があります(38ページを参照し

てください)。

市販のヘッドホンを前面のヘッドホン端子に差し込みますと、スピーカーの 音が消え、ヘッドホンで聞くことができます。 イヤホンでもお聞きになれますが、ステレオ放送の場合、主音声が優先され

聞こえます。

# 音だけを消したいとき

#### ミュートを押す。

もう一度押すと元の音量に戻ります。 音量+/-を押しても音が出ます。 こんなときに便利です。

- 電話がかかってきたとき
- 来客のとき

# 画面を一時的にとめたいとき

### 静止を押す。 表示中の映像が停止します。 静止をもう一度押すか、**戻る**を押すと通

常の映像に戻ります。 ●静止中も映像は進んでいきますので、

静止から通常表示に戻した場合、その 間の映像はスキップされます。

ミュート

静止

- 映像を停止させた後、30分間何も操作しないと通常の映像に戻ります。
- チャンネル∧/V、ダイレクトチャンネルボタン、入力切換でチャンネル を切り換えると通常の映像に戻ります。
- 静止中は、機能の一部(画面サイズ、映像モードなど)が使用できなくな ります。

# チャンネル番号を表示したいとき

### 表示を押す。

●地上デジタル放送のとき、チャンネル番号とチャンネル名、番組名と開 始・終了時刻、日付、時間が表示されます。もう一度押すと表示は消えま す。

地上アナログテレビ放送のとき、チャンネル番号と受信状態(ステレオ、 音声多重)、画面サイズが表示されます。もう一度押すと表示が消えます。

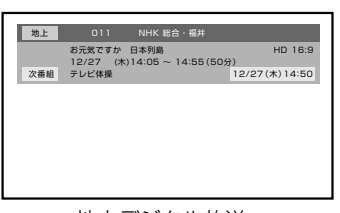

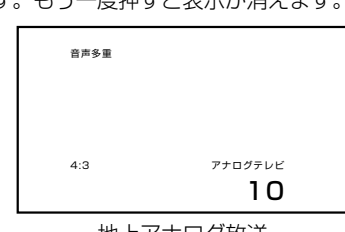

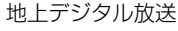

地上アナログ放送

### ご注意

ヘッドホンでお聞きになるときは、大 音量で長時間、聞きすぎると聴力に 悪い影響を与えることがあります。呼 びかけられて返事ができるくらいの 音量で聞きましょう。

電源 表示 入力切換 画面サイズ

2

(5)

8

(11/-)

<u>――地上</u> アナログ デジタル

おやすみ タイマー

-時停止

 $(\bigcirc \bigcirc \bigcirc \bigcirc \bigcirc$ 

(3)

(6)

9

(12)

決定

番組説明ミュート

音声切換 字幕 リターン ズーム 

再生

(+)

韻

Ē

 $\left[ \right]$ 

トップメニュー CATV/3桁入力

静止

停止 

()

(4)

 $\overline{7}$ 

(10/0)

- 入力1画面のときは「ビデオ1」、入力2画面のときは「ビデオ2」、D4 映像入力画面のときは「D端子」、PC入力画面のときは「PC」、DVD モード画面のときは「DVD」がそれぞれ表示されます。
- ●表示される時間は、10秒程度遅れる場合があります。(遅れは、通算され) ることはありません。)

テレビの操作

# テレビを見る

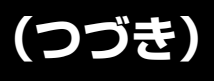

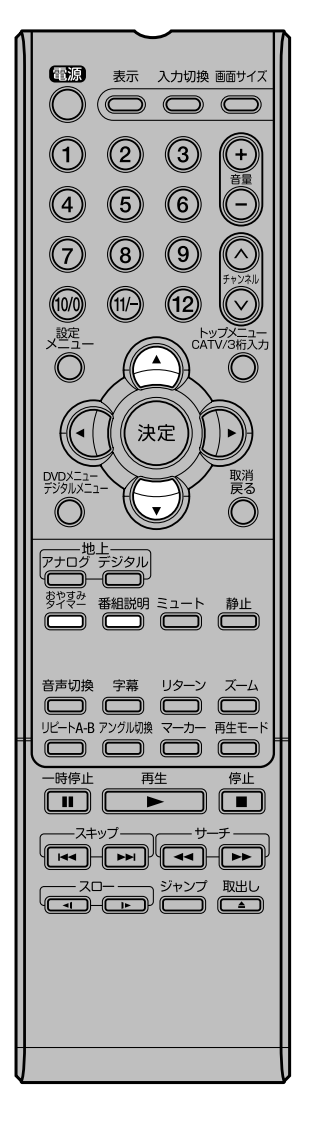

## テレビを見ながらおやすみになるとき

おやすみタイマーを設定しておくと、設定した時間になると自動的に 電源を切ることができます。

おやすみタイマーを押して何分後に消すかを選ぶ。

押すごとに0分→10分 →・・・・100分→110分→ 120分の順で電源を切る時間を 表示します。 約4秒後に表示は消えます。

おやすみタイマー 120分

おやすみタイマーを取り消すには

おやすみタイマーを繰り返し押して「おやすみタイマー0分」を選びます。 残りの時間を確かめるには

**おやすみタイマー**を 1回押します。

テレビが消えるまでの残りの時間を表示します。

時間を変えるには

おやすみタイマーを繰り返し押して時間を変えます。

## 地上デジタル放送の番組情報を見る

地上デジタル放送の番組を視聴中に**番組説明**を押す。 番組詳細情報が表示されます。

▲/▼ で画面に入りきらない情報を表示することができます。 番組詳細情報を閉じたいときは、**番組説明**を押します。

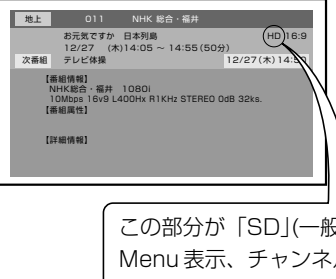

この部分が「SD」(一般画質放送)となっている時には、 Menu表示、チャンネル表示のサイズがHD(ハイビ ジョン放送)の時と比較して大きくなります。 また画 面サイズの変更によってもその大きさは変わりますが、 画質に合わせた調整の為、異常ではありません。

# ステレオ、音声多重放送<u>について</u>

 $\overline{(7)}$ 

メモ

ります。

を副音声といいます。放送によっ

ては、主音声が外国語の場合もあ

#### 地上デジタル放送を受信しているとき 音声切換を押すと、今見ている放送の音声モードが画面に表示されます。 例) 3つ以上の音声を 非音声多重放送受信時 音声多重放送受信時 含む放送受信時 ステレオ 音声3 フランス語 ステレオ 日本語 主+副 日本語 苗語 電源 表示 入力切換 画面サイズ $(\bigcirc \bigcirc \bigcirc \bigcirc$ (1)(2) (3)(+) ● 複数の音声がある場合は音声切換を押して音声を切換えることができま 韻 す。 (6) (4)(5) 7 音声多重放送を受信しているとき (9) ◆「主+副」 →「主」 (主音声のみ) → 「副」 (副音声のみ) (11/-) (12) (10/0) CATV 3つ以上の音声を含む放送を受信しているとき ▶「音声1」→「音声2」→「音声3」→ … -決定 ● デジタル放送では、ステレオをモノラルに切り換えることはできません。 取消 戻る ● 受信する放送によって音声表示が異なる場合があります。 \*\*\*\* デジタル テレビの操作 地上アナログ放送を受信しているとき おやすみ 静止 番組説明 ミュート チャンネルを変えた時、または表示を押すと、今見ている放送の音声モード が画面に表示されます。 音声切換 字幕 リターン ズーム ステレオ放送受信時 音声多重放送受信時 リピートA-B アングル切換 マーカー 再生モード ステレオ 音声多重 -時停止 再生 停止 テレビ番組表などに テレビ番組表などに Sマークのついている番組 二または 多マークのついて スロー ジャンプ 取出し いる番組 表示は4秒後に消えます。 ● ステレオ放送受信しているときなどは音声切換を押して音声を切換えるこ とができます。 ステレオ モノラル 押すたびに、ステレオとモノラルに切換わります。 音声切換について ● ステレオ放送に雑音が入るときなどにお使いください ● 音声多重放送を受信しているとき 音声切換を押します。 押すたびに次のように切換えます。 音声多重放送とは ◆「主音声」 (主音声のみ) -「主+副」 「副音声」 たとえば、洋画番組の二重音声放 (主音声と副音声) (副音声のみ) 送時、日本語に吹き替えられる音 声を主音声、外国語のままの音声

 モノラル放送を受信しているとき 音声切換を押すと「モノラル」の表示が約4秒間表示されます。

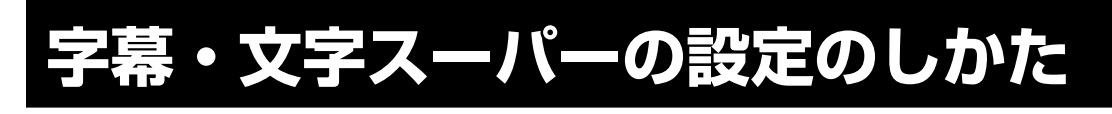

デジタル放送受信時の字幕、文字 スーパーの表示 / 非表示、表示す る言語の種類を切り替えることが できます。

# 電源 表示 入力切換 画面サイズ $(\bigcirc \bigcirc \bigcirc \bigcirc \bigcirc$ ()(1)2 (3) (4) (5) 6 $\overline{7}$ 8 9 (12) (10/0) (11/-) 設定 トップメニュー CATV/3桁入力 決定 ー地上 'ナログ デジタル あやまみ タイマー <sup>2マみ</sup> 番組説明 ミュート 静止 一時停止 再生 停止

字幕の設定

デジタルを押す。

地上デジタル放送モードに切り換わります。

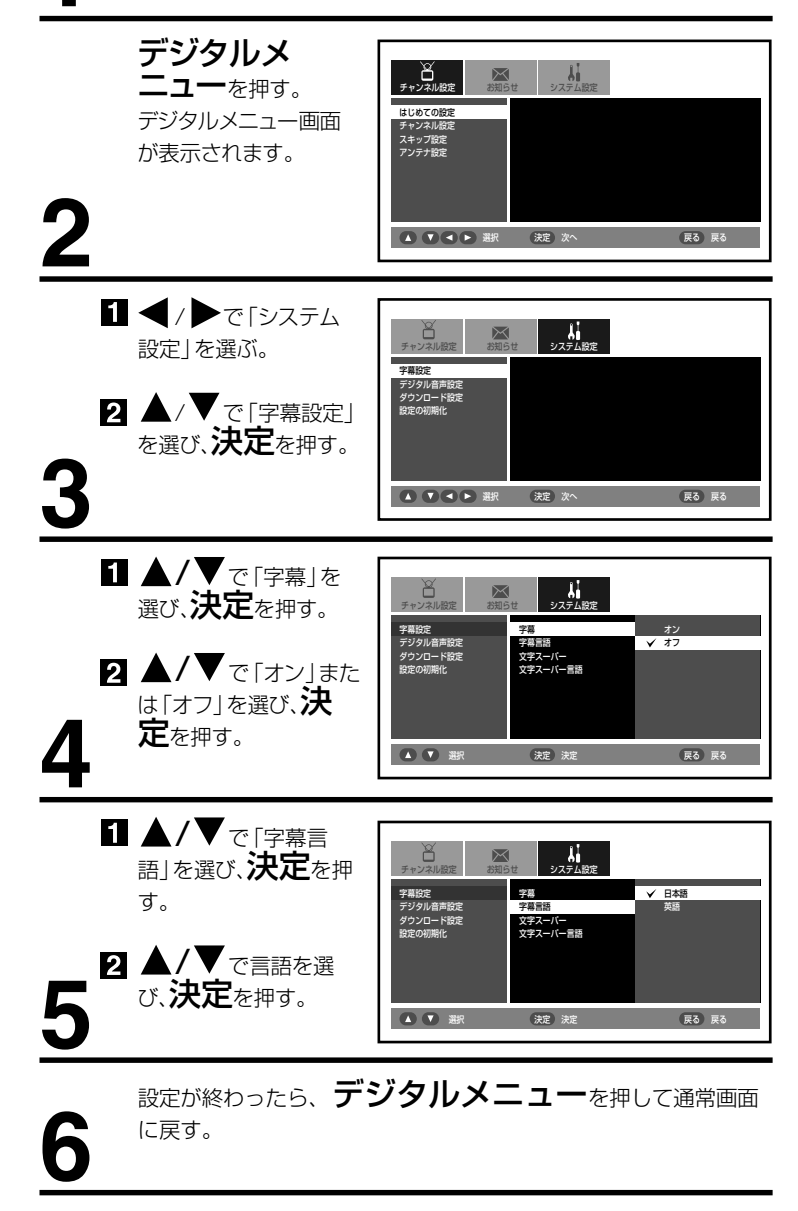

# 文字スーパーの設定

- メモ ●「字幕」は映画などの字幕表示の ことを言います。「文字スーパー」 はニュース速報などの文字情報の ことを言います。 ● 字幕の設定は**字幕**ボタンでも切り
  - 替えることが出来ます。

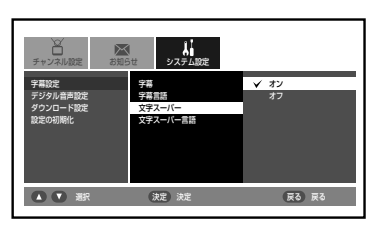

文字スーパーのオン / オフ、言語の選択も同様の手順で行います。

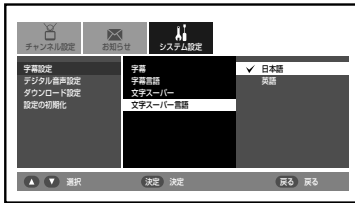

# 画面サイズの設定のしかた

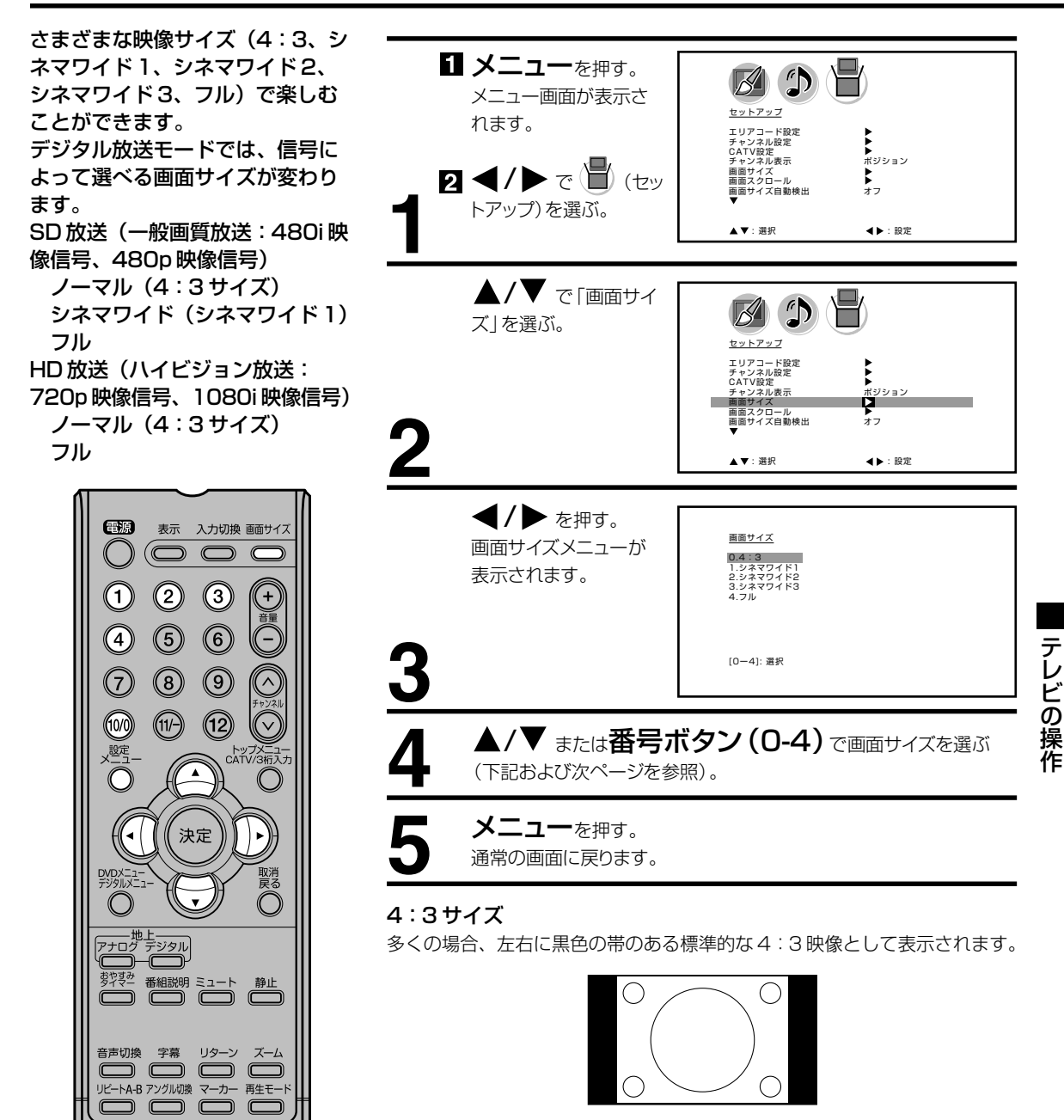

### シネマワイド1サイズ(4:3映像用)

4:3映像を16:9映像にするため、映像の中央部はほとんど変わりません が、左端と右端の映像は横長に引きのばされます。

映像の上端と下端が表示されない可能性があります。

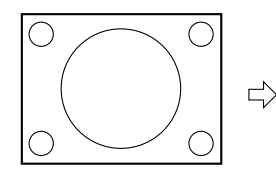

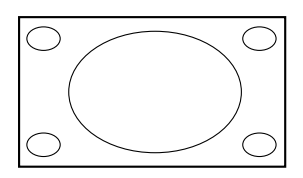

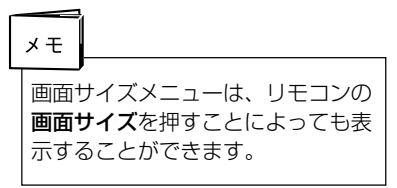

再生

└┽┥─┝┾│╵┽┥─┝┾│ スロー ジャンプ 取出し
 マート
 マート

停止

-時停止

スキップ

画面サイズの設定のしかた

# シネマワイド2サイズ(レターボックス映像用)

縦横ともに同じ比率で引きのばされるので、全体の映像は均一に拡大されま す(元の比率が保持されます)。

映像の上端と下端が表示されない可能性があります。表示されない部分を見 るためには、次のページで説明する画面スクロール機能を利用してくださ い。

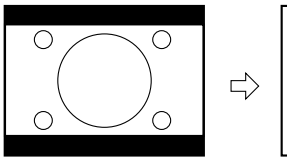

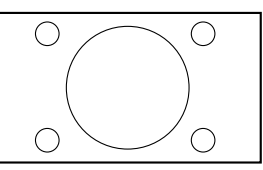

# シネマワイド3サイズ(字幕付きのレターボックス映像用)

映像の幅を広げるため、水平方向に映像は拡大されます。しかし、上端と下 端が少し引きのばされるだけです。

映像の上端と下端が表示されない可能性があります。表示されない部分部分 (字幕など)を見るためには、次のページで説明する画面スクロール機能を 利用してください。

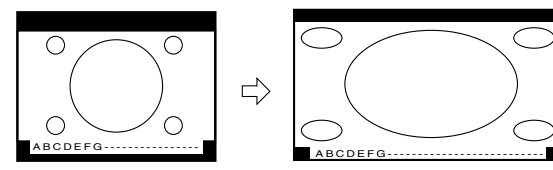

#### フルサイズ(16:9映像用) 映像を最大サイズで表示します。

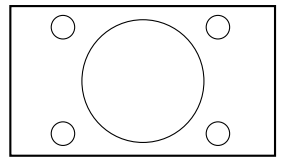

| Ç | ご注意                                                                                                |
|---|----------------------------------------------------------------------------------------------------|
|   | <ul> <li>ピクチャーサイズ機能は、PC<br/>モードでは利用できません。</li> <li>映像信号については、接続する機<br/>器等の取扱説明書をご覧ください。</li> </ul> |

画面スクロールの設定のしかた

1 シネマワイド2サイズ

サイズモードでメ

モードかシネマワイド3

シネマワイド2サイズとシネマワ イド3サイズでは映像を上下に調 整することができます。

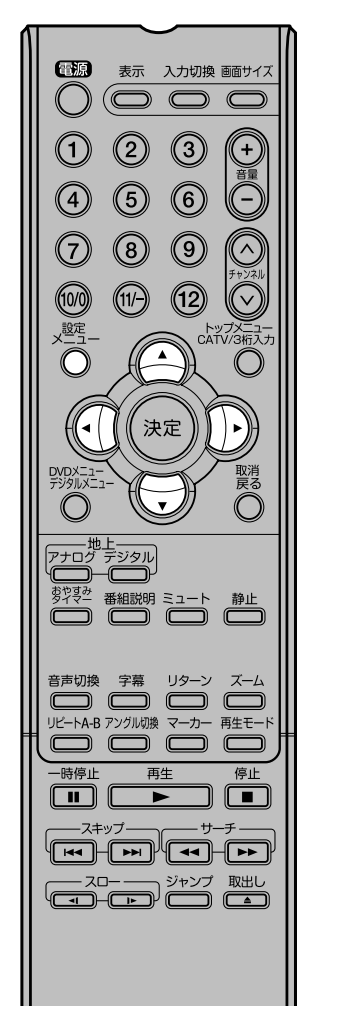

ご注意)

ご注意)

きません。

調整できる範囲は次の通りです

 480i/480p 映像信号 シネマワイド1サイズ: 調整できません

シネマワイド2サイズ:

-10から+10まで シネマワイド3サイズ: -10から+10まで

地上デジタル放送モードでは設定で

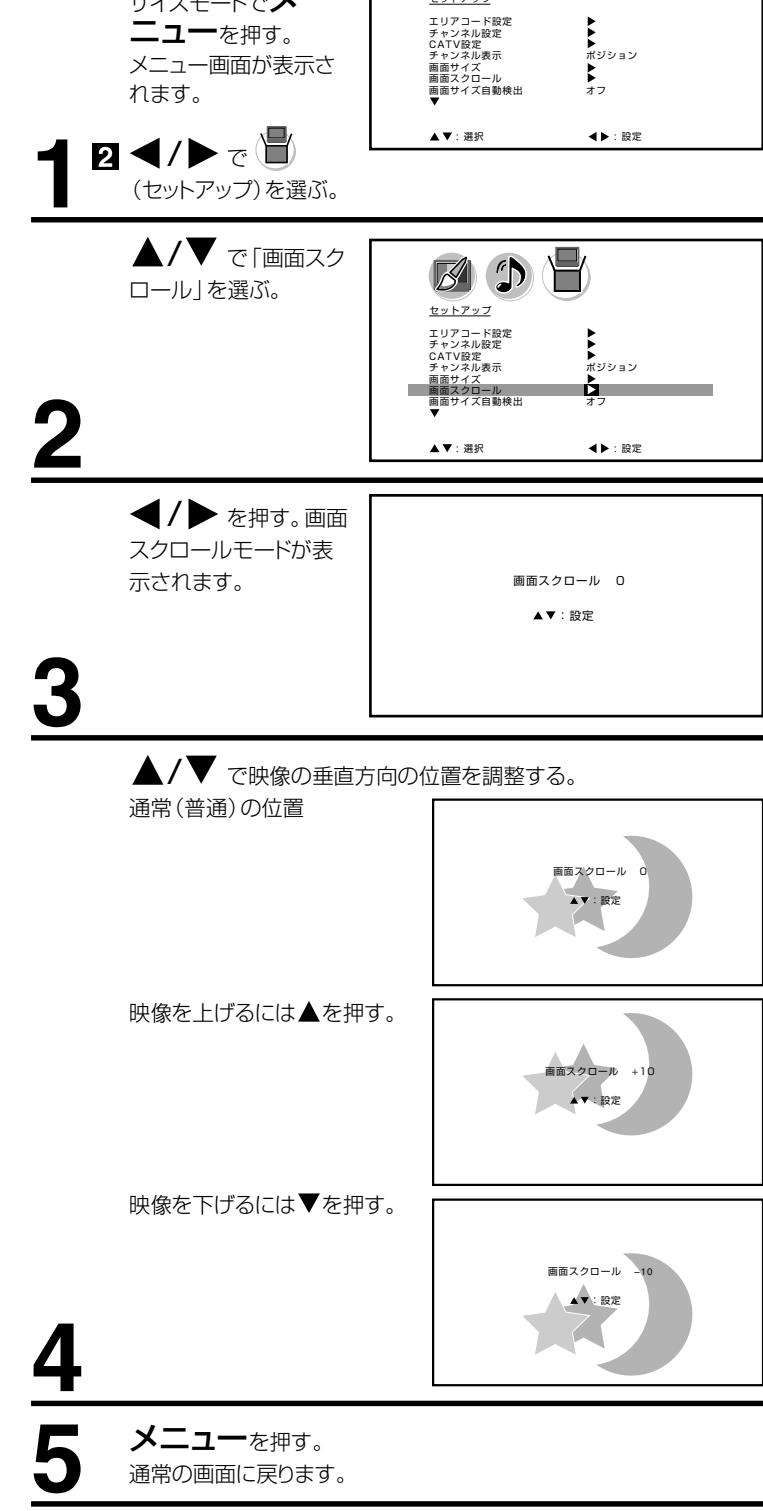

P

セットアップ

テレビの操作

# 画面サイズ自動検出の設定のしかた

480i 映像信号の外部入力(AV1、 AV2、D4端子)時に自動で画面サ イズを検出します。「オフ」に設定 するとアナログ放送モードでの画 面サイズメニュー(33ページ)で 設定したサイズで表示されます。

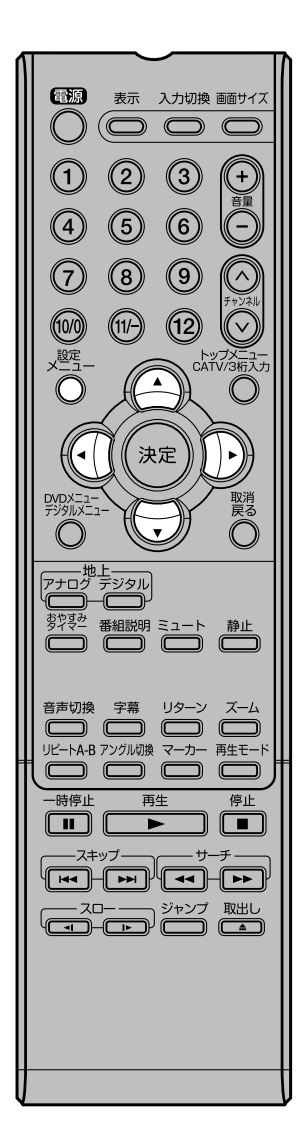

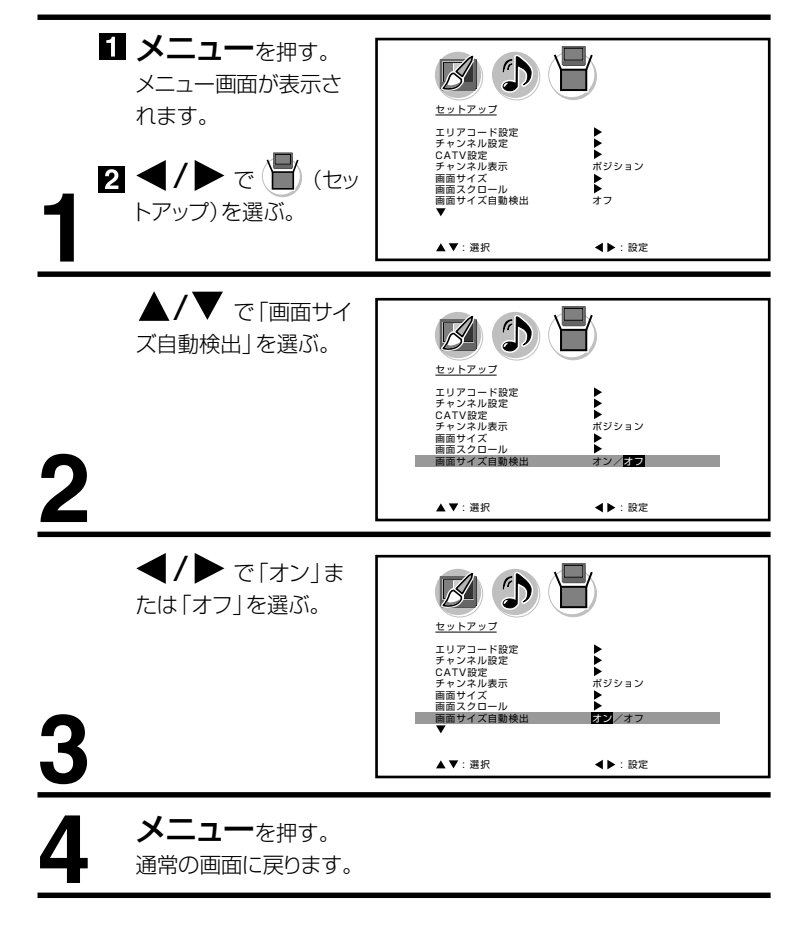
# シネマモードの設定のしかた

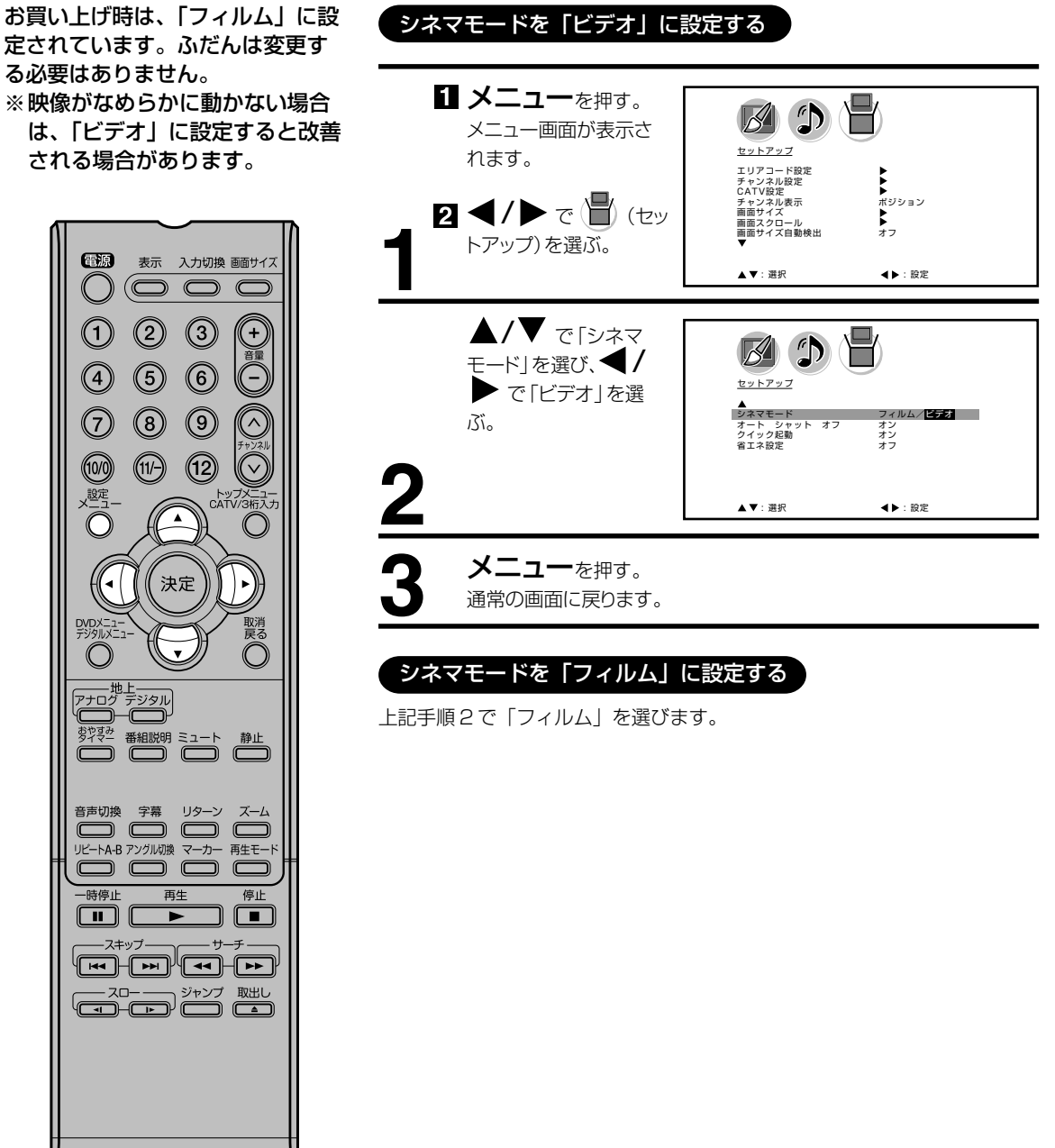

ートシャットオフの設定のしかた 

オートシャットオフ機能は、放送 終了後の15分後に自動的にテレ ビの電源を切る機能です。この機 能のオン/オフの設定をします。

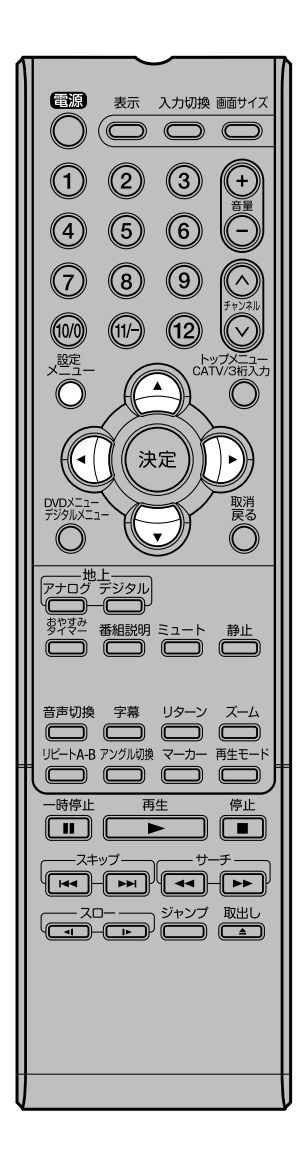

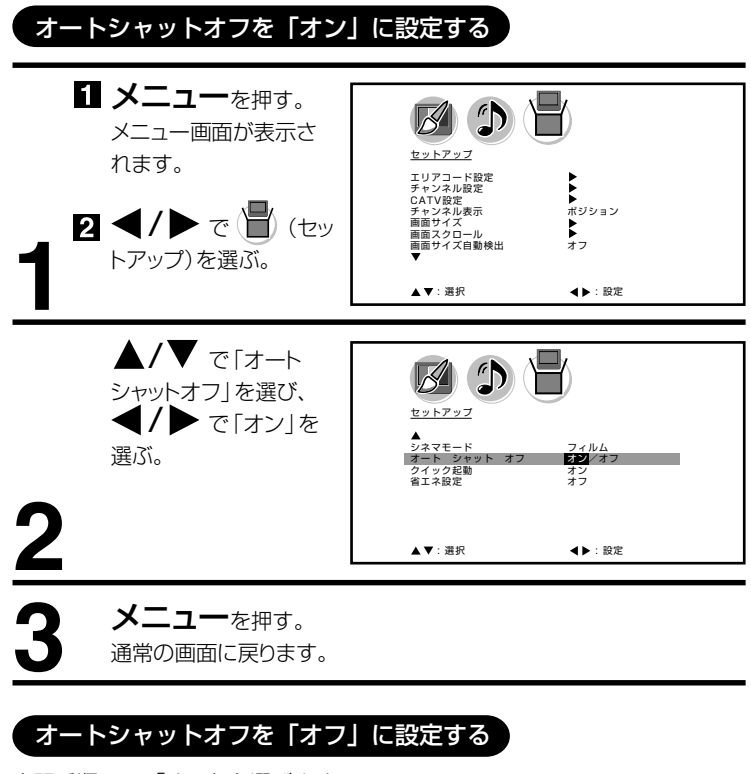

上記手順2で「オフ」を選びます。

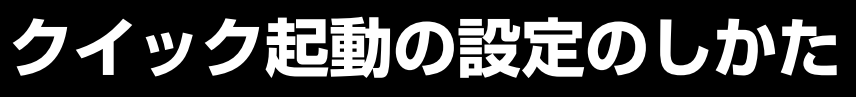

クイック起動機能を「オン」に設 定すると、電源を入れてから映像 が出るまでの時間が短縮されます。 ※設定が「オン」であっても電源 プラグをコンセントから抜くと 初回は通常起動となります。 ※設定が「オン」であると年間消 費電力は増加します。

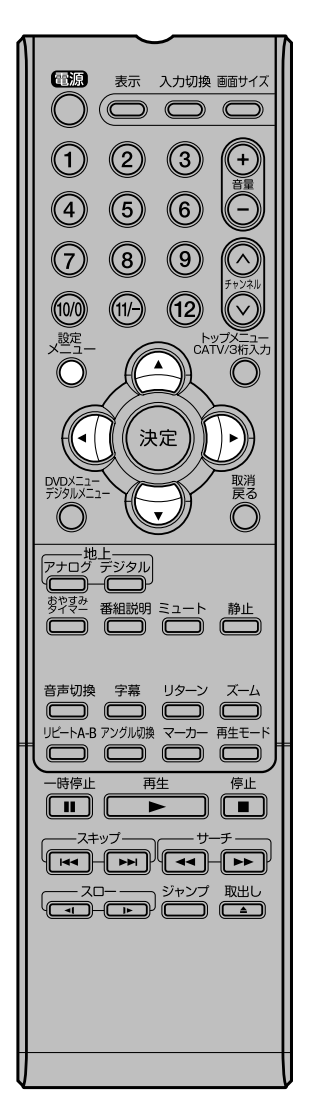

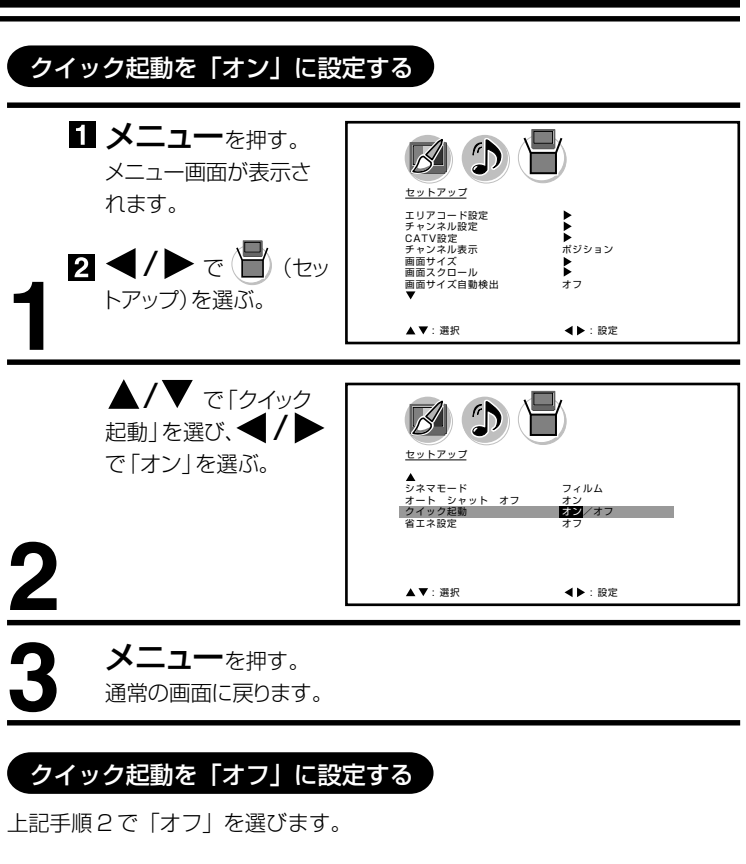

| ×т  |               |
|-----|---------------|
| クイッ | ク起動が「オフ」の場合、  |
| ディ状 | クスロットにディスクを挿し |
| ディ  | で電源を入れると、自動的に |
| り   | クを吸い込みます。     |
| 自   | ク起動が「オン」の場合は、 |
| ん。  | にディスクを吸い込みませ  |

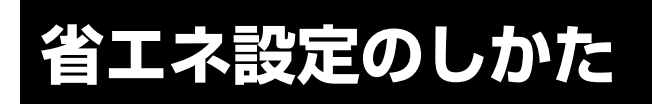

本機の画面の明るさを抑えること で、消費電力を通常より減らすこ とができます。

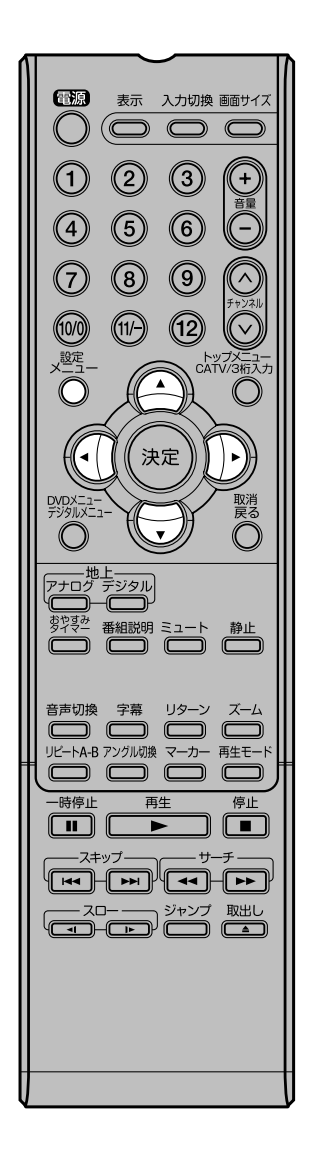

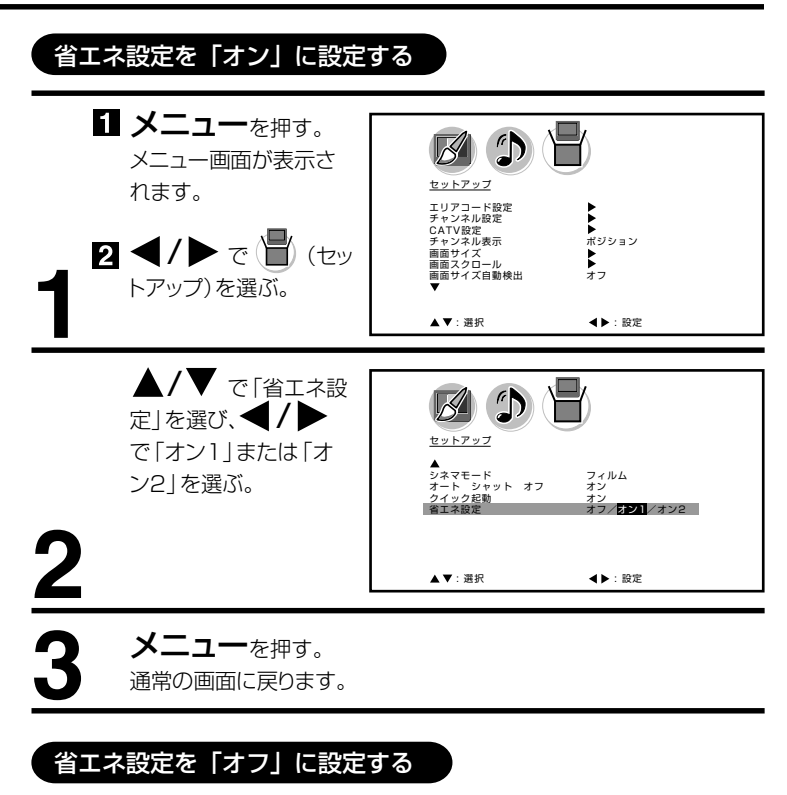

上記手順2で「オフ」を選びます。

# 映像モードの設定のしかた

本機にはあらかじめシーンに合わ せた映像設定が用意されています。 お好みに合わせて「スポーツ」「ス タンダード」「ムービー」「ユー ザー設定」を切り換えてお楽しみ になれます。

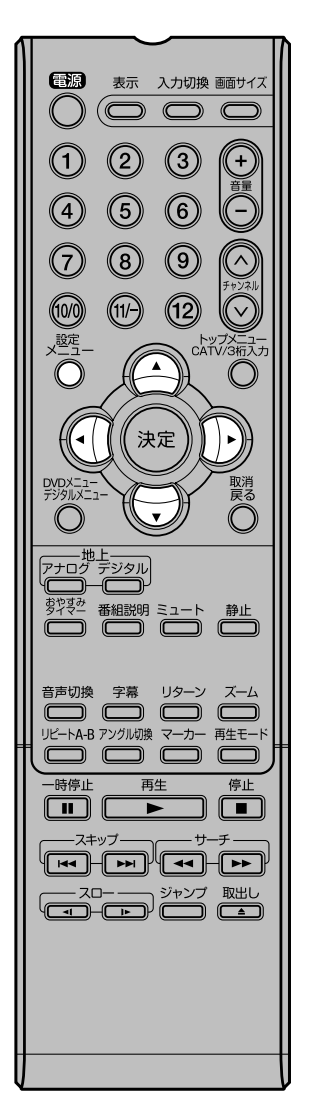

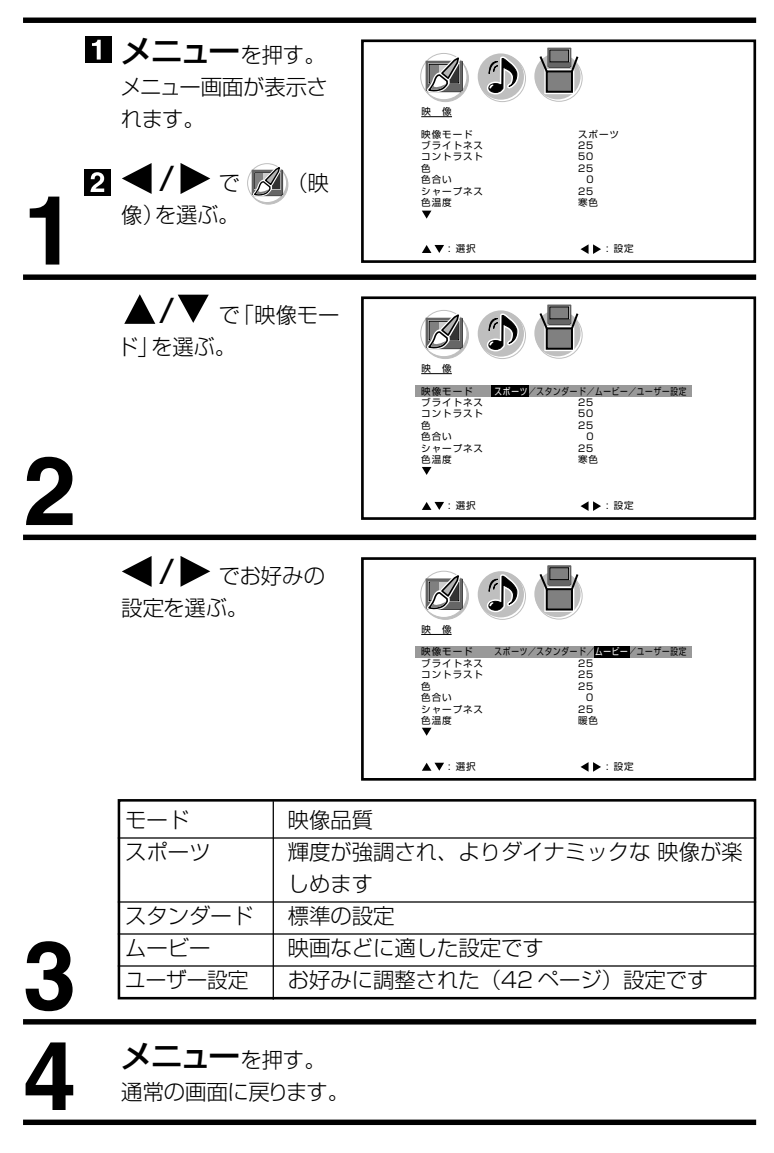

テレビの操作

| ſ | <b>ビ</b> 注音】      |
|---|-------------------|
| L |                   |
|   | ● お買い上げ時は、「スポーツ」に |
|   | 設定されています。         |
|   | ● 映像モードを選択すると、自動  |
|   | 的に映像調整(42ページ)と    |
|   | 色温度設定(43ページ)の項    |

目も変更されます。

IC

# 映像調整のしかた

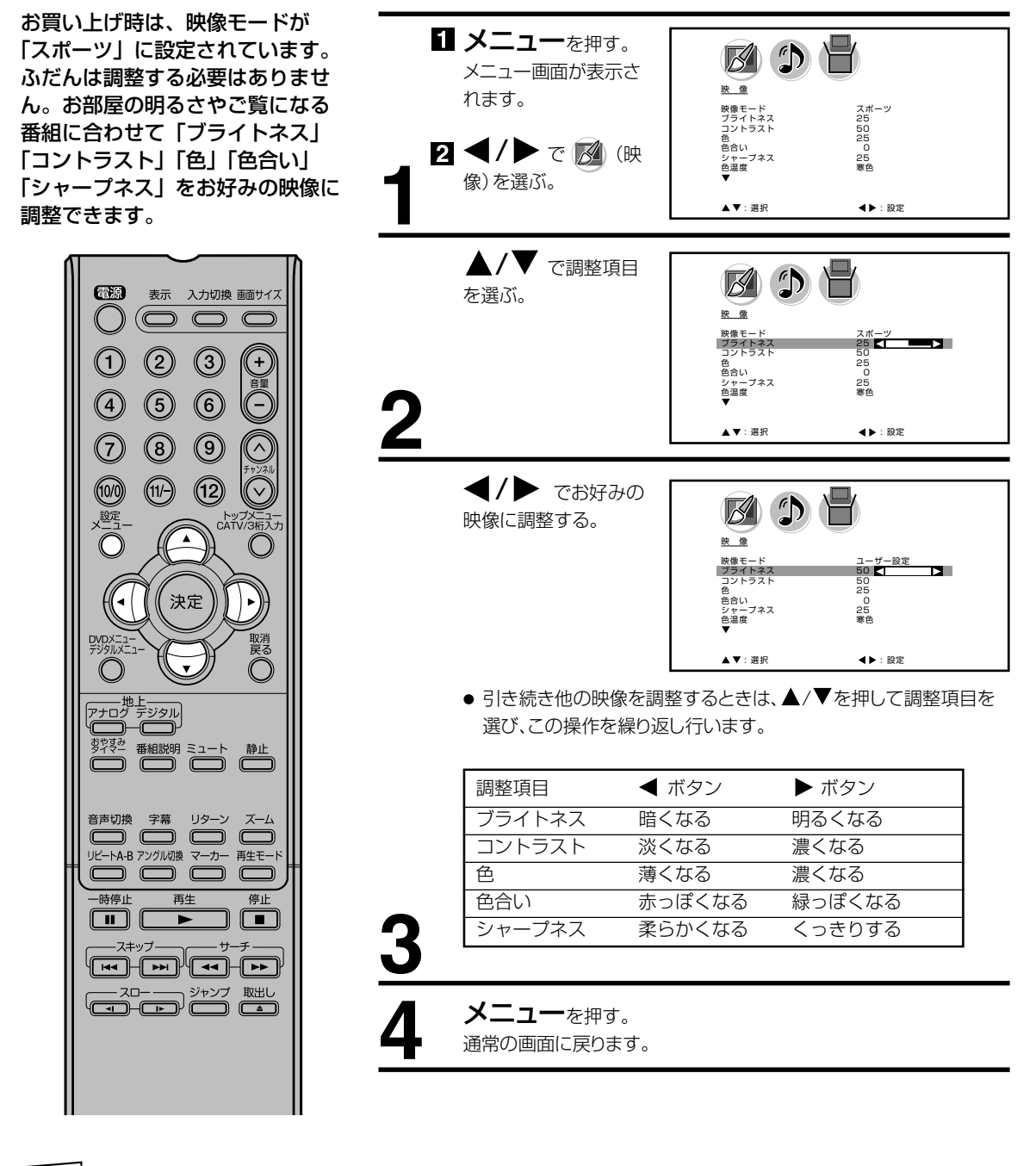

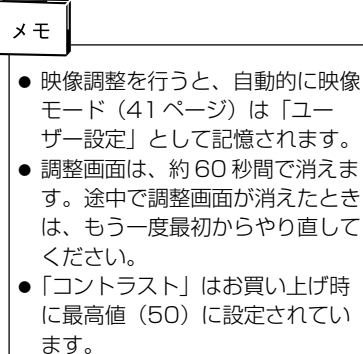

# 色温度の設定のしかた

本機にはあらかじめシーンに合わせた色 温度(色合い)設定が用意されていま す。

お好みに合わせて「寒色」「標準」「暖 色」を切り換えてお楽しみになれます。

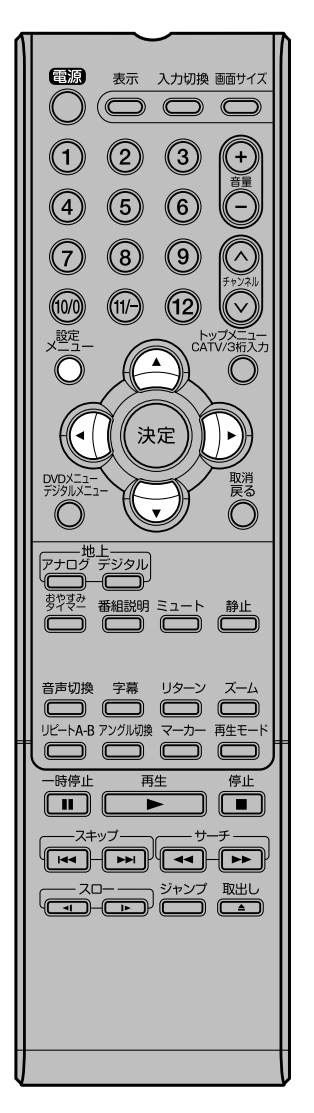

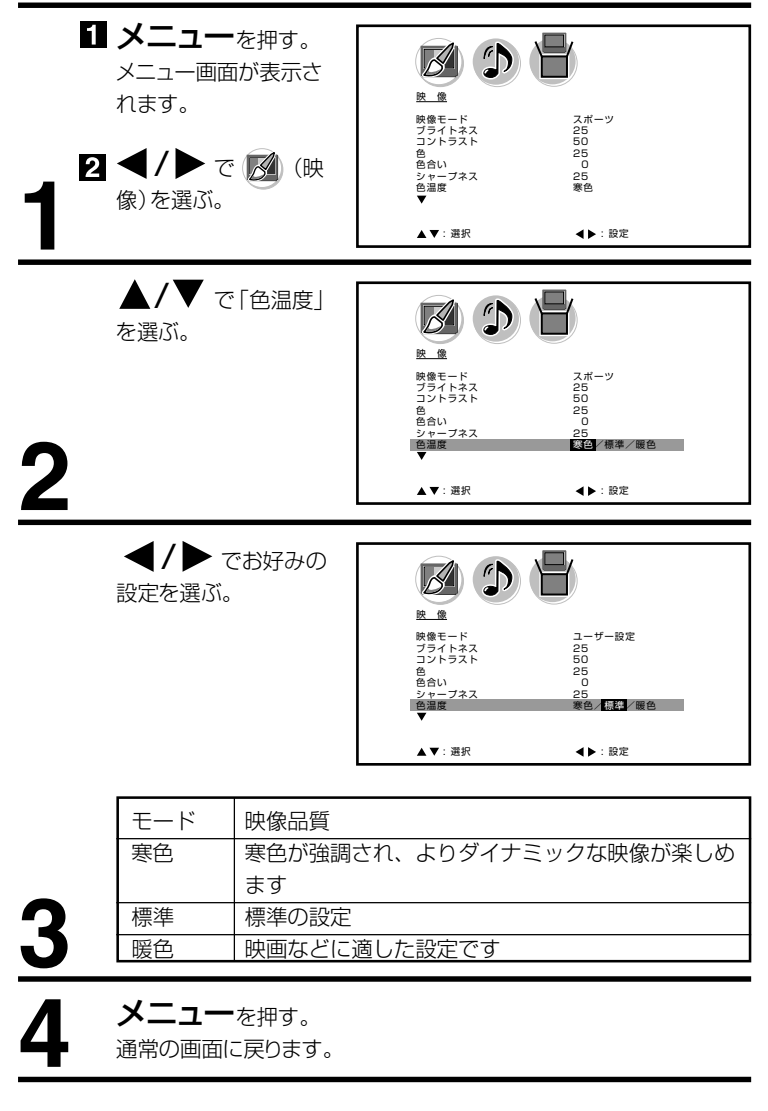

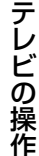

# ご注意

色温度を変更すると、自動的に映像 モード(41ページ)は「ユーザー 設定」として記憶されます。

# バックライトの調整のしかた

明るい室内で視聴の際、見にくく 感じる時などに調整します。

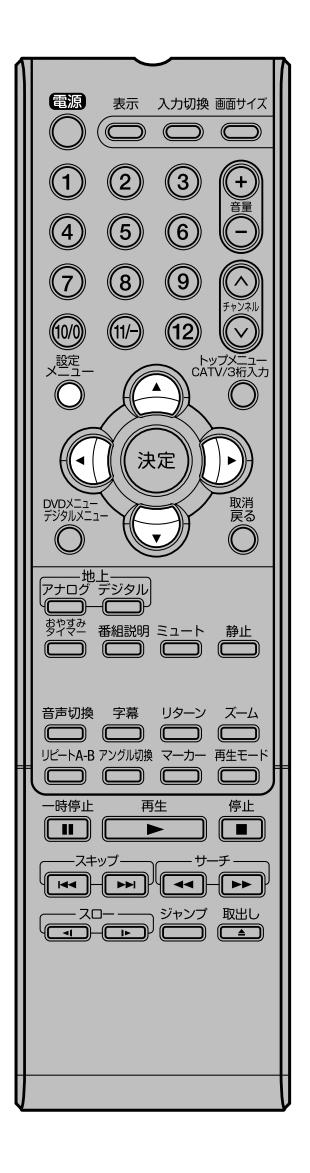

| <ol> <li>メニューを押す。<br/>メニュー画面が表示されます。</li> <li>2 ◀/▶ で Ø (映<br/>像)を選ぶ。</li> </ol> | E     E       B     B       B     B       P     P       P     P       D     D       D     D       D |
|----------------------------------------------------------------------------------|----------------------------------------------------------------------------------------------------|
| ▲/▼ で「バックラ<br>イト調整」を選ぶ。                                                          |                                                                                                    |
| <u> </u>                                                                         | ▲▼:選択 ◀▶:設定                                                                                                    |
| ◀/▶ でお好みの<br>明るさに調整する。                                                           | 度意<br>Axy257ト開整<br>りセット<br>単本                                                                                                    |
| 3                                                                                | ▲▼: 選択                                                                                                    |
| 4 メニューを押す。<br>通常の画面に戻ります。                                                        |                                                                                                    |

# 音声調整のしかた

お買い上げ時は、標準の音声に調整し ています。普段は調整する必要はあり ません。お好みに合わせて「低音」「高 音」「左右」を調整できます。

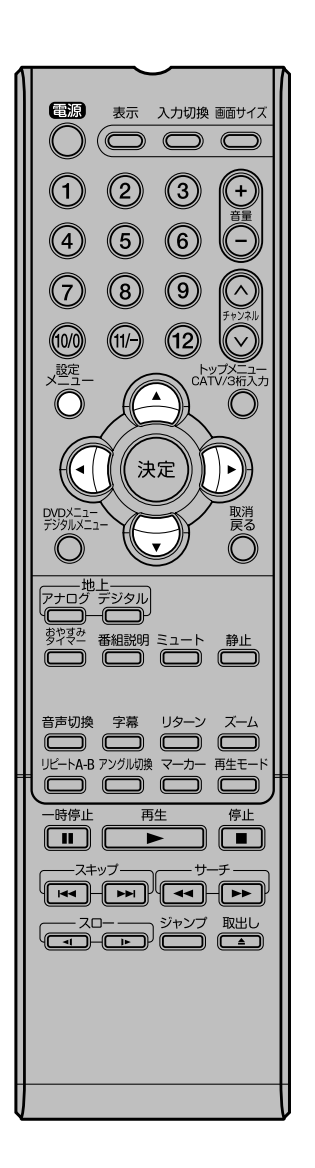

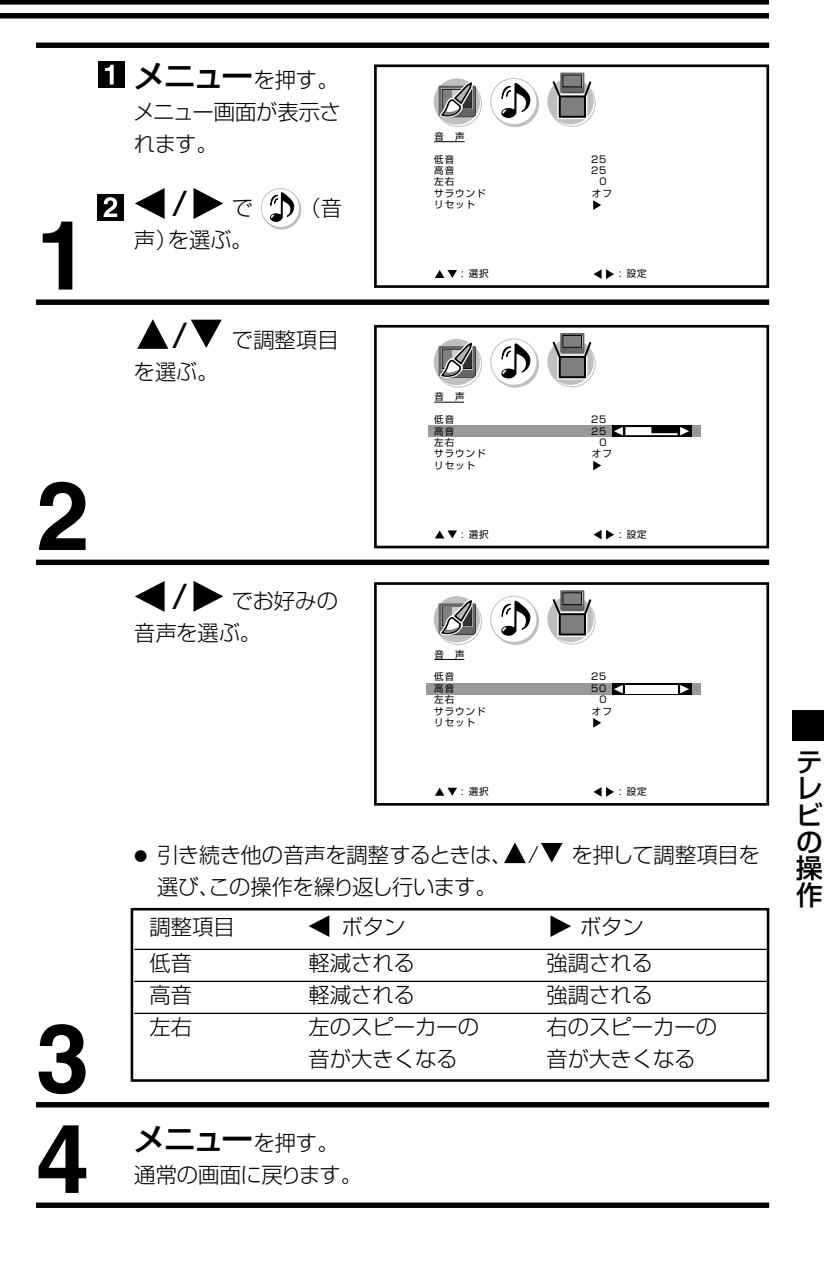

メモ 調整画面は、約60秒で消えます。 途中で調整画面が消えたときは、 もう一度最初からやり直してくだ さい。 サラウンドの設定のしかた

外部スピーカーを接続しなくても、 本体スピーカーのみでサラウンド 音場を再現することができます。

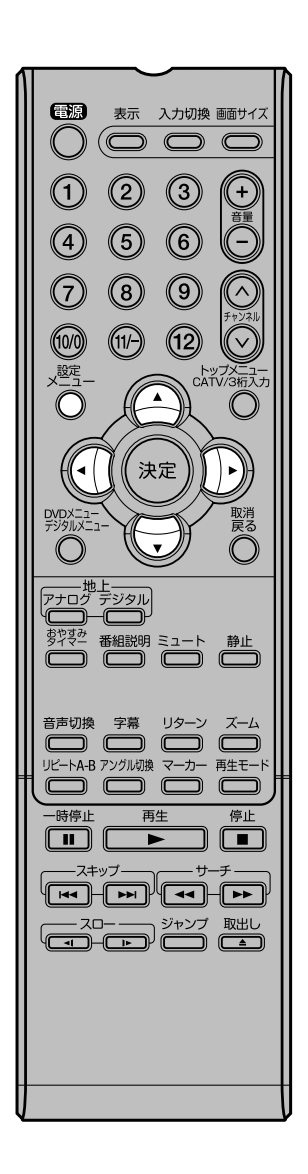

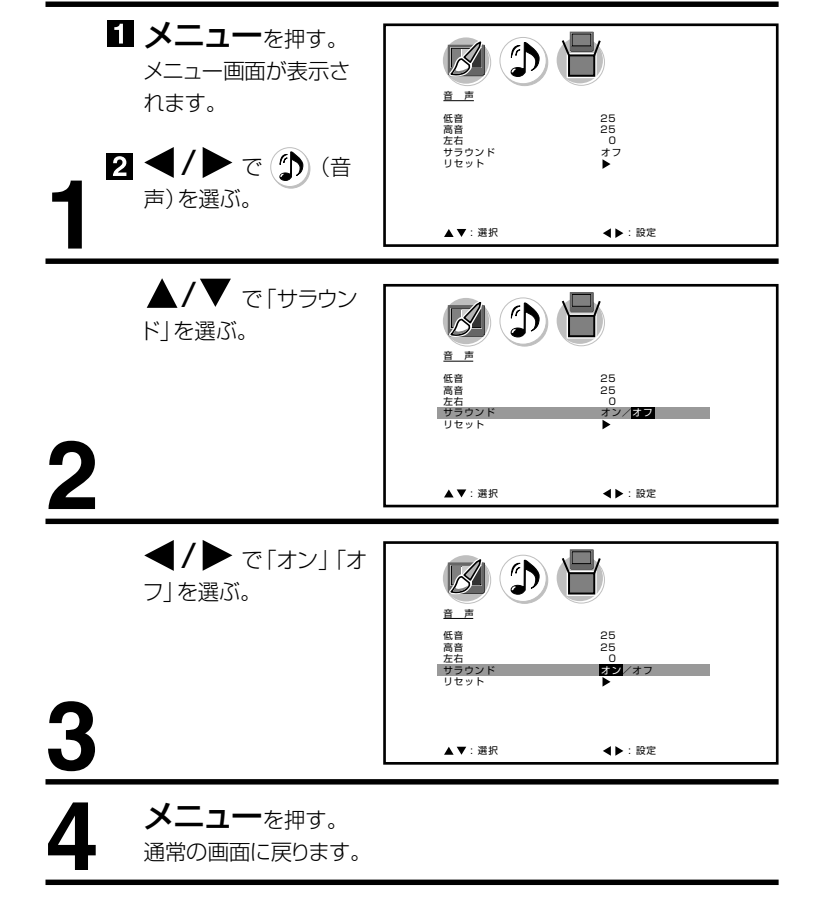

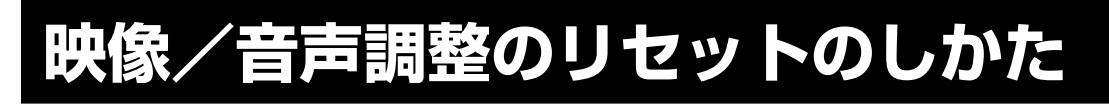

リセット機能は、映像/音声調整 の数値をお買い上げ時の設定に戻 すことができます。

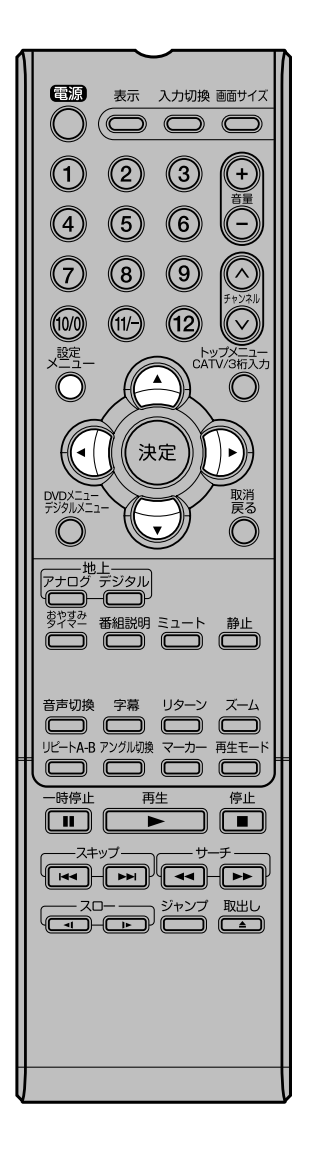

#### 映像調整メニュー

| 映像モード  | スポーツ    |
|--------|---------|
| ブライトネス | 中央 (25) |
| コントラスト | 最高 (50) |
| 色      | 中央 (25) |
| 色合い    | 中央(0)   |
| シャープネス | 中央 (25) |
| 色温度    | 寒色      |

#### 音声調整メニュー

| 低音 中央(25) |
|-----------|
| 高音 中央(25) |
| 左右 中央(0)  |
|           |

| <ul> <li>(音声)を選ぶ。</li> <li>(音声)を選ぶ。</li> <li>(音声)を選ぶ、</li> <li>で「リセット」を選び、</li> <li>を選び、</li> <li>を押す。</li> </ul> | Billion     Wein       ▲▼: 遊沢     ▲ : 設定         No     Image: Content of the second second s |
|----------------------------------------------------------------------------------------------------|----------------------------------------------------------------------------------------------------|
| 2<br>「リセット」と表示後、通<br>常画面に戻ります。                                                                                    | ▲▼: 選択                                                                                                    |
| 3                                                                                                    | リセット                                                                                                    |

| ٢ | <b>ビ注音</b>                                           |
|---|------------------------------------------------------|
| L |                                                      |
|   | 「映像モード」の「ユーザー設定」<br>で設定された内容は、「色温度」以<br>外はリセットされません。 |

47

テレビの操作

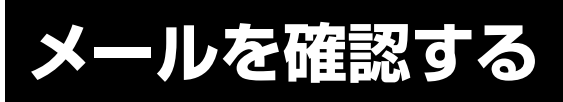

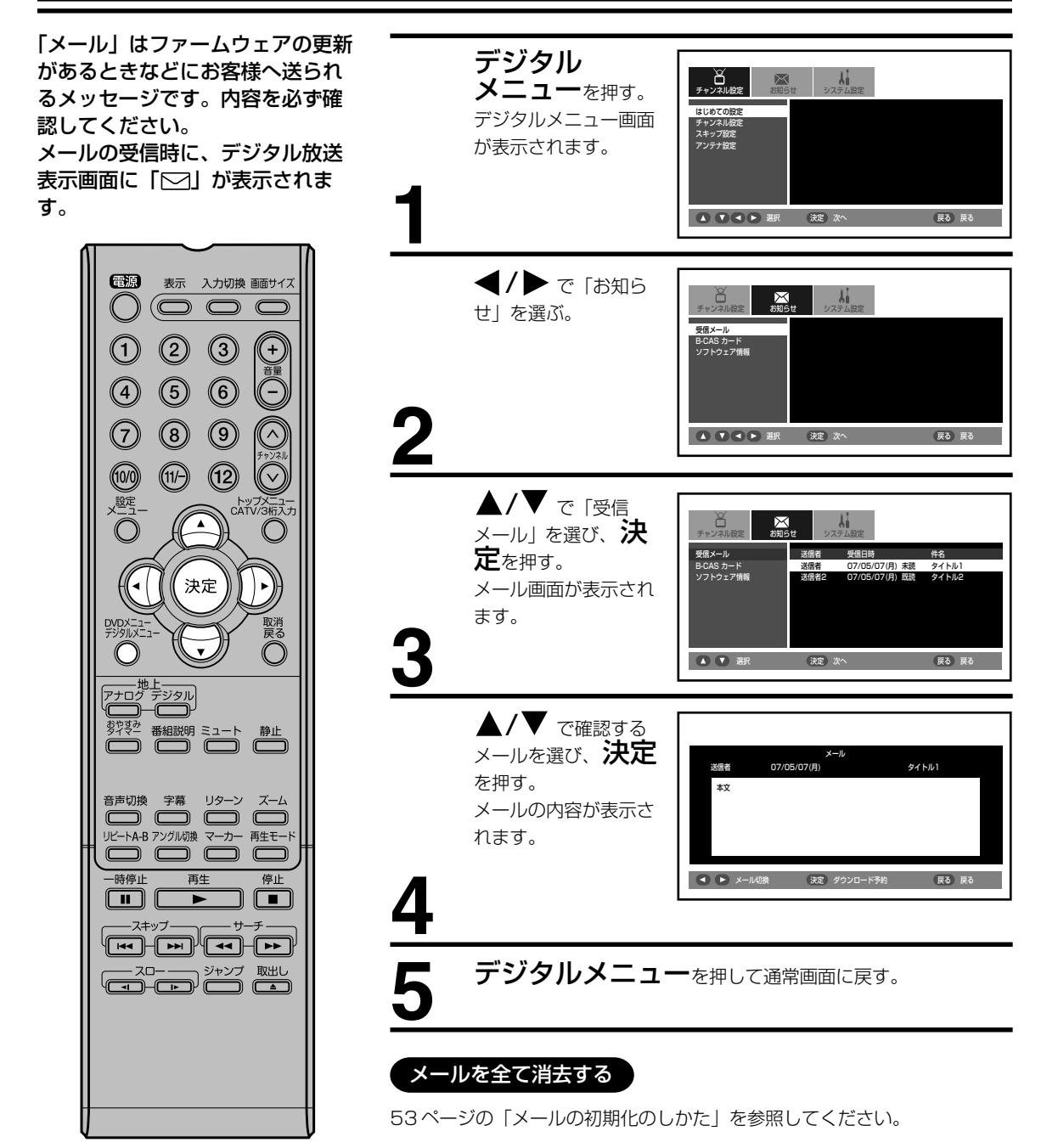

メールは10通まで記録されます。 10通を超えた場合、古いメールか ら自動的に削除されます。

# B-CAS カード情報の確認

()

(4)

 $\bigcirc$ 

(10/0)

設定

-時停止

2

5

8

(11/-)

3

6

9

(12)

決定

再生

# B-CAS カード情報の確認

B-CAS カードの情報を表示します。

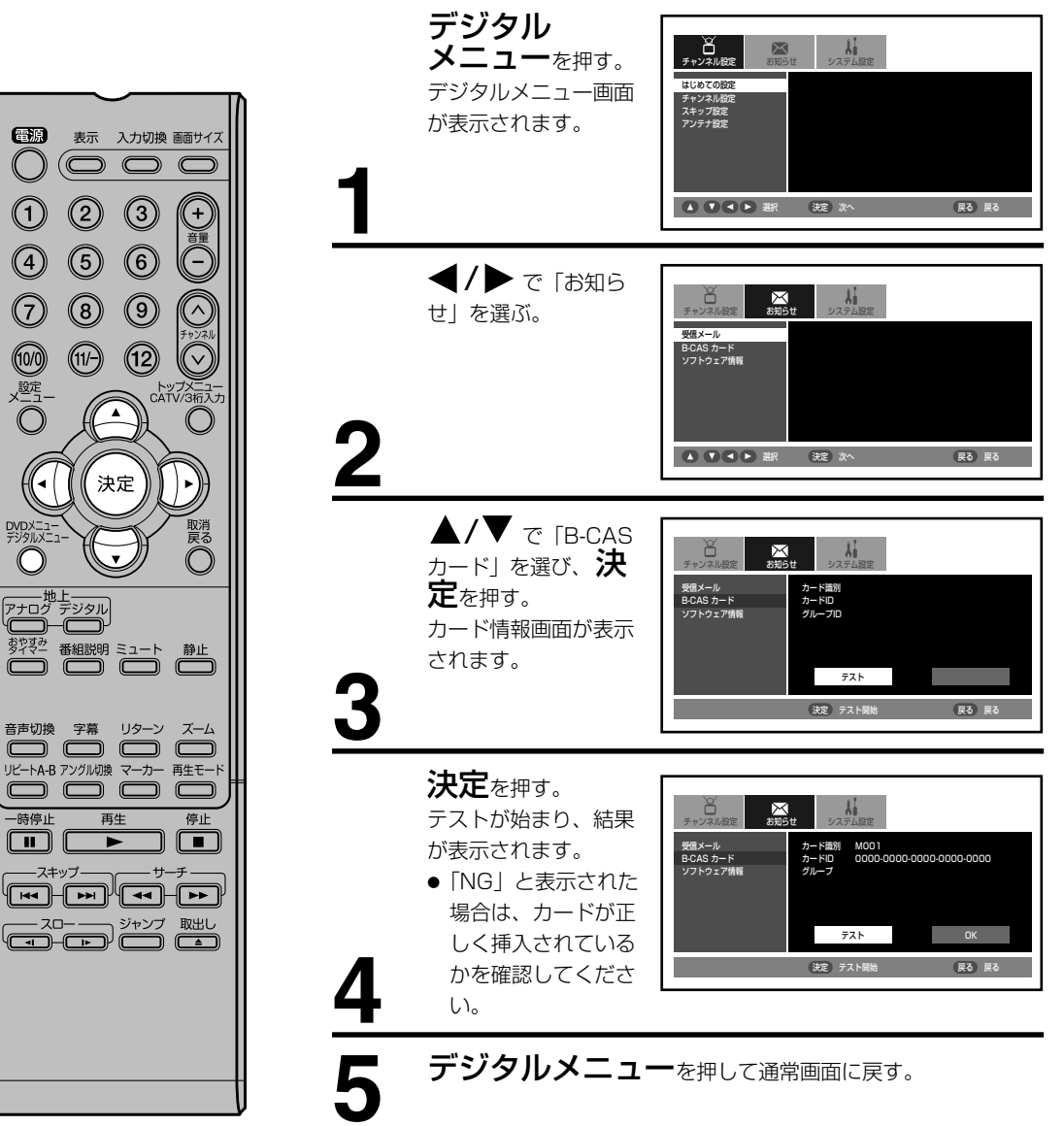

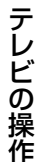

# ソフトウェア情報を確認する

ファームウェア情報(内部のソフ トウェア)を表示します。

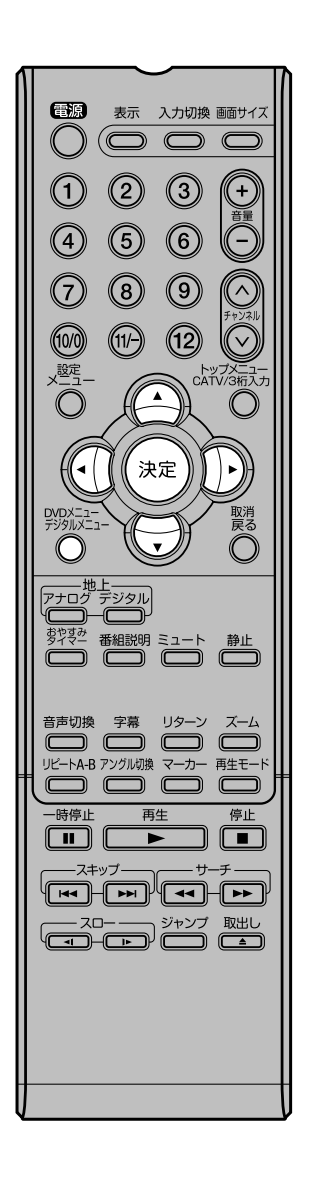

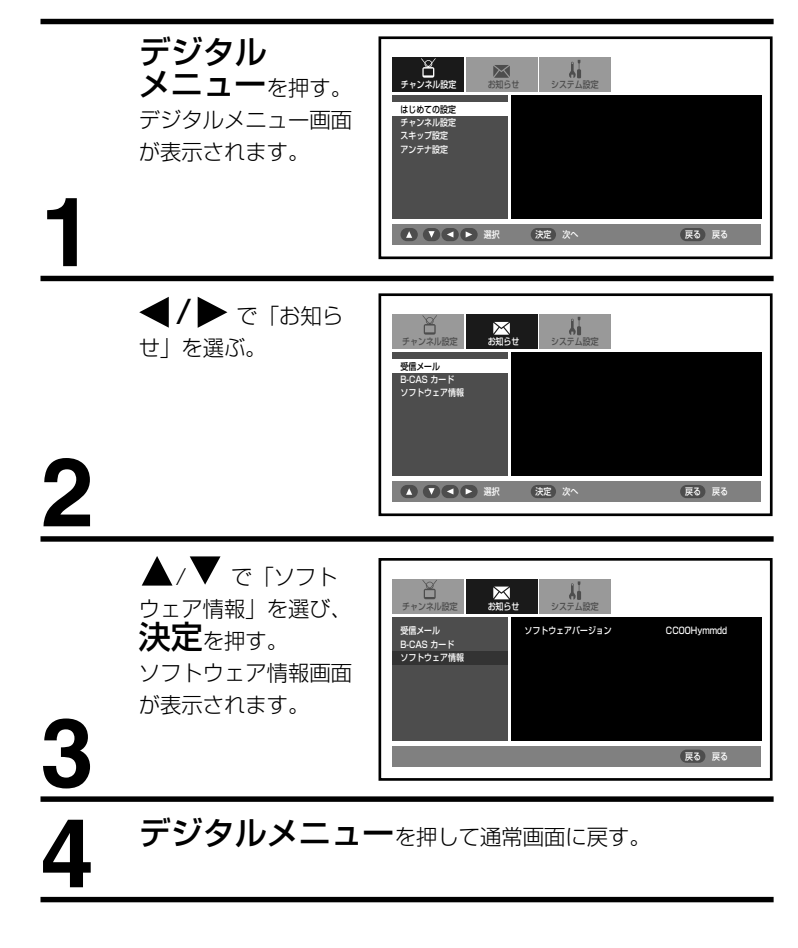

# デジタル音声の設定のしかた

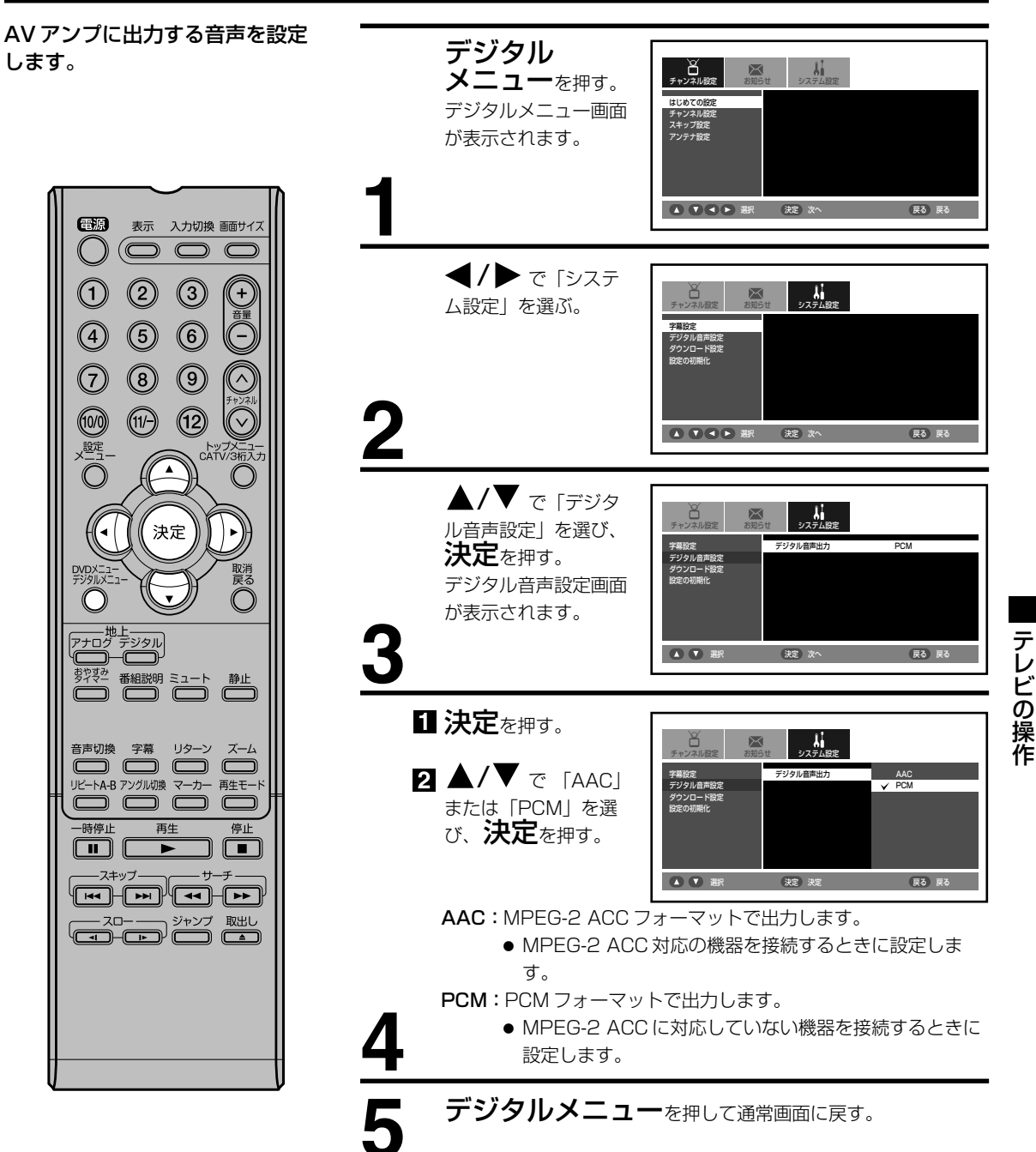

# ダウンロードについて

本機は、地上デジタル放送を利用 して、ファームウェア(内部のソ フトウェア)を書き換えて、最新 の状態にすることができます。 ダウンロードには「自動更新」と 「手動更新」の2種類あります。

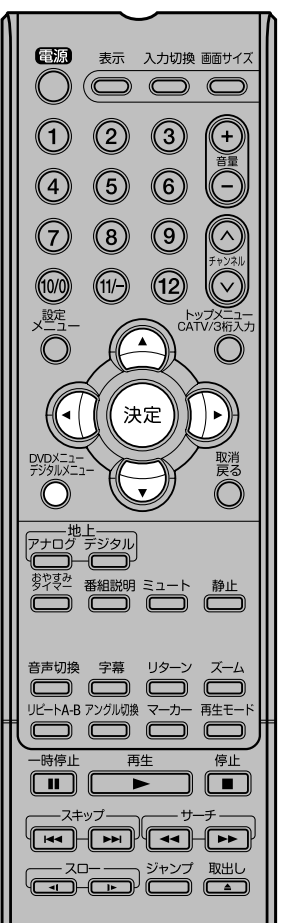

# 〔ご注意〕 ● ファームウェアのダウンロード/

- 更新中は、電源をコンセントから 抜かないでください。また、B-CAS カードを抜かないでくださ い。製品が故障する原因となりま す。
- ファームウェアのダウンロード / 更新中は、リモコン操作できませ his
- ファームウェアのダウンロードに は、約10~20分かかります。
- ファームウェアのダウンロード予 約がある場合に電源を切ると、ス タンバイ状態(クイック起動を 「オン」にして電源を切った状態) になります。

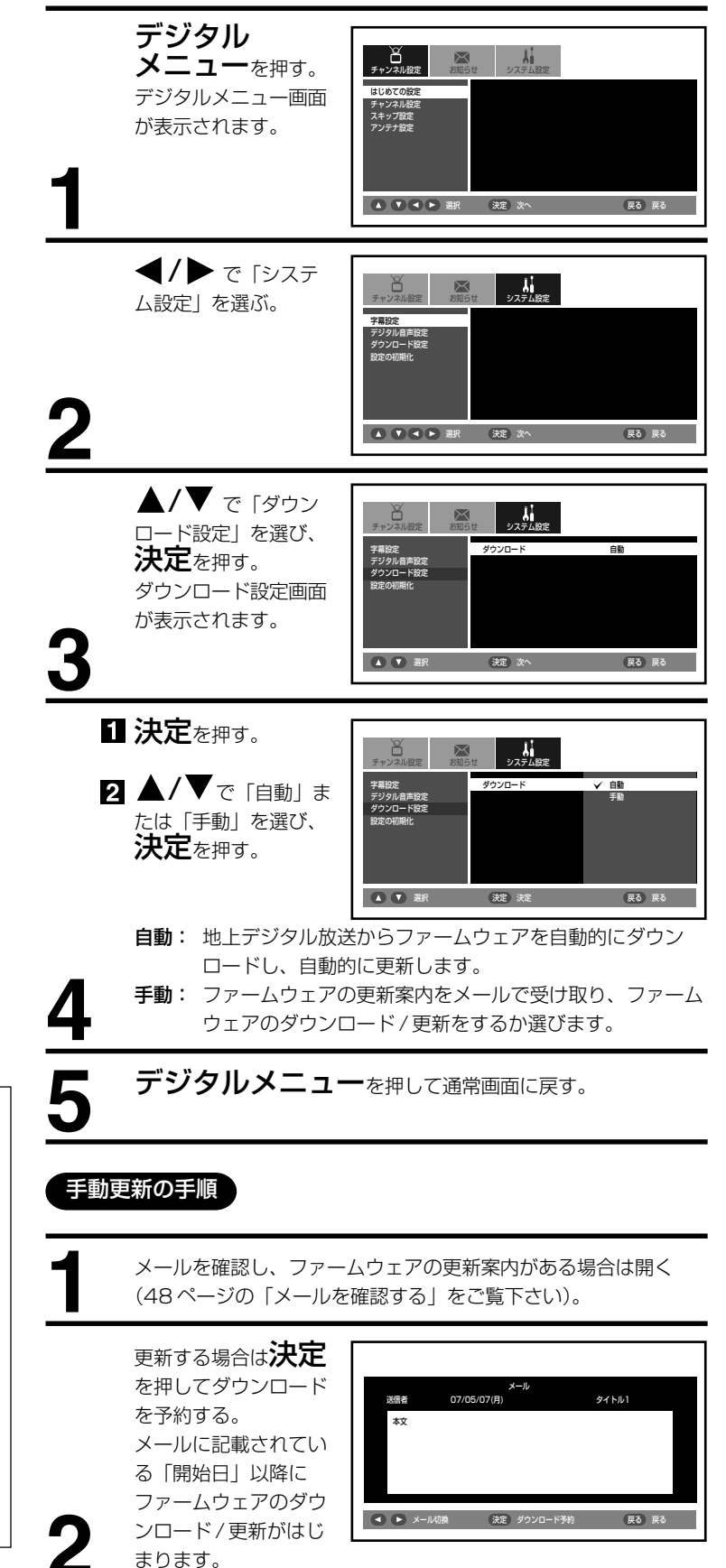

# デジタルモードの設定のリセットのしかた

### 設定の初期化のしかた

デジタルメニューの設定をお買い上げ時の設定に戻すことができます。

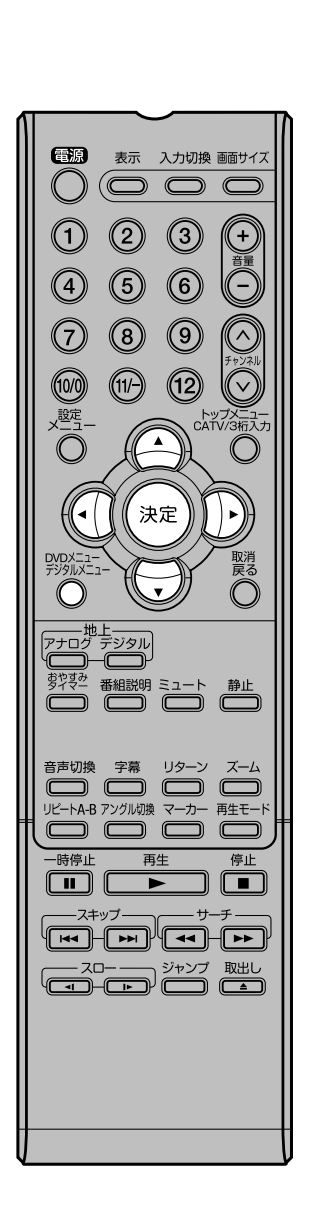

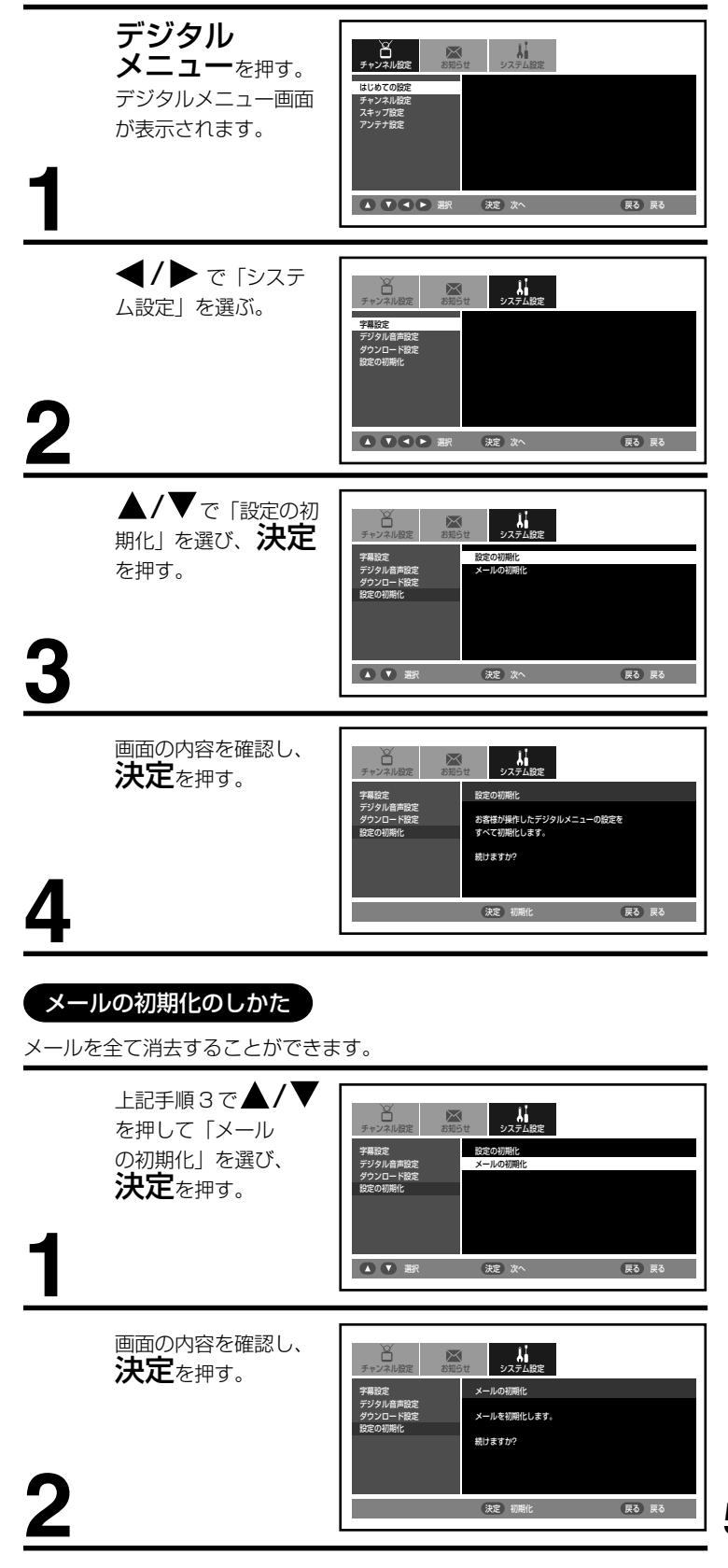

53

テレビの操作

# PC モードの映像 / 音声調整のしかた

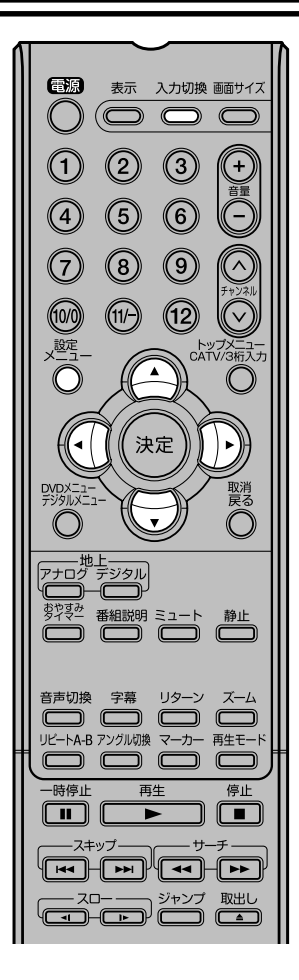

### PCモニターメニュー

PCモードでの本機の性能を最適化するため、多くの調整可能な映像調整項 目と音声調整項目があります。 PCとの接続については、76ページの「本機とパソコンを接続する」を参 照してください。

#### PC モニターメニューを設定するには 入力切換を押し、PC モードを選ぶ(74ページを参照)。

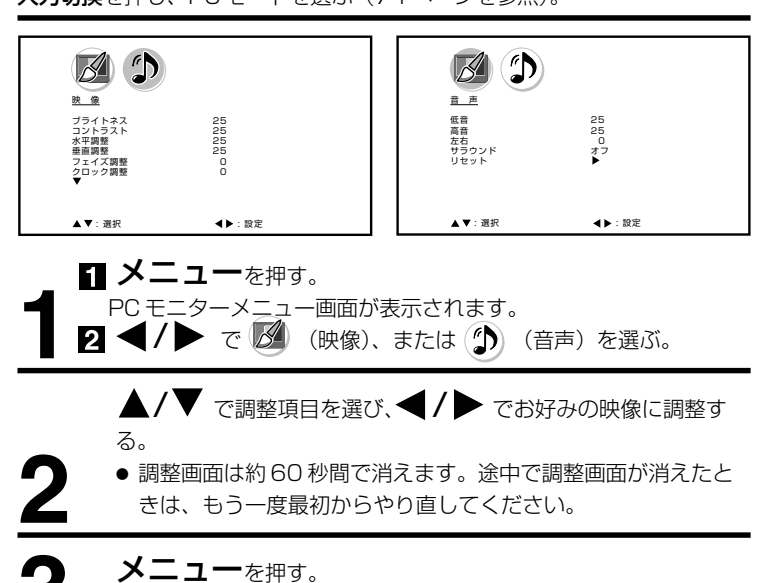

通常の画面に戻ります。

調整項目について

### 映像調整メニュー

ブライトネス:

明るさを調整します。

コントラスト:

コントラストを調整します。 · ------

### 水平調整:

水平方向の映像の位置を調整します。

#### 垂直調整:

垂直方向の映像の位置を調整します。

#### フェイズ調整:

画質を最適化するためにPCの周波数を60ヘルツにセット してから調整します。

#### クロック調整:

画面の垂直方向に走る縞を最小化します。

#### 赤/緑/青:

色温度を調整します。

#### WXGA入力:

WXGA信号を入力する場合、オンにします。

#### バックライト調整:

画面をお好みの明るさに調整します。

音声調整メニュー
低音:
低音を調整します。
高音:
高音を調整します。
左右:
左右のバランスを調整します。
サラウンドの「オン」「オフ」を調整します。

### 〔ご注意

- PC モニターメニューでの調整は、PC モード以外 では適用されません。
- WXGA 入力がオフの状態で WXGA 信号を入力した 場合(また逆に WXGA 入力がオンの状態で WXGA 以外の信号を入力した場合)、正常に表示されない 場合があります。

# PC モードの映像 / 音声調整のリセットのしかた

リセット機能は、PC モードの映像調 整の数値を次のお買い上げ時の設定に 戻す機能です。

| 映像調整メニュー | . 音声調整メニュー |
|----------|------------|
| ブライトネス   | 中央 (25)    |
| コントラスト   | 中央 (25)    |
| 赤        | 中央 (25)    |
| 緑        | 中央 (25)    |
| 青        | 中央 (25)    |
|          |            |

| 低音 | 中央(25) |
|----|--------|
| 高音 | 中央(25) |
| 左右 | 中央(0)  |
|    |        |

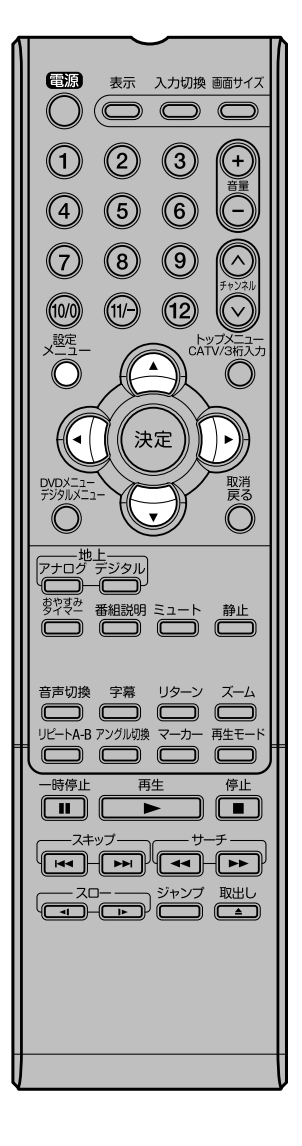

| <ol> <li>メニューを押す。<br/>PCモニターメニュー画面<br/>が表示されます。</li> <li>イ/▶ で (映<br/>像)、または (♪) (音声)<br/>を選ぶ。</li> </ol> | <ul> <li>         としてのです。         とのです。         とのです。         ののです。</li></ul> | 25<br>25<br>25<br>25<br>0<br>0  |   |
|----------------------------------------------------------------------------------------------------|----------------------------------------------------------------------------------------------------|---------------------------------|---|
| ▲/▼ で「リセット」を<br>選び、◀/▶ を押す。<br>2                                                                          | 使<br>重<br>を<br>を<br>が<br>な<br>が<br>な<br>の<br>た<br>の<br>で<br>の<br>の<br>の<br>の<br>の<br>の<br>の<br>の<br>の<br>の<br>の<br>の<br>の                                                                                                    | 25<br>25<br>25<br>才フ<br>48<br>► | 1 |

テレビの操作

# ディスクについて

### 再生できるディスク

本機では、DVD ビデオ、音楽用 CD、DVD-R、DVD-RW、CD-R、CD-RW を再生できます。ディスクのマークは ディスクのレーベル、またはジャケットについています。

| $\square$                | DVD ビデオディスク                        | 音楽 CD     | CD-R/CD-RW                                                                                                    |
|--------------------------|------------------------------------|-----------|----------------------------------------------------------------------------------------------------|
| マーク<br>(ロゴ)              |                                    |           | COMPACTCOMPACTOOOOOOOOOOOOOOOOOOOOOOOOOOOOOOOOOOOOOOOOOOOOOOOOOOOOOOOOOOOOOOOOOOOOOOOOOOOOOOOOOOOOOOOOOOOOOOOOOOOOOOOOOOOOOOOOOOOOOOOOOOOOOOOOOOOOOOOOOO< |
| 記録内容                     | 音声+ 映像(動画)                         | 音声        | MP3/WMA/JPEG ファイル                                                                                                    |
|                          | 12cm/240 分( 片面)<br>12cm/480 分( 両面) | 12cm/74 分 | 12cm/ 書き込み内容に準じます                                                                                                    |
| │ ディスクの大きさ/<br>最大再生時間(約) | 8cm/80 分( 片面)<br>8cm/160 分( 両面)    | 8cm/20 分  | 8cm/書き込み内容に準じます<br>(CDなどの8cmのディスクを再生する際には、市販のアダプターを<br>使用しないでください。アダプターを使用すると、取り出せなくなる<br>場合があります。                                                        |

以下のディスクも再生できます。

- DVD ビデオフォーマットまたは VR フォーマットの DVD-R/RW ディスク
- CD-DA (音楽用 CD) フォーマットの CD-R/CD-RW ディスク
- ディスクによっては再生できないものもあります。
- 上記以外のディスクは再生できません。
- 上記のディスクでも、DVD-RAM や規格外のディスクなどは再生できません。
- 本機は NTSC テレビ方式に適合しています。他のテレビ方式 (PAL, SECAM) 用のディスクは再生できません。
- ディスクレーベル面に「CD ロゴ」マークのはいったものなど JIS 規格に合致したディスクをご使用ください。
- 特殊な構造をしたディスクは使用しないでください。取り出せなくなる場合があります。

本機のリージョン番号は2です。DVD ディスクに国や地域ごとに割り当てられている番号(リージョン番号)が表示されている場合には、表示されている番号の中に (翻)または (翻)が含まれていないと、本機では 再生できません。

### ディスクに関する用語について

DVD ビデオディスクには、**タイトル**という大きい区切 りと**チャブター**という小さな区切りがあります。 音楽 CD には、**トラック**という区切りがあります。 それぞれの区切りには番号が割り当てられており、タイ トル番号、チャプター番号、トラック番号といいます。

### ディスクの取り扱いについて

#### ディスクの持ちかた

ディスクを装着したり取り出すときは、表面(再生面)に手を触れないでください。

#### ディスクのお手入れのしかた

ディスクについた指紋やほこりなどにより、音質や画質が低下したり途切れることがあります。柔 らかい乾いた布で、ディスクの中心から外側に向かって軽く拭き取ってください。

#### ディスクの保管のしかた

ほこり・傷・変形などを防ぐため、必ず専用のケースに入れて保管し、次のような場所には置かな いでください。

● 直射日光のあたる場所 ● 湿気やほこりの多い場所 ● 暖房機のそば

#### ご注意 }

- ディスクに傷をつけないでください。
- ディスクの再生面を汚したり、ラベル面に紙やセロテープを貼らないでください。
- ディスクを曲げたり反らせたりしないでください。
- ディスクに熱を加えないでください。

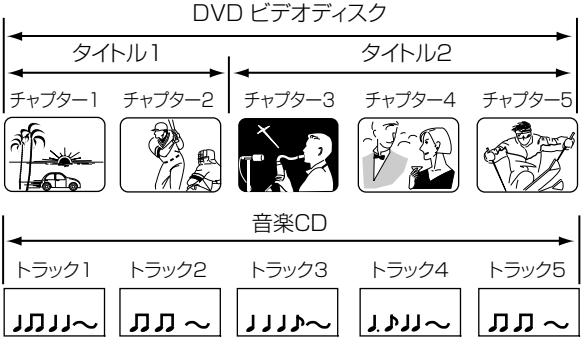

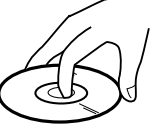

(2)

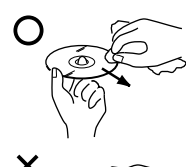

X

56

# 再生のしかた

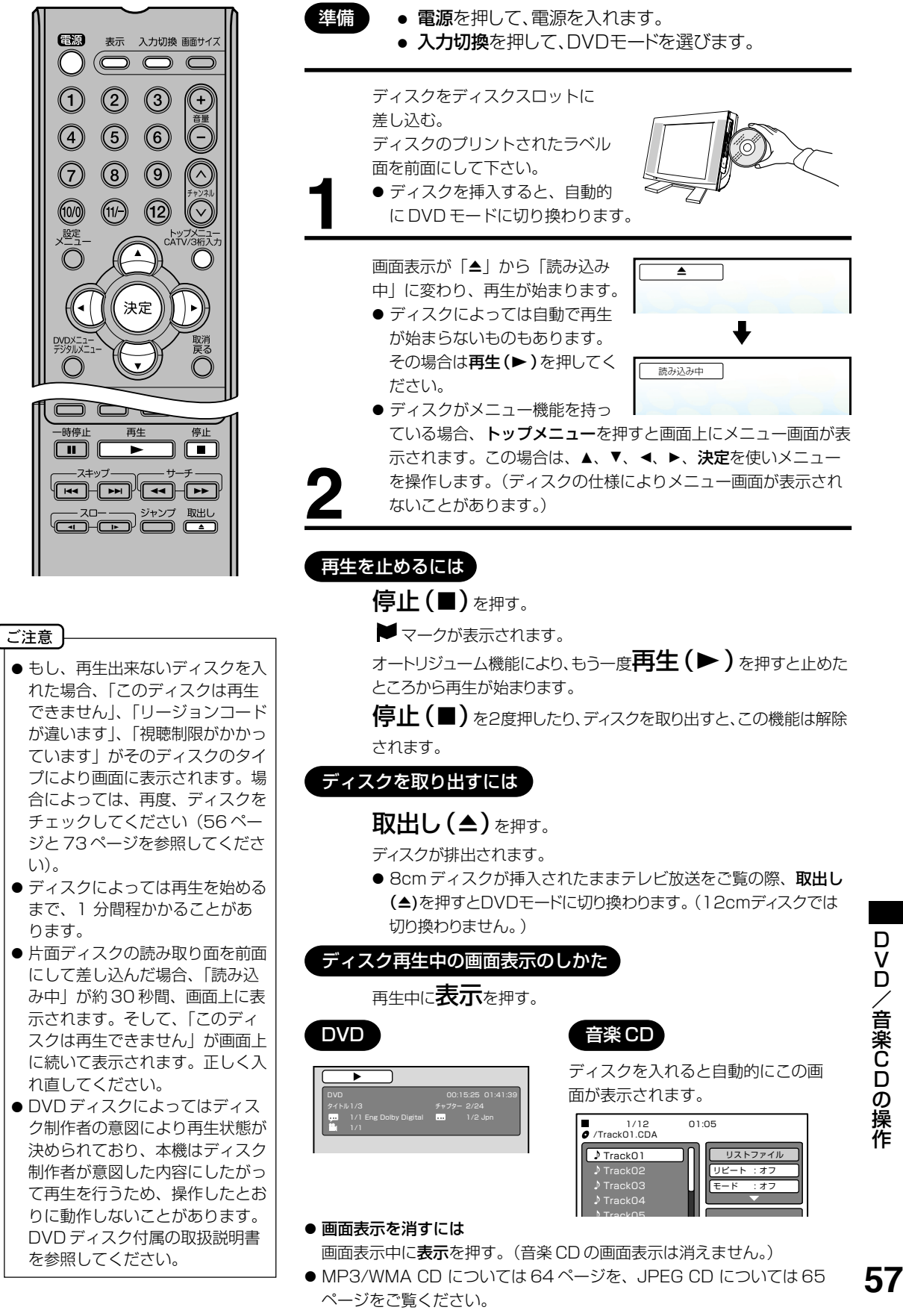

# 便利な再生のしかた

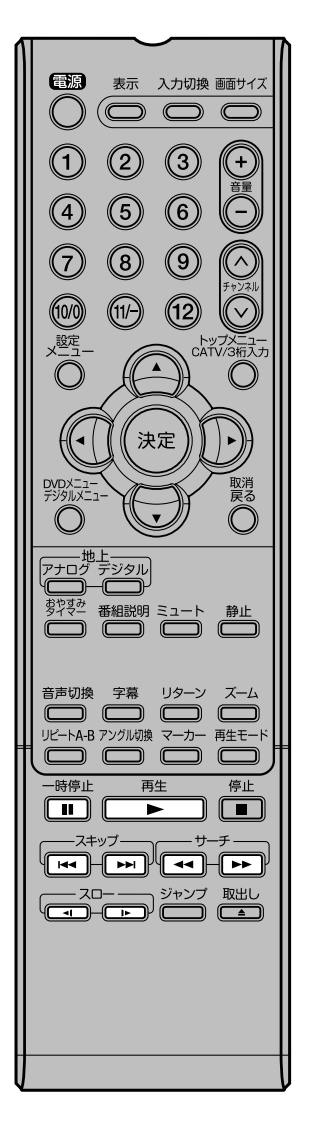

# ピクチャーサーチ

DVDは画像を見ながら早送りまたは早戻しができます。 音楽CDの場合は、音声を聞きながら早送りまたは早戻しができます。

再生中に**サーチ ( ◀◀ / ▶▶ )** を押す。

または再生中に本体のスキップ(Ⅰ◀◀/▶►)を1秒以上押す。

2倍速再生になります。

さらにボタンを押すことによって、再生する速さが4段階に変わります。 ボタンを押すごとに →> から →>→>> (または ◄< から ◀◀◀◀<)まで順に切り 変わります。

- DVD の字幕は再生されません。
- 再生(▶)を押すと通常の再生に戻ります。

### 静止画再生

一瞬の場面など、画像を止めてじっくり見ることができます。

再生中に一時停止(Ⅱ)を押す。

● 再生(▶)を押すと通常の再生に戻ります。

# コマ送り再生

1コマずつ再生することができます。

静止画再生中に一時停止(Ⅱ)を押す。

- 押す度に画像をコマ送りします。
- 音声は再生されません。
- 再生(▶)を押すと通常の再生に戻ります。

# スロー再生

スローモーションで再生ができます。

静止画再生中または通常の再生中にスロー(◀【/】►)を押す。

再生の速さが1/2 倍になります。

さらにボタンを押すことによって、スローモーションの速さが1/4 倍、1/6 倍、 1/7 倍の順に変わります。

- 音声は再生されません。
- 再生(▶)をを押すと通常の再生に戻ります。
- 一時停止(Ⅱ)を押すと静止画再生に戻ります。

# 頭出し再生(スキップ)

押した回数だけチャプター/トラックを飛び越して頭出し再生します。 再生中に**スキップ( |◀◀ / ▶▶ |**)を押す。

- スキップ(I◀◀) で現在のチャプター/トラックの先頭から再生が始まります。 続けて再度押すと、1つ前のチャプター/トラックの先頭から再生が始まりま す。
- ●スキップ(▶▶)で1つ先のチャプター/トラックの先頭から再生が始まります。

#### ご注意

- 操作中、画面に「×」が表示され る場合があります。本機または ディスクが、操作を一時的に禁止 しているときなどに表示します。
- MP3/WMA CD では、ピク チャーサーチができません。
- 音楽 CD や MP3/WMA CD で は、コマ送り再生やスロー再生が できません。

# ズーム再生 / 頭出し再生のしかた

### ズーム再生

画面の一部を拡大できます。 拡大する位置も変更できます。

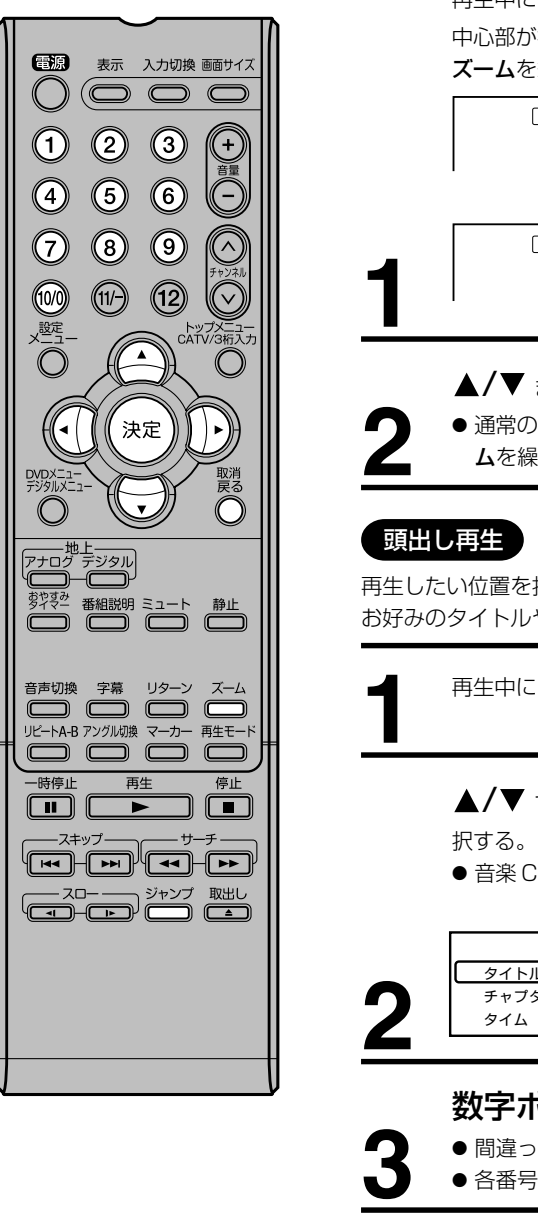

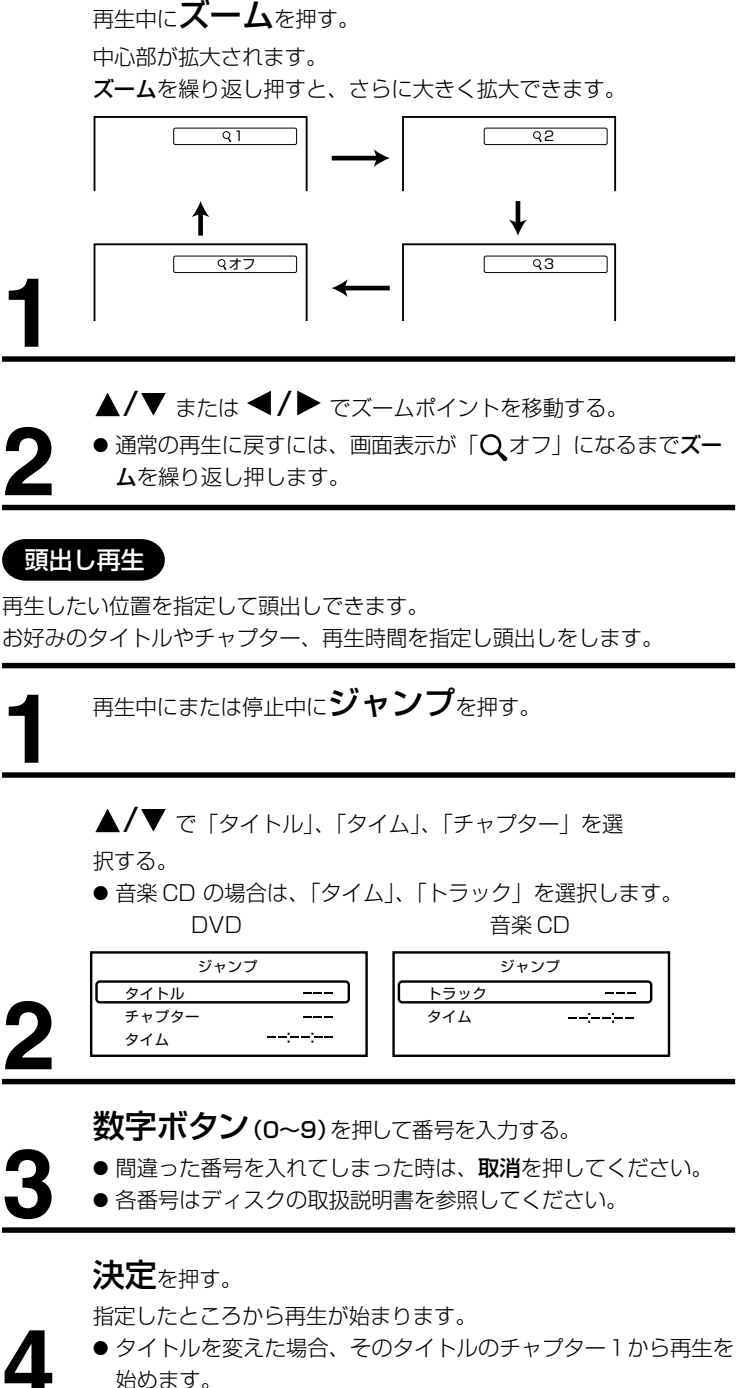

ご注意) ● ディスクによってはズーム再生 / 頭出し再生ができないことがあり ます。 **DVD/音楽CDの操作** 

# 好きな場面のマーキングのしかた

好きな場面にマークすることで、 その位置から再生を開始できます。

> 電源 表示 入力切換 画面サイズ () $(\bigcirc \bigcirc \bigcirc \bigcirc \bigcirc$ 2 3 (4) (5) 6  $\overline{7}$ 8 (9)  $(\land)$ (12) (10/0) (11/-) 設定 トップメニュー CATV/3桁入ナ 決定 おやすみ 番組説明ミュート 静止 音声切換 字幕 リターン ズーム UピートA-B アングル切換 マーカー 再生モード 一時停止 再生 停止 スロー ジャンプ 取出し

場面のマーキングのしかた 再生中にマーカーを押 (マーカー1 --:--: す。 マーカー2 --:--:--マーカー3 --:--:--1 ▲/▼ で書き込まれていない (マーカー1 00:27:54) マーカーを選ぶ。 マーカー2 --:--:--**2** 好きな場面で決定を押す。 マーカー3 --:--:--再度、マーカーを押す。 通常の画面に戻ります。 ● 好きな場面を3場面まで選ぶことができます。手順1、手順2 で残りの2場面を選んで下さい。 マーキングした場面からの再生のしかた 再生中または停止中に マーカー1 00:27:54) 01:16:25 **マーカー**を押す。 マーカー2 マーカー3 02:08:31 ▲/▼ でマーカー1~3の中か マーカー1 00:27:54 ら見たいマーカーを選ぶ。 (マーカー2 01:16:25 マーカー3 02:08:31 決定を押す。 選んだマーカーからの再生が始まります。 マーキングの取り消しかた 再生中または停止中にマーカーを押す。 ▲/▼ で取消したいマーカーを選ぶ。 ● DVD ディスクによってはマーキ ング操作ができないことがありま ●本体の電源を切った場合、または 取消を押す。 ディスクを取り出した場合、マー ● マーキングした場面付近の字幕は **マーカー**を押す。 ● MP3/WMA CD では、マーキン 通常の画面に戻ります。

ご注意

す。

キングは取消されます。

グ操作ができません。

表示されないことがあります。

# 繰り返し再生のしかた

# 繰り返し再生

同じタイトル、チャプター、トラックを繰り返し再生することができます。

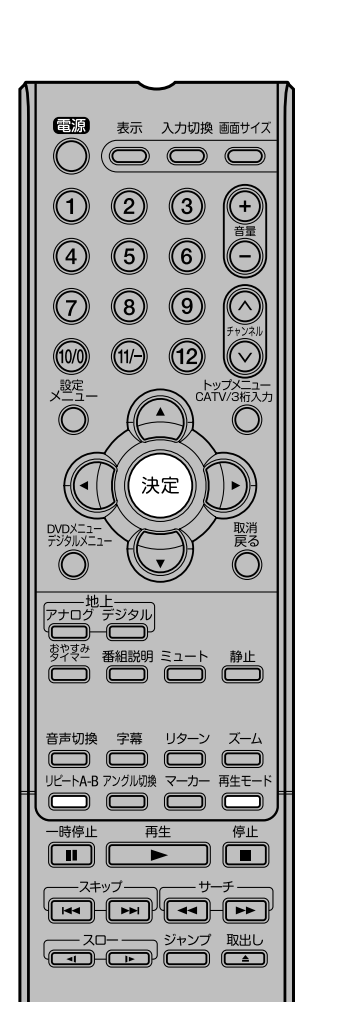

| 1                  | 再生中または停止中に<br><b>再生モード</b> を押す。                                                                                  | 再生モード<br>リピート : オフ    |
|--------------------|----------------------------------------------------------------------------------------------------|-----------------------|
| 2                  | <b>決定</b> で「チャプター」または<br>「タイトル」を選ぶ。                                                                              | 再生モード<br>リピート : チャブター |
| <u>3</u>           | <b>再生モード</b> を押す。<br>通常の画面に戻ります。                                                                                 |                       |
| <b>A-B</b><br>再生した | 繰り返し再生<br>とい部分を繰り返し再生することた                                                                                       | ができます。                |
|                    |                                                                                                    | ]                     |
| 1                  | リヒートA-Bを押す。<br>再生したい部分の始点(A)が選<br>択されます。                                                                         | A-                    |
| <u>1</u>           | <b>リヒートA-B</b> を押す。<br>再生したい部分の始点(A)が選<br>択されます。<br>再度 <b>リピートA-B</b> を押す。<br>再生したい部分の終点(B)が選<br>択され、指定した A-B間の繰 |                       |

● 音楽 CD、MP3/WMA CD での繰り返し再生については、68 ページを参 照してください。

### ご注意

- ディスクによっては、繰り返し操 作ができないことがあります。
- A-B 繰り返し再生で、始点(A) ま たは終点(B) の近くにある字幕は 表示されないことがあります。
- 複数のアングルが記録されている シーンでは、A-B 繰り返し再生 の設定はできません。
- ●場面によっては、A-B 繰り返し 操作ができないことがあります。
- DVD ディスクの繰り返し再生の 間、A-B 繰り返し再生はできま せん。
- MP3/WMA CD では、A-B 繰 り返し操作ができません。

# タイトル選択 /DVD メニュー / アングル切り換え

# タイトル選択

DVD ディスクによっては、2つ以上のタイトルが記録されています。その ディスクにタイトルメニューが記録されている場合、お好みのタイトルを選 ぶことができます。

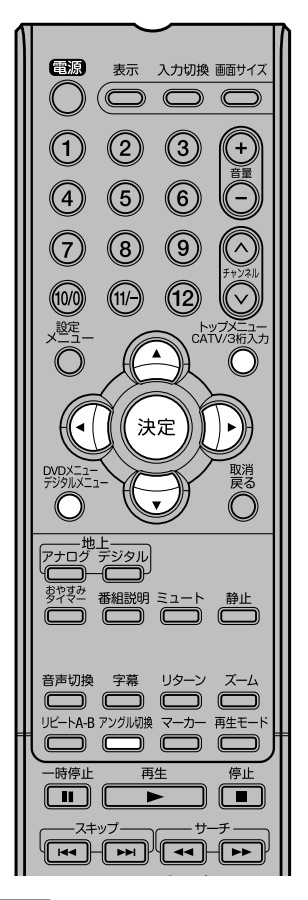

### ご注意

- DVD ディスクによっては、複数 のアングルが記録されていても、 アングルを変更できない場合があ ります。
- DVD ディスクによっては、タイ トルメニューを選ぶことができな い場合があります。
- DVD ディスクによっては、ディ スク付属の取扱説明書内で「タイ トルメニュー」が単に、「タイト ル」または「メニュー」という名 前で呼ばれる場合があります。
- VR フォーマットの DVD ディス クの場合、トップメニューを押す と、オリジナルファイルメニュー を表示します。
- VR フォーマットの DVD ディスク の場合、DVDメニューを押すと、 プレイリストファイルメニューを 表示します。

再生中または停止中にトップメニューを押す。 タイトルメニューが表示されます。

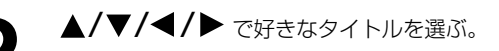

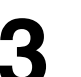

決定を押す。

選んだタイトルの再生が始まります。

# DVD メニュー

DVD ディスクによっては、DVD メニューを使ってディスク内容を選ぶこ とができます。 これらのディスクは、DVD メニューを使って字幕言語や音声言語を選ぶこ

とができます。

再生中または停止中に **DVD メニュー**を押す。

DVD メニューが表示されます。

● 再び再生を始めるには、再度 DVD メニューを押します。

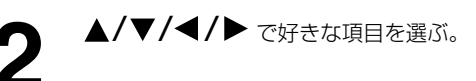

### 決定を押す。

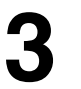

次のメニュー画面があるときは、項目をセットするまで手順2と 手順3を繰り返します。

# アングル切り換え

複数のアングルが記録されているディスクでは、お好みのアングルに切り換 えて見ることができます。

> 再生中にアングル切換 を押す。

現在のアングルが表示されま

す。

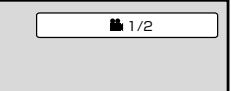

アングル切換を繰り返し押し、お好みのアングルに切り換え る。

# 音声言語と字幕言語の切り換え

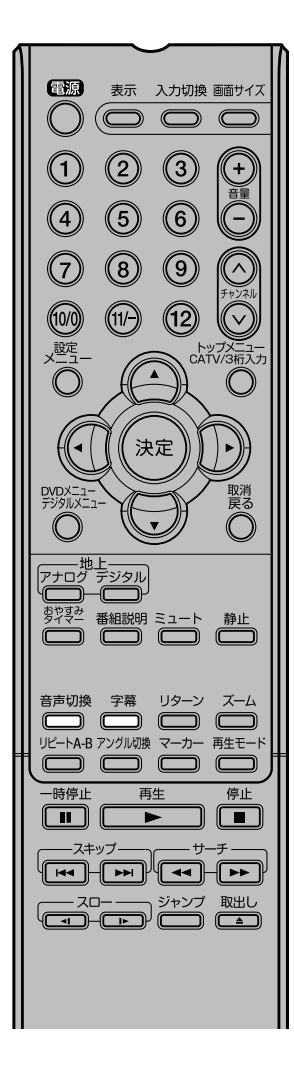

### 音声言語の切り換え

複数の音声が記録されているディスクでは、お好みの言語 や音声方式に切り換えることができます。

| 1 | 再生中に <b>音声切換</b> を押す。<br>現在の音声設定が表示されま<br>す。 | 🛱 1/2 Eng Dolby Digital |
|---|----------------------------------------------|-------------------------|
| 2 | <b>音声切換</b> を繰り返し押し、<br>お好みの音声設定に切り換え<br>る。  | 2/2 Jpn Dolby Digital   |

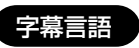

### 字幕言語の切り換え

複数の字幕言語が記録されているディスクでは、お好みの字幕言語に切り換 えることができます。

再生中に**字幕**を繰り返し押し、お好 みの字幕言語に切り換える。

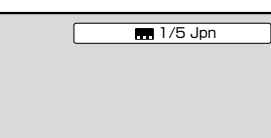

### 字幕表示の切り換え

字幕が記録されているディスクでは、字幕を表示したり消したりすることが できます。

再生中に**字幕**を繰り返し押し、「オフ」を表示させる。

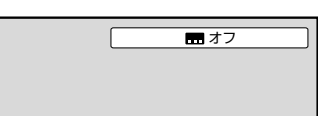

#### ご注意

- 何回か字幕切換または音声切換を 押しても、好きな言語が見つから ない時は、ディスクにはその言語 は記録されていません。
- ディスクを取り出した場合、切り 換えた音声言語または字幕言語は 取消され、初期設定言語になりま す。
- DVD ディスクにより、字幕を
  [オフ]にすることができない場
  合や複数の言語が記録されていて
  も字幕言語を切り換えることがで
  きない場合があります。DVD
  ディスクを再生中にタイトルを変
  更したり、ディスクを出したり入
  れたりした場合、字幕言語が切り
  換わることがあります。
- ●場合により、字幕言語を切り換えてもすぐに切り換わらない場合があります。

# MP3/WMA CD の再生のしかた

MP3/WMA ファイルの再生がで きます。

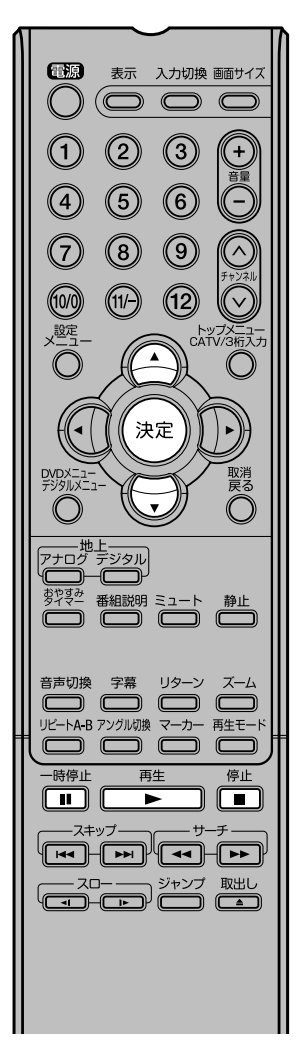

# MP3/WMA CD について

本機に適合した MP3/ WM A対応ディスクは以下のものに限られています。 使用する前にお確かめください。 ディスクの種類: CD-ROM、CD-R (650MB/74Min.のみ)

| サンプリング周波数  | : 32 kHz $\sim$ 48 kHz                 |
|------------|----------------------------------------|
| ビットレート:    | MP3 : 32 kbps $\sim$ 320 kbps          |
|            | WMA : 48 kbps $\sim$ 192 kbps          |
| フォーマット:    | MODE 1、MODE 2 および XA フォーム 1            |
| ファイルシステム:  | ISO9660 レベル1、2 または Joliet "Hierarchica |
|            | File System" (HFS) で記録された音楽ファイルは再      |
|            | 生できません。                                |
| ファイル名:     | 英数字のみで構成され、末尾に拡張子「MP3」また               |
|            | は「WMA」が付け加えられていること。(例「〇〇〇              |
|            | 00000.MP3], [00000000.WMA])            |
|            | 漢字や"?!><+ <b>*</b> }{`[@]:; ¥/.,"など、   |
|            | 特殊な文字が使われている場合は、正しく表示されま               |
|            | せん。                                    |
| 最大表示文字数:   | 15 文字以下                                |
| フォルダの総数:   | 50 以下                                  |
| ファイルの総数:   | 600 以下                                 |
| WMA コーデック: | V7 または V8(ステレオ音声のみ)                    |

### MP3/WMA CD の再生

[リストファイル] の設定を「音楽」に設定してください(67ページ)。

MP3/WMA ファイルが記録さ れているディスクをディスクス ロットに差し込む。 ● ファイルメニューが表示され ます。

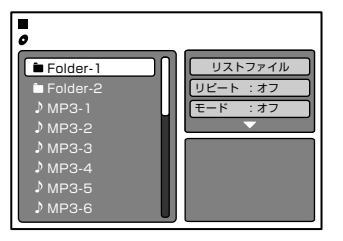

### ▲/▼ でファイルを選ぶ。

- フォルダを選択するときは、▲/▼ でフォルダを選び、決定を押します。
- 一つ上の階層のフォルダに移動するときは、「■」を選び、決定 を押します。
- ●8ファイル以上あるときは ▲/▼ を押して次のファイルを表示 させます。
- ファイルメニュー表示後、再生(▶)を押した場合は、先頭のファイ ルから自動的に再生を始めます。

**決定**を押す。

選んだ曲の再生が始まります。

**再生を一時停止するには** 一時停止(II)を押します。

普通の再生に戻すには 再生(▶)を押します。

再生を止めるときは、停止(■)を押します。

ご注意

- CD-DA ファイルと MP3/WMA ファイルが混在する CD の場合 は、CD-DA ファイルだけが再生 されます。
- 本機はファイル構成にもよりますが、MP3/WMAファイルを読み取るのに約1分かあるいはそれ以上かかる場合があります。
- ディスクによっては再生できない ものがあります。
- 音楽データや MP3/WMA ファ イルが入っていない CD-R/RW は再生できません。
- インターネットから MP3 ファイ ルや音楽をダウンロードするため には、許諾が必要となりますので ご注意ください。

# JPEG CD の再生のしかた

JPEG 形式で保存したファイルが再 生できます。

サムネイル (縮小画像) での一覧表 示、シングルイメージビュー、スライ ドショーの再生が楽しめます。 画像 の回転、拡大、移動もできます。

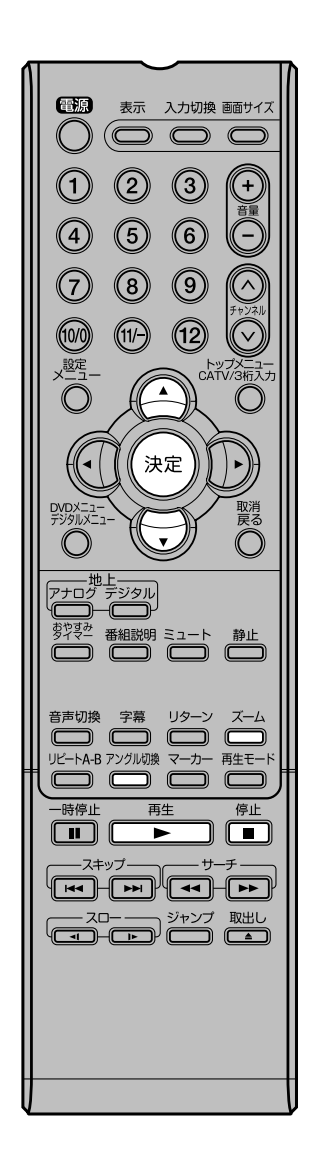

### ご注意 ● ファイルのサイズによっては、画 像の一部が表示されないことがあ ります。またディスクを読み込む 際、キーが効かない場合がありま す。

# JPEG CD について

- 当社にて動作確認済みの対応ディスクは以下のとおりです
   (記載の社名及び製品名は、各社の商標または登録商標です)。
   コダック ピクチャー CD
   フジカラー CD
   これらのディスクの多くは、本機に入れるとサムネイル表示をします。
- 本機で対応できる JPEG ディスクは以下のものに限られています。
- ・ディスクの種類:
   CD-ROM、または CD-R (650MB/74 min.)
   ・ CD 物理フォーマット: Mode 1、Mode 2 または XA Form 1
   ・ ファイルシステム: ISO9660 Level 1、Level 2 または Joliet
- ファイルタステム: ISO 9000 Level 1、Level 2 よんは Juliet
   ファイル名: 英数字のみで構成され、末尾に「.JPG」の拡張子がつくこと。(例:\*\*\*\*\*\*\*.JPG)
- 漢字や \* ?!><+\*} {` [@] :; ¥/., \* など、特殊な文字が使われている場合は、正しく表示されません。
- ·最大表示文字数:15文字以下
- ・フォルダの総数:50以下
- ・ファイルの総数:600以下

### JPEG CD の再生

[リストファイル] の設定を「画像」に設定してください(67ページ)。

JPEG ファイルが記録されているディスクをディスクスロットに 差し込む。

● ファイルメニューが表示されます。

▲/▼ で画像(ファイル)を選ぶ。

- 対応している画像の場合、右コラム下部にサムネイル(縮小画 像)が表示されます。
- フォルダを選択するときは、▲/▼ でフォルダを選び、決定を押します。
- 一つ上の階層のフォルダに移動するときは、「≧」を選び、決定 を押します。
- ●8ファイル以上あるときは ▲/▼ を押して次のファイルを表示 させます。
- ファイルメニュー表示後、再生(▶)を押した場合は、先頭のファイルから自動的に再生(スライドショー)を始めます。(66ページ)

決定を押す。

選んだ画像(ファイル)が単独で再生(表示)されます。

#### 画像を回転させるときは

アングル切換を押すたびに、画像が以下のように時計回りに90度回転します。

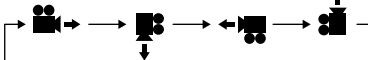

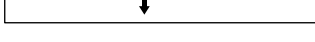

- 画像を拡大するときは
  - **ズーム**を押します。(59ページ)

停止(■)を押す。 再生が終了し、ファイルメニューが表示されます。 ロマロ/音楽CDの操作

# JPEG CD の再生のしかた

(つづき)

JPEG 画像を一枚ずつ順番に表示 させます。

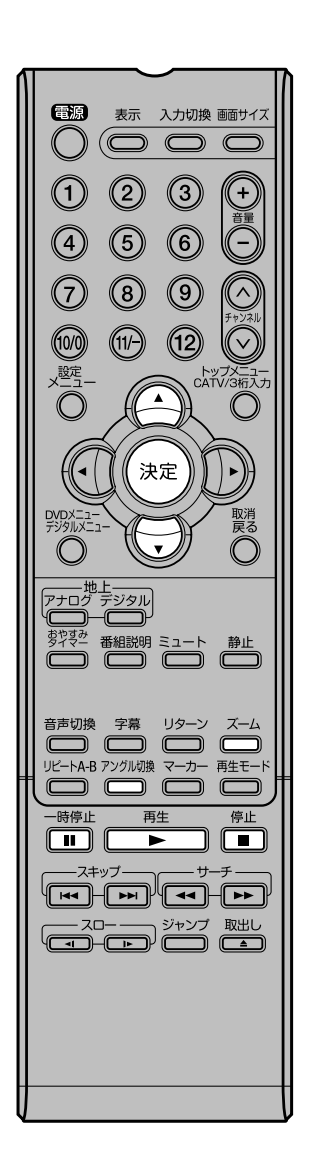

# スライドショー

[JPEGインターバル]を「5秒」、「10秒」または「15秒」に設定してく ださい。(72ページ)

ファイルメニュー表示中に、 人/▼ を押して、画像(ファイル)を選 iši. 決定または再生を押す。 選んだ画像(ファイル)からスライドショーが始まります。 スライドショーを一時停止するときは 一時停止(Ⅱ)を押す。 画像を回転させるときは アングル切換を押すたびに、画像が以下のように時計回りに90度回 転します。 → !!!+ → !!: → + !!! -→ 8 画像を拡大するときは ズームを押します。(59ページ) 停止を押す。 再生が終了し、サムネイル表示またはファイルメニューが表示され ます。 ● 停止(■)を押した後に再生(▶)を押すと、スライドショーが再開し ます。

# リストファイルの設定のしかた

MP3/WMA または JPEG のいず れかー方のファイルだけを表示し たい場合に設定します。

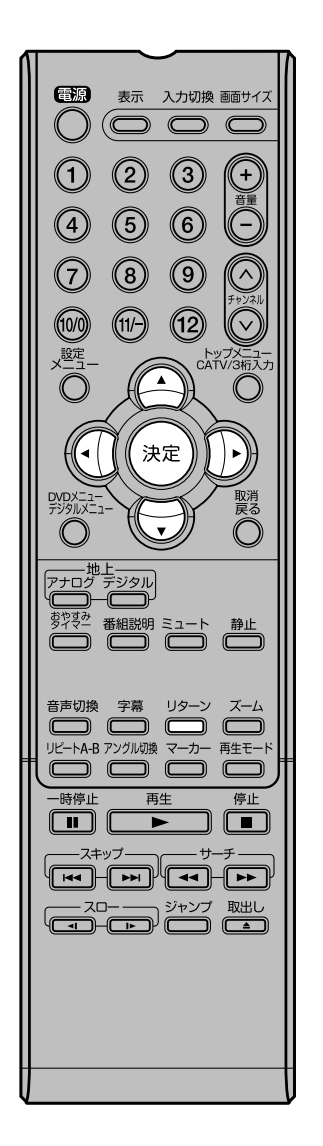

リストファイルの設定のしかた

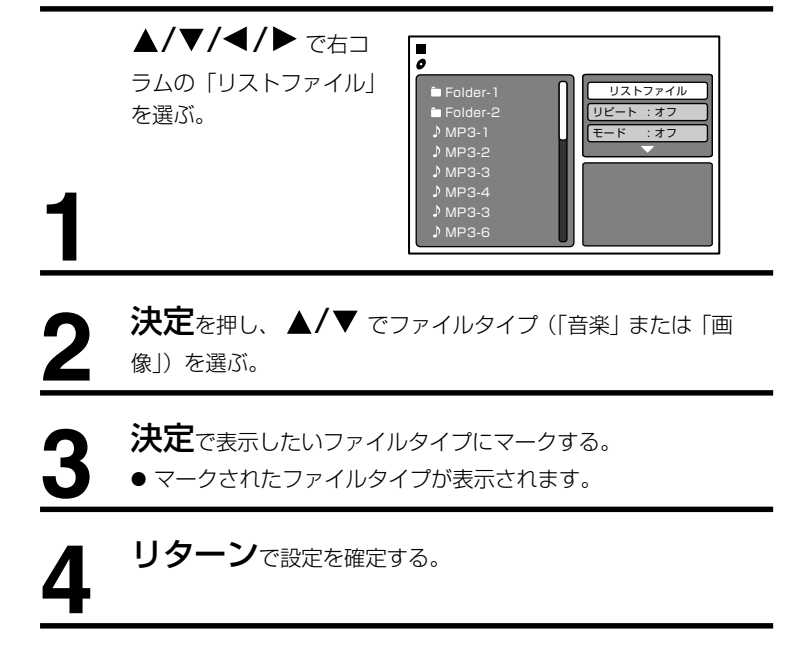

# ファイルメニューについて

ファイルメニューは、MP3/WMA ファイルと JPEG ファイルを表示します。MP3/WMA ファイルと JPEG ファイルが混在する CD の場合は、両方をファイルメニューに表示します。

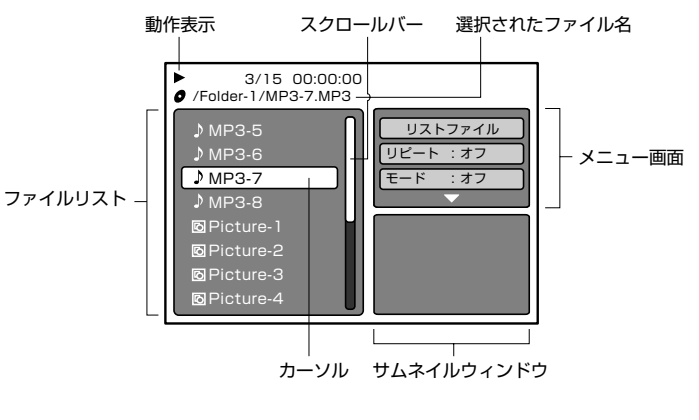

♪: 音楽ファイルを表します。
 ⑥: JPEGファイルを表します。

# 繰り返し/ランダム再生のしかた(音楽CD、MP3/WMA/JPEG CD)

### 繰り返し再生

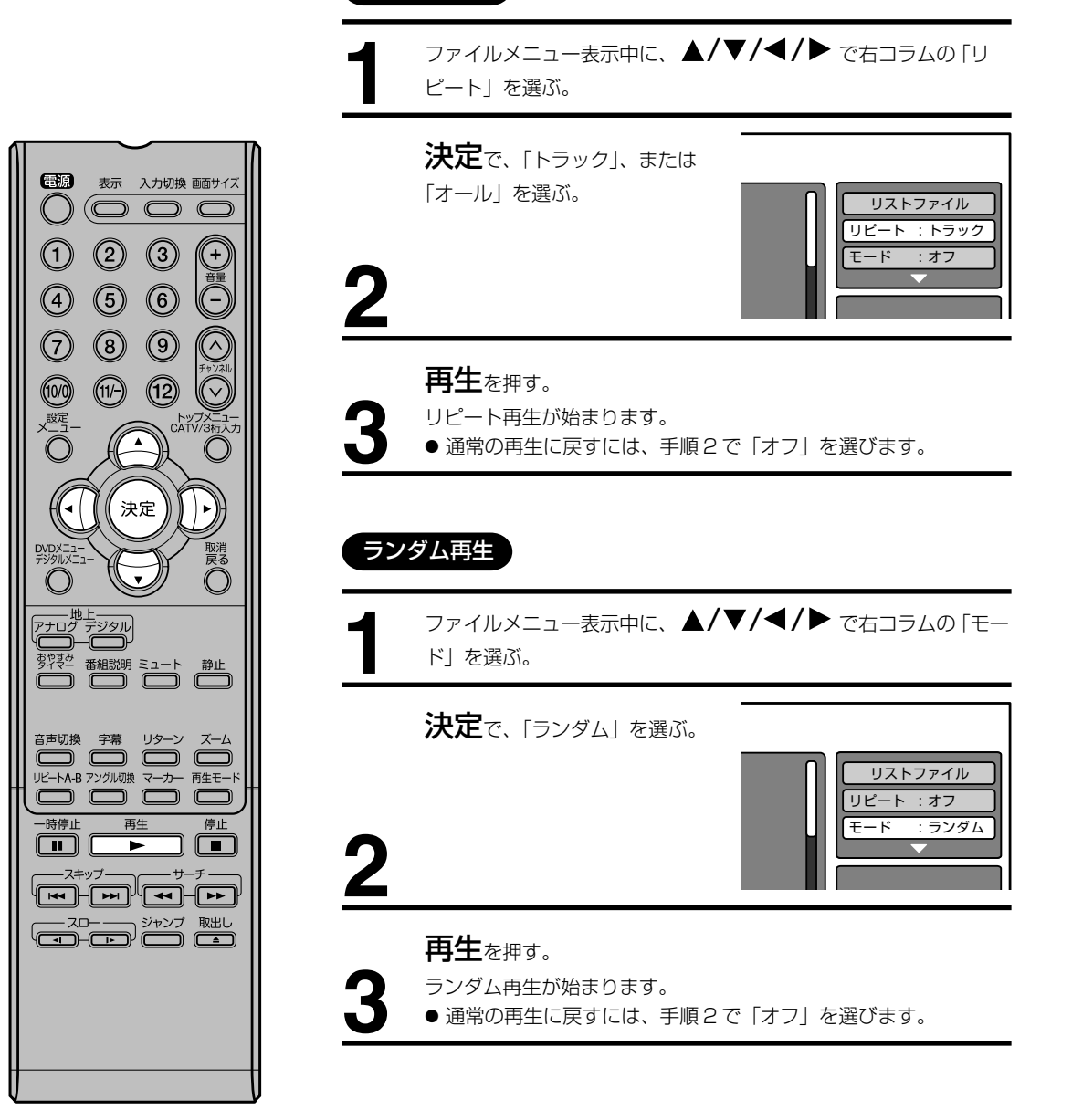

# プログラム再生のしかた (音楽CD、MP3/WMA/JPEG CD)

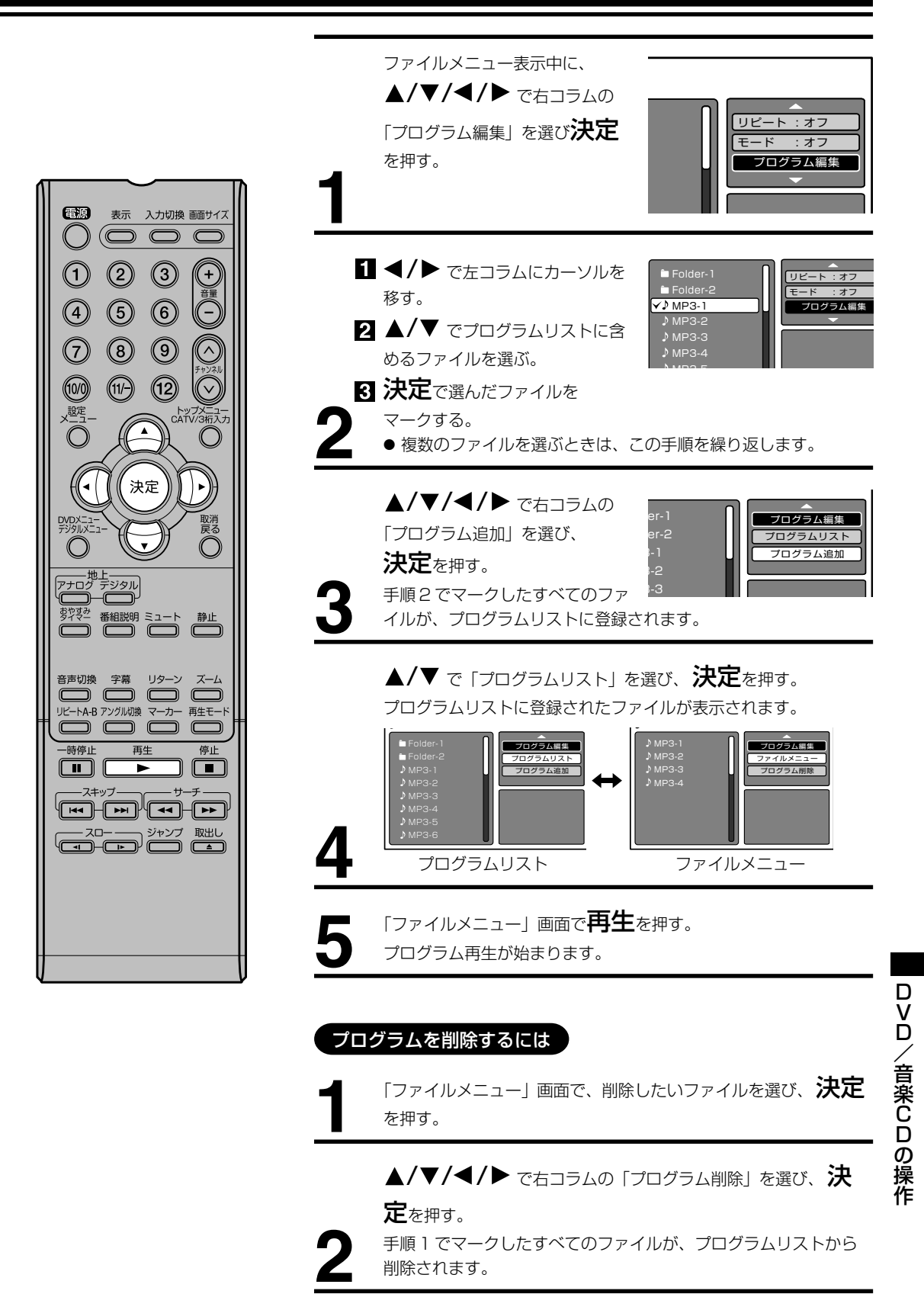

# DVD の初期設定の変更と機能の設定

初期設定から変更したいときは、 右側の操作を行なってください。 変更された設定は、電源を切った りディスクを取り換えても保持さ れます。

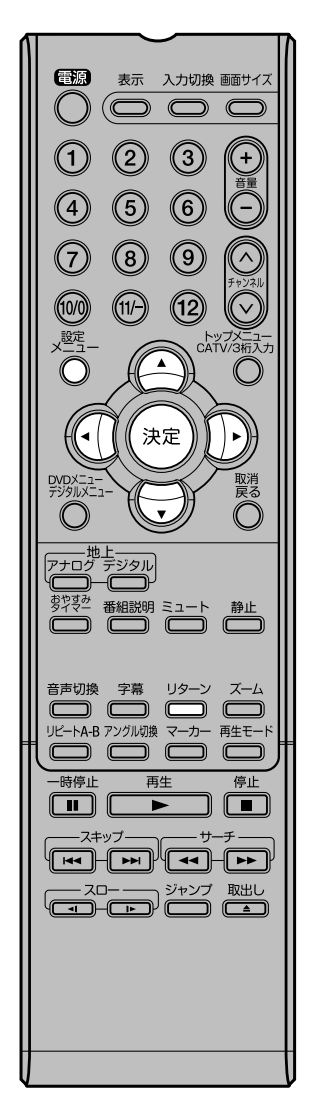

### 設定のしかた

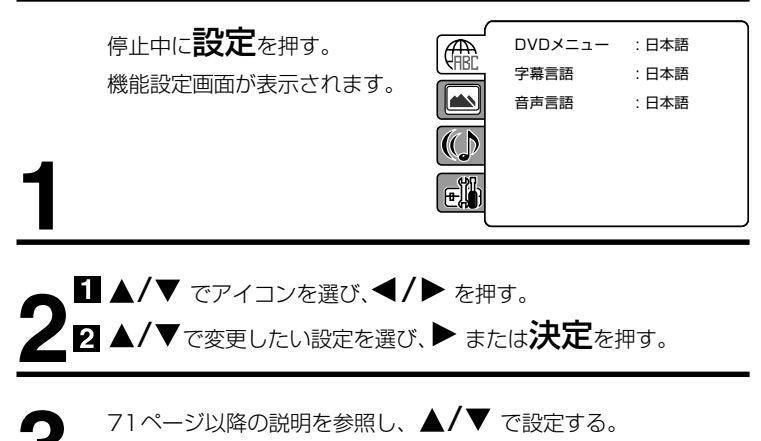

● 他の項目を設定するときは、手順2、3を繰り返し行います。

### 設定を押す。

機能設定画面が消え通常の画面に戻ります。

● リターンを押しても消えます。

| 設定       | 項目       | 設定内容                | ページ |
|----------|----------|---------------------|-----|
|          | DVDメニュー  | 各国語で記録されているディスクメ    |     |
|          |          | ニューを、どの言語を優先して表示す   |     |
|          |          | るかを設定します。           |     |
|          | 字幕言語     | 記録してある各国語の字幕のうち、ど   |     |
|          |          | の言語を優先して表示するかを設定し   | 71  |
|          |          | ます。                 |     |
|          | 音声言語     | 記録してある各国語の音声のうち、ど   |     |
|          |          | の言語を優先して再生するかを設定し   |     |
|          |          | ます。                 |     |
|          | DVD 出力設定 | 優先して再生したい画面形状を設定し   |     |
|          |          | ます。                 |     |
|          | 画面表示     | 本機の動作状態を画面に表示するかど   |     |
|          |          | うかを設定します。           |     |
|          | 映像モード    | DVD に記録された映像の種類によって | 72  |
|          |          | モードを設定することで、より高画質   |     |
|          |          | な映像を楽しめます。          |     |
|          | JPEG     | JPEG ファイルの連続再生間隔を設定 |     |
|          | インターバル   | します。                |     |
|          | ナイトモード   | ナイトモードの機能の設定をオン / オ |     |
| (C)      |          | フします。               |     |
|          | デジタル音声   | デジタル音声出力端子から出力される   |     |
|          | 出力       | 音声の種類を接続に合わせて選びます。  |     |
|          | パレンタル    | パレンタルロック機能の内容やオン /  | 73  |
| <b>U</b> |          | オフを設定します。           |     |
|          | パスワード    | パレンタルロック機能の内容を変更す   |     |
|          |          | るときに必要なパスワードを入力しま   |     |
|          |          | す。                  |     |

- ●機能設定画面は再生中に設定を押しても表示されません。
- 項目によっては、設定した内容が すぐに有効にならない場合があり ます。

### 言語の設定

### [DVDメニュー]

| Æ           | DVDX=- | ✓日本語 |
|-------------|--------|------|
| <b>KABC</b> | 字幕言語   | その他  |
|             | 音声言語   | :日本語 |
| ()          |        |      |
| E           |        | J    |

- 日本語: 日本語でDVD メニューを表示します。
- **その他:** DVD メニューを表示する言語を選ぶことができます。
  - 言語設定で「その他」を選んだ場合は、以下の手順1) ~ 4)を行ってください。
    - 1) 77ページの「言語コード表」 で、希望の言語のコードを確認 する
    - 2) 番号ボタン(0~9) で、コードを入力する
    - 3) **決定**を押す
    - 4) 設定を押す

#### [字幕言語]

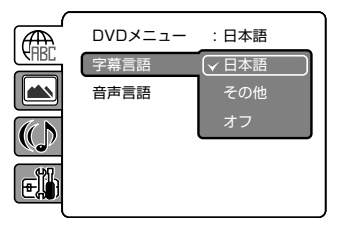

- 日本語: 日本語で字幕を表示します。
- その他: 字幕を表示する言語を選ぶことができます。
- オフ: 字幕を表示しません。

#### (ご注意 )

- ディスクによっては、ディスクで決められている言語で字幕が表示されることがあります。
- ディスクによっては、字幕の言語はディスクメニューを使って選ぶようになっている場合があります。このときは、DVD メニューを押し てディスクメニューを表示させてから字幕の言語を選んでください。

### [音声言語]

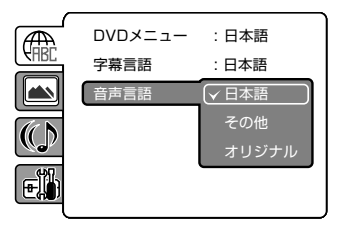

- 日本語: 日本語で音声を再生します。
- その他: 音声を再生する言語を選ぶことができます。
- オリジナル:そのディスクの初期設定の音声言語になります。

#### ご注意

ディスクによっては、ディスクで決められている音声になります。

# DVDの初期設定の変更と機能の設定(っづき)

### 映像の設定

### [DVD 出力設定]

| Æ                  | DVD出力設定    | 4:3 🗖  |
|--------------------|------------|--------|
| <b><i>KHBC</i></b> | 画面表示       | 4:3 🗖  |
|                    | 映像モード      | ▼16:9□ |
|                    | JPEGインターバル | し:オフ   |
| E                  |            | ļ      |
|                    |            |        |

4:3 □ (レターボックス): テレビ画面に対して横長に再生映像を表示します。上下に黒い帯が付きます。
 4:3 □ (パンスキャン): 画面の片側または両側の映像部分がカットされます。
 16:9 □ (ワイド): ワイド画面の画像はフルサイズで表示されます。

### ご注意

- DVD ビデオディスクには、再生できる画面形状があらかじめ設定されています。ディスクによっては、この設定の画面形状通りに再生されないことがあります。
   4:3 の画面形状だけで記録された DVD ビデオディスクは、この設定
- 4:3 の画面形状だけで記録された DVD ビデオディスクは、この設定 にかかわらず 4:3 の画面形状で再生されます。

#### [画面表示]

| Æ           | DVD出力設定    | : 16 : 9 🗖 |
|-------------|------------|------------|
| <b>EHRE</b> | 画面表示       | オフ         |
|             | 映像モード      | マオン        |
|             | JPEGインターバル | ,:オフ       |
| E           |            |            |

- **オフ**: 設定画面とエラー表示及び、表示で表示する画面(28、57ページ) 以外は画面に表示しません。
- オン: ディスクの動作状態を画面に表示します。

#### [映像モード]

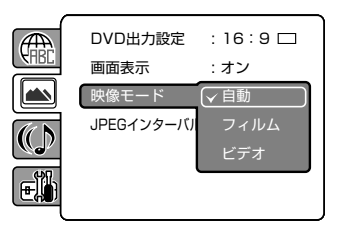

### 自動: 自動で最適なモードが選択されます。

- フィルム: フィルム素材に最適な状態で出力できます。
- ビデオ: ビデオ素材に最適な状態で出力できます。

### [JPEG インターバル]

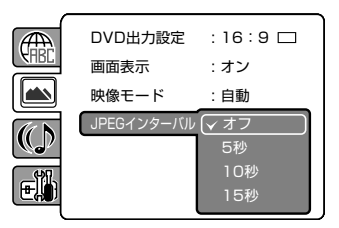

- オフ: スライドショー再生はしません。
- 5秒: 5秒間隔でスライドショー再生します。
- 10秒: 10秒間隔でスライドショー再生します。
- 15秒: 15秒間隔でスライドショー再生します。
### 音声の設定

### [ナイトモード]

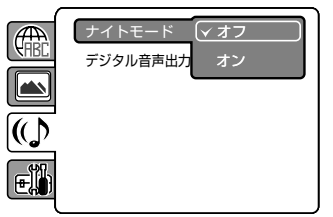

### [デジタル音声出力]

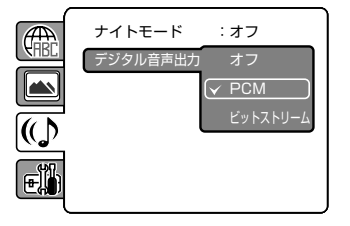

### 視聴制限の設定

### [パレンタル]

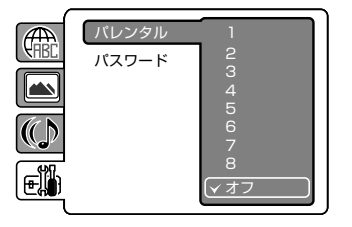

- オフ: ディスクに記録されている音量で再生します。
- **オン**: 爆発音などの大きい音を少し抑えて再生します。 夜間の視聴などに便利です。

### ご注意)

- ドルビーデジタルで記録されたディスクのときだけ、この機能が働き ます。
- この機能の効果のレベルはディスクによって変わります。
- オフ: デジタル音声出力端子から音声は出力されません。
- PCM: デジタルサラウンドデコーダーを内蔵していない AV アンプと本機のデジタル音声出力端子を接続しているとき。
- ビットストリーム:デジタルサラウンドデコーダー内蔵のAVアンプと接続 しているとき。
- 1) ▲/▼で「パレンタル」を選び、決定を押す。
- 2) 番号ボタン(0~9) で、「0000」と入力する。(これはお買い上げ時に設定 されているパスワードです。)
- 3) 決定を押し、▲/▼でパレンタルレベルを選ぶ。

パレンタルレベルの目安は次のとおりです。

#### レベル(1~8)のめやす

- レベル1: 子供向け
- レベル2~3:小~中学生以上
- レベル4~7: 高校生以上
- レベル8: 成人向け
- オフ: すべてのソフトウェアが再生可能です。

### ご注意)

- ディスクにより、視聴制限再生ができない場合があります。
- あるディスクはディスクジャケットに "18 才未満は見ることができません"と書かれていても、視聴制限情報を記したコードが入っていない場合があります。
  - これらのディスクは年令制限が働きません。
- パスワードを忘れないで下さい。パスワードを忘れた場合は視聴制限 を解除できませんので、ドウシシャサービスセンターに相談してくだ さい。

### [パスワード]

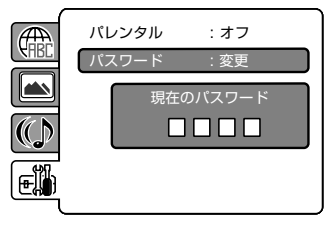

パレンタルロックの設定/解除/変更のときに**数字ボタン(0~9)**で入力します。

### 外部機器との接続

### 接続する前に

- 接続する機器の取扱説明書もよくお読みください。
- 接続の際は、必ず本機及び接続する機器の電源を切り、電源プラグをコンセントから抜いてください。電源を入れた ままの接続は、スピーカーを傷めるおそれがあります。
- 接続するプラグは、各機器にしっかり差し込んでください。差し込みが不完全ですと、雑音が発生する恐れがあります。
- ●本機からは地上デジタル放送の音声信号しか出力いたしません。外部機器の音声を外部スピーカーなどで出力したい 場合には、外部機器から直接スピーカー側に接続していただく必要があります。

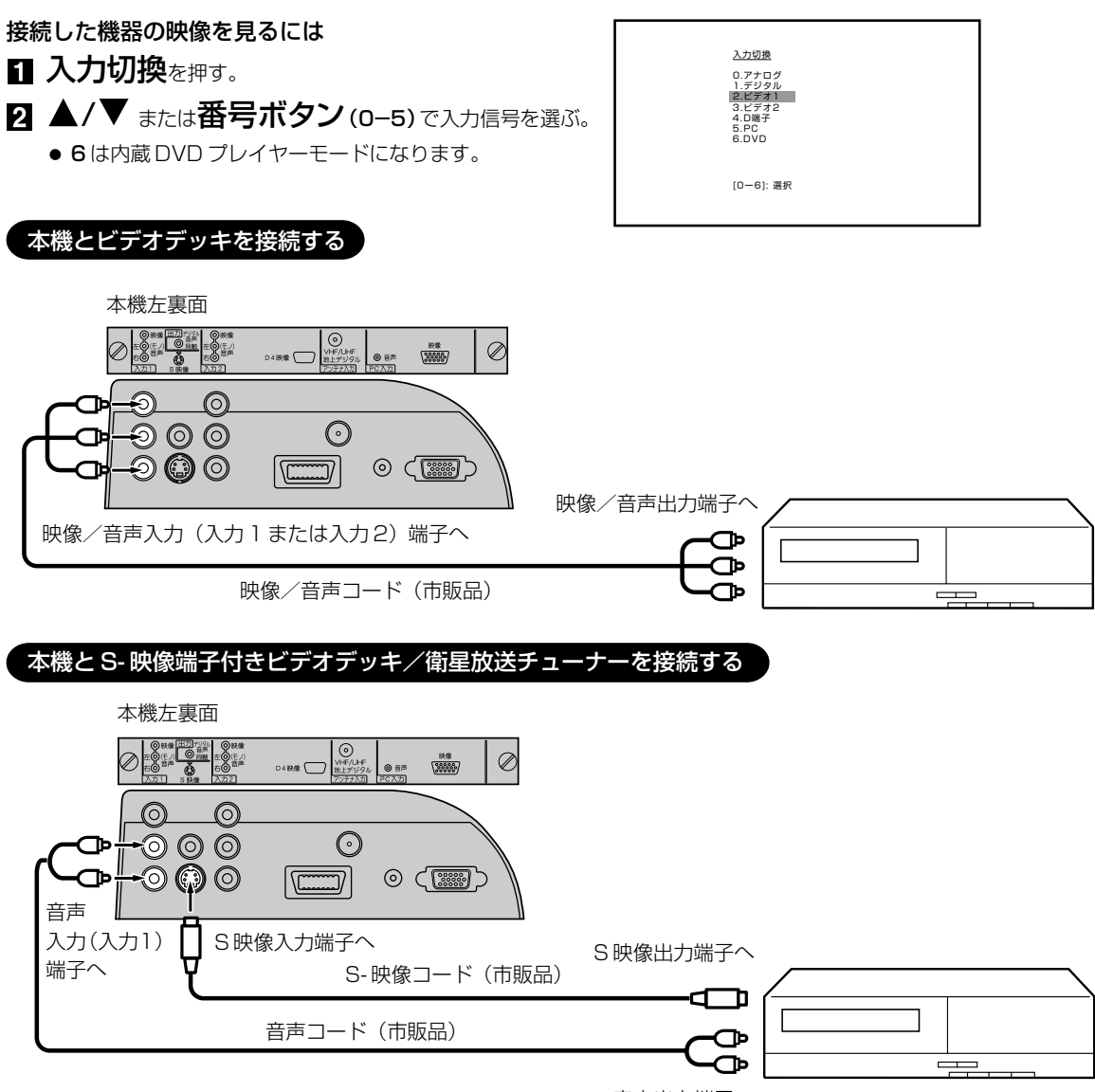

音声出力端子へ

● S-映像端子と映像端子が同時に入力されたときは、S-映像端子が優先されます。

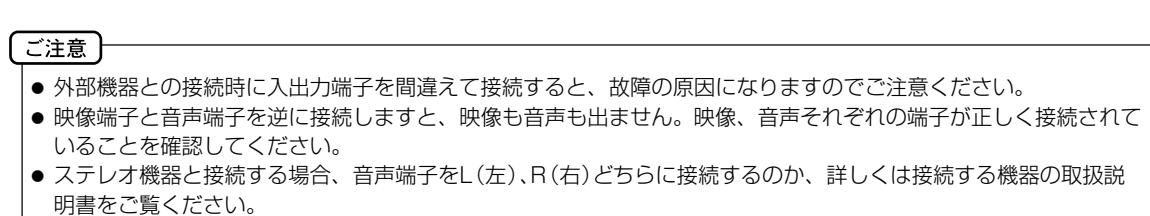

### 本機とD端子付きBS・110度CSデジタルチューナー/ケーブル放送チューナーを接続する

D4 入力端子は、コンポーネント映像信号の 480i、1080i とプログレッシブ映像信号の 480p、720p 信号に対応した信号が入力できます。

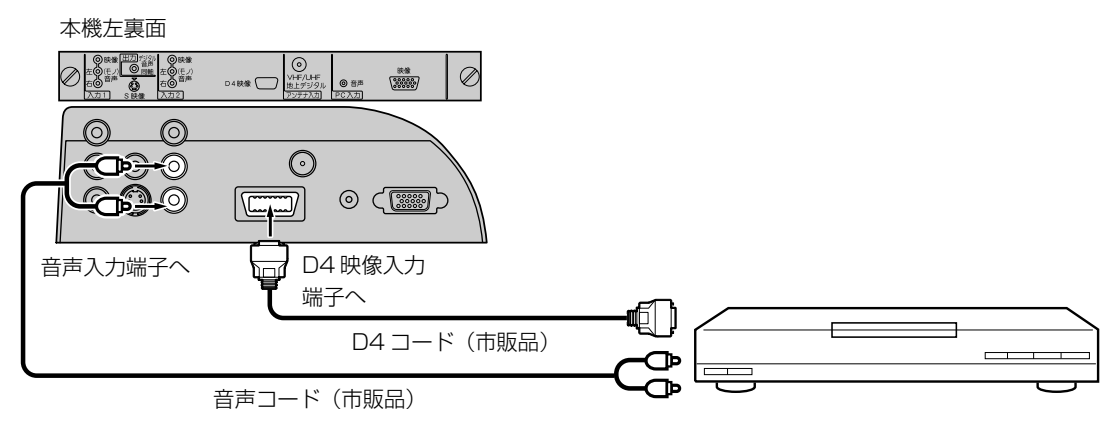

### 本機とビデオカメラを接続する

本機左裏面

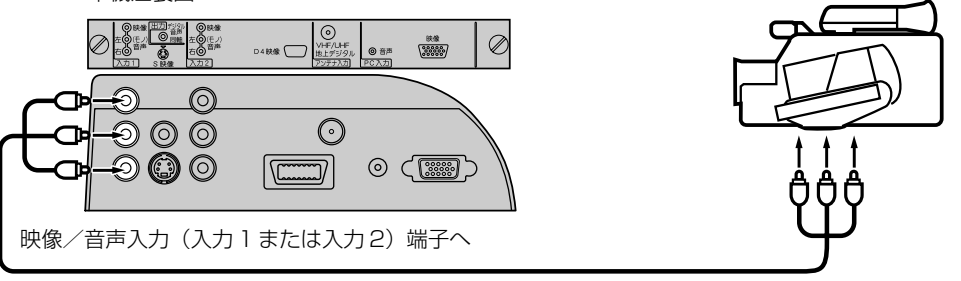

音声/映像コード(市販品)

### 本機とテレビゲーム機を接続する

本機は数多くのテレビゲーム機と接続できます。しかし、テレビゲーム機から出力されるさまざまな信号や今後の変化 を考慮すると、下に例示した接続例にすべてのテレビゲーム機が含まれるわけではありません。本機とテレビゲーム機 の取扱説明書をよくお読みください。

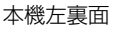

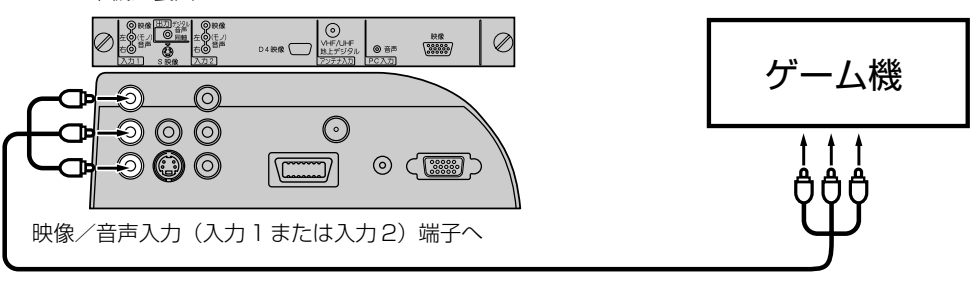

音声/映像コード(市販品)

接続

### 外部機器との接続

### 本機とオーディオシステムを接続する

MPEG-2 AAC 対応の AV アンプと接続すると、デジタル放送の 5.1 ch サラウンドを楽しむことができます。

- お買い上げ時のデジタル音声出力のフォーマットは「PCM」に設定されています。5.1ch サラウンドを楽しむときには、設定を変更してください。(51ページの「デジタル音声の設定のしかた」を参照してください)
- ●本機からは地上デジタル放送の音声信号しか出力いたしません。外部機器の音声を外部スピーカーなどで出力したい 場合には、外部機器から直接スピーカー側に接続していただく必要があります。

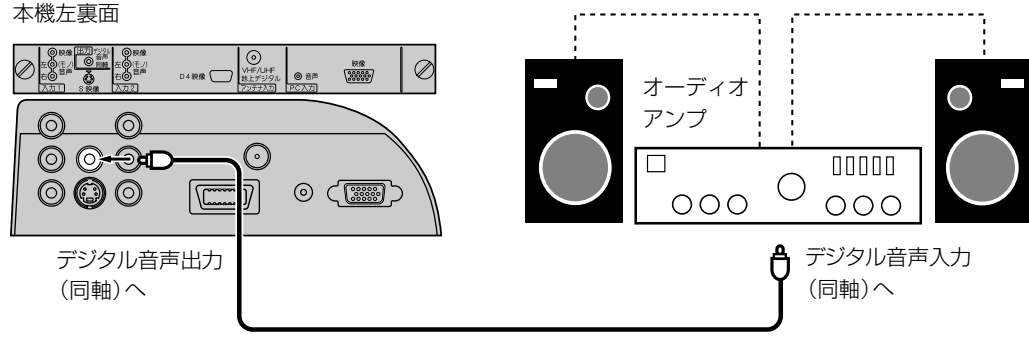

同軸デジタルコード(市販品)

- デジタル音声出力は、デジタル放送のみ出力できます(地上アナログ放送などは出力できません)。
- 著作権が保護されている番組では、デジタル音声出力からの信号を録音できない場合があります。

#### 本機とパソコンを接続する

本機をパソコンに接続する前に、パソコンの解像度と垂直同期周波数(60Hz)を調整してください。VGA ケーブルの 片方を本機の PC 入力(映像)に、そしてもう片方をパソコンのビデオカードに接続してください。マルチメディア対応のパソコンの場合、本機の PC 入力(音声)とパソコンの AUDIO OUT ジャックを 3.5 φ mm ステレオコードで接続してください。

入力切換を押して PC モードを選択(74 ページを参照)し、パソコンの電源を入れてください。本機をパソコンのモニターとして使用できます。

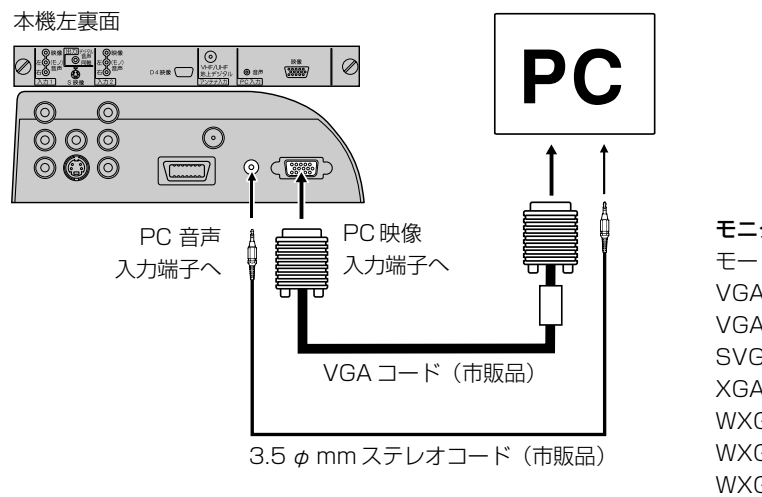

| モニターディスプレイモード |                  |         |  |  |  |  |  |  |  |  |
|---------------|------------------|---------|--|--|--|--|--|--|--|--|
| モード           | 解像度              | 垂直同期周波数 |  |  |  |  |  |  |  |  |
| VGA           | 640 × 480        | 60Hz    |  |  |  |  |  |  |  |  |
| VGA           | 720 × 400        | 70Hz    |  |  |  |  |  |  |  |  |
| SVGA          | $800 \times 600$ | 60Hz    |  |  |  |  |  |  |  |  |
| XGA           | 1024 × 768       | 60Hz    |  |  |  |  |  |  |  |  |
| WXGA          | 1280 × 720       | 60Hz    |  |  |  |  |  |  |  |  |
| WXGA          | 1280 × 768       | 60Hz    |  |  |  |  |  |  |  |  |
| WXGA          | 1360 × 768       | 60Hz    |  |  |  |  |  |  |  |  |
|               |                  |         |  |  |  |  |  |  |  |  |

### ご注意

- パソコンと接続する場合、本機とパソコンの取扱説明書をよくお読みください。
- モニターディスプレイモードは、パソコンの設定や性能により表示できる解像度が異なります。詳しくは、パソコンの取扱説明書をご確認ください。

"DVD メニュー"、"字幕言語"、"音声言語"のその他の言語を設定する為のコードです(71ページを参照して下さい。)

表

| 言語名       | コード  | 言語名           | コード  | 言語名     | コード  | 言語名         | コード   |
|-----------|------|---------------|------|---------|------|-------------|-------|
| アイスランド語   | 1929 | カンボジア語        | 2123 | タジク語    | 3017 | ブルガリア語      | 1217  |
| アイマラ語     | 1135 | ギリシア語         | 1522 | タタール語   | 3030 | ブルターニュ語     | 1228  |
| アイルランド語   | 1711 | キルギス語         | 2135 | タミル語    | 3011 | ベトナム語       | 3219  |
| アゼルバイジャン語 | 1136 | グアラニー語        | 1724 | チェコ語    | 1329 | ヘブライ語       | 1933  |
| アッサム語     | 1129 | グジャラト語        | 1731 | チベット語   | 1225 | ペルシャ語       | 1611  |
| アファル語     | 1111 | グリーンランド語      | 2122 | ティグリニア語 | 3019 | ベロルシア語      | 1215  |
| アプハジア語    | 1112 | グルジア語         | 2111 | テルグ語    | 3015 | ベンガル(バングラ)語 | ā1224 |
| アフリカーンス語  | 1116 | クルド語          | 2131 | デンマーク語  | 1411 | ポーランド語      | 2622  |
| アムハラ語     | 1123 | クロアチア語        | 1828 | ドイツ語    | 1415 | ポルトガル語      | 2630  |
| アラビア語     | 1128 | ケチュア語         | 2731 | トウイ語    | 3033 | マオリ語        | 2319  |
| アルバニア語    | 2927 | コーサ語          | 3418 | トルクメン語  | 3021 | マケドニア語      | 2321  |
| アルメニア語    | 1835 | コルシカ語         | 1325 | トルコ語    | 3028 | マダガスカル語     | 2317  |
| イタリア語     | 1930 | サモア語          | 2923 | トンガ語    | 3025 | マライ(マレー)語   | 2329  |
| イディッシュ語   | 2019 | サンスクリット語      | 2911 | ナウル語    | 2411 | マラッタ語       | 2328  |
| インターリングア語 | 1911 | ジャワ語          | 2033 | ネパール語   | 2415 | マラヤーラム語     | 2322  |
| インドネシア語   | 1924 | ショナ語          | 2924 | ノルウェー語  | 2425 | マルタ語        | 2330  |
| ウェールズ語    | 1335 | シンド語          | 2914 | ハウサ語    | 1811 | モルダビア語      | 2325  |
| ヴォラピュック語  | 3225 | シンハラ語         | 2919 | バシキール語  | 1211 | モンゴル語       | 2324  |
| ウォロフ語     | 3325 | スウェーデン語       | 2932 | パシュト語   | 2629 | ヨルバ語        | 3525  |
| ウクライナ語    | 3121 | ズール語          | 3631 | バスク語    | 1531 | ラオ語         | 2225  |
| ウズベク語     | 3136 | スコットランド(ゲール)語 | 1714 | ハンガリー語  | 1831 | ラテン語        | 2211  |
| ウルドゥー語    | 3128 | スペイン語         | 1529 | パンジャブ語  | 2611 | ラトビア(レット)語  | 2232  |
| エストニア語    | 1530 | スロバキア語        | 2921 | ビハール語   | 1218 | リトアニア語      | 2230  |
| エスペラント語   | 1525 | スロベニア語        | 2922 | ビルマ語    | 2335 | リンガラ語       | 2224  |
| オーリヤ語     | 2528 | スワヒリ語         | 2933 | ヒンディー語  | 1819 | ルーマニア語      | 2825  |
| オランダ語     | 2422 | スンダ語          | 2931 | フィジー語   | 1620 | レトロマンス語     | 2823  |
| カザフ語      | 2121 | セルビア語         | 2928 | フィンランド語 | 1619 | ロシア語        | 2831  |
| カシミール語    | 2129 | セルボクロアチア語     | 2918 | ブータン語   | 1436 | 英語          | 1524  |
| カタロニア語    | 1311 | ソマリ語          | 2925 | フェロー語   | 1625 | 韓国(朝鮮)語     | 2125  |
| ガリチア語     | 1722 | タイ語           | 3018 | フランス語   | 1628 | 中国語         | 3618  |
| カンナダ語     | 2124 | タガログ語         | 3022 | フリジア語   | 1635 | 日本語         | 2011  |

# エラー表示一覧表

#### 代表的なエラーについて説明します。

| エラー表示                                           | エラーコード | 発生要因                                                                                                    | チェック項目                                                                                                    |
|-------------------------------------------------|--------|----------------------------------------------------------------------------------------------------|----------------------------------------------------------------------------------------------------|
| 放送チャンネルでないため視<br>聴できません                         | E200   | <ul> <li>通信など通常の放送形態でないチャンネルを選局した。</li> <li>ホテルなどで特定の視聴者向けのサービスとして放送しているチャンネルを選局した。</li> </ul>                                                        | <ul> <li>通常の放送チャンネルを選局<br/>してください。</li> </ul>                                                                                                    |
| 信号レベルが低下しています                                   | E201   | ・ 受信レベルが低下している。                                                                                                    | <ul> <li>・受信レベルが一時的に低下している場合は、受信レベルが回復するまでしばらくお待ち下さい。</li> <li>・常時表示が出る場合は受信レベルが低いことが考えられ、13、17ページを再度ご確認頂き、アンテナ設置業者等にご相談ください。</li> </ul>                               |
| 受信できません                                         | E202   | <ul> <li>適合したアンテナでない。</li> <li>雨や雷、雪などの気象条件によって一時的に受信できない。</li> <li>アンテナ線がはずれたり、切れたりしている。</li> <li>アンテナの設定値が合っていない。</li> <li>アンテナの方向ずれや故障。</li> </ul> | <ul> <li>放送に適合したデジタル放送</li> <li>用アンテナであることをご確認ください。</li> <li>アンテナの接続や設定が合っているかご確認ください。</li> <li>アンテナ線をご確認ください</li> <li>※選局しているチャンネルでの放送が休止中の場合も表示することがあります。</li> </ul> |
| 現在放送されていません                                     | E203   | <ul> <li>・選局したチャンネルでの放送<br/>が休止中。</li> <li>・放送が終了している。</li> </ul>                                                                                     | <ul> <li>・番組表などで放送時間をご確認ください。</li> <li>・放送中のチャンネルを選局してください。</li> <li>※雨や雷、雪などの気象条件によって一時的に受信できない場合も表示することがあります。</li> </ul>                                             |
| このチャンネルはありません                                   | E204   | <ul> <li>番組表で、表示するチャンネ<br/>ルがまったくないため。</li> </ul>                                                                                                    | <ul> <li>表示できるチャンネルを選ん<br/>でください。</li> </ul>                                                                                                    |
| このチャンネルは受信できま<br>せん                             | E210   | <ul> <li>部分受信サービスを選局した</li> <li>ため。</li> </ul>                                                                                                    | <ul> <li>本機は対応していないので受<br/>信できません。</li> </ul>                                                                                                    |
| B-CAS カードを正しくセット<br>してください                      | 0800   | ・B-CAS カードが挿入されてい<br>ない、または正しく挿入され<br>ていない。                                                                                                    | <ul> <li>B-CAS カードを抜き差しして<br/>みてください。</li> <li>B-CAS カードが正しく挿入さ<br/>れているかご確認ください。</li> </ul>                                                                           |
| B-CAS カードに不具合があり<br>ます。カスタマーセンターに<br>お問い合わせください | Alff   | ・使用できない B-CAS カードを<br>挿入している。                                                                                                    | ・同梱の B-CAS カードを挿入し<br>てください。                                                                                                    |
| ご利用できないB-CAS カー<br>ドです。カスタマーセンター<br>にお問い合わせください | A102   | ・使用できない B-CAS カードを<br>挿入している。                                                                                                    | ・ 同梱の B-CAS カードを挿入し<br>てください。                                                                                                    |

| エラー表示                                                                | エラーコード                       | 発生要因                                                               | チェック項目                                                                                                    |
|----------------------------------------------------------------------|------------------------------|--------------------------------------------------------------------|----------------------------------------------------------------------------------------------------|
| このIC カードには必要な情報<br>がありません。ご覧のチャン<br>ネルのカスタマーセンターへ<br>ご連絡ください         | A103                         | ・この IC カードは無効です。                                                   | ・同梱の B-CAS カードを挿入し<br>てください。                                                                                                  |
| このチャンネルはご覧いただ<br>けません。ご覧のチャンネル<br>のカスタマーセンターへご連<br>絡ください             | 8901<br>8501<br>8301         | <ul> <li>・契約されていないチャンネル</li> <li>を選局しています。</li> </ul>              | <ul> <li>ご覧のチャンネルのカスタ</li> <li>マーセンターへ連絡して契約</li> <li>してください。</li> </ul>                                                      |
| 契約期間が切れています。ご<br>覧のチャンネルのカスタマー<br>センターへご連絡ください                       | 8902<br>8502<br>8302         | ・契約期限が過ぎているチャン<br>ネルを選局しています。                                      | <ul> <li>ご覧のチャンネルのカスタ</li> <li>マーセンターへ連絡して再契約してください。</li> </ul>                                                               |
| このチャンネルは視聴条件に<br>より、ご覧いただけません。<br>ご覧のチャンネルのカスタ<br>マーセンターへご連絡くださ<br>い | 8903<br>8503<br>8303         | <ul> <li>・選んだチャンネル(番組)の</li> <li>視聴地域が限定されているため、視聴できない。</li> </ul> | <ul> <li>詳しくはご覧のチャンネルの<br/>カスタマーセンターにご連絡<br/>ください。</li> </ul>                                                                 |
| IC カードの交換が必要です。<br>ご覧のチャンネルのカスタ<br>マーセンターへご連絡くださ<br>い                | 6400<br>6581                 | ・B-CAS カードが故障してい<br>る、または交換の必要がある。                                 | <ul> <li>カードを抜き差ししてみてく<br/>ださい。</li> <li>それでも正常にならない場合<br/>は、カードに記載されている</li> <li>B-CAS カスタマーセンターに<br/>お問い合わせください。</li> </ul> |
| このIC カードは使用できません。ご覧のチャンネルのカス<br>タマーセンターへご連絡くだ<br>さい                  | A104<br>A105<br>A106<br>A107 | ・B-CAS カードが登録されてい<br>ない。                                           | <ul> <li>B-CAS カードの登録をしてく<br/>ださい。カードの説明紙に記<br/>載されている B-CAS カスタ<br/>マーセンターにお問い合わせ<br/>ください。</li> </ul>                       |

# 故障かな?と思ったら

使用方法を間違えると、次のような症状が起こり、故障と思われることがあります。 修理を依頼される前に、下の表でチェックしてください。

| $\bigcap$ | 症 状                              | 主な原因                                                                         | チェック項目                                                                                                    | 参照<br>ページ |  |  |  |
|-----------|----------------------------------|------------------------------------------------------------------------------|----------------------------------------------------------------------------------------------------|-----------|--|--|--|
|           | 電源が入らない。                         | ① 電源プラグが抜けている。                                                               | ① コンセントにしっかり差し込む。                                                                                                    | 12        |  |  |  |
| 共通        | 電源が入っているのに<br>操作ができない。           | ① 各種安全装置が働いている。                                                              | <ol> <li>電源コードを一度コンセントから抜き、あらためてコンセントに差し込み、電源を入れてください。</li> </ol>                                                                   | 12        |  |  |  |
|           | 音声は出るが画像がで<br>ない。                | <ol> <li>「コントラスト」「ブライトネス」の<br/>調整が悪い。</li> </ol>                             | <ol> <li>「コントラスト」「ブライトネス」を<br/>調整する。</li> </ol>                                                                                     |           |  |  |  |
|           | 画像が映らない。                         | ① 異なる外部入力モードになっている。                                                          | <ol> <li>① 入力切換ボタンを押してお望みの<br/>モードにしてください。</li> </ol>                                                                               | 74        |  |  |  |
|           | 画像の色や色合いが悪<br>い。                 | ①「色」「色合い」の調整がずれている。                                                          | <ol> <li>①「色」「色合い」の調整をしてください。</li> </ol>                                                                                            | 42        |  |  |  |
|           | 画面にしま模様がで<br>る。                  | <ol> <li>他のテレビや、ラジオ・ビデオパソ<br/>コン・テレビゲーム・オーディオ機<br/>器などから妨害を受けている。</li> </ol> | <ol> <li>         ① 妨害を受けているものから離してく<br/>ださい。     </li> </ol>                                                                       | _         |  |  |  |
|           | 画像がなめらかに動か<br>ない。                | <ol> <li>① 受信した信号がビデオ素材で製作されている。</li> </ol>                                  | <ol> <li>シネマモードを「ビデオ」に変更してください。</li> </ol>                                                                                          | 37        |  |  |  |
|           | 画像は出るが、音声が                       | ①音量が最小になっている。                                                                | ① 音量+ボタンを押してください。                                                                                                    | 28        |  |  |  |
| テレビ       | でない。                             | <ol> <li>ジリモコンのミュートボタンを押している。</li> </ol>                                     | ② リモコンのミュートボタンを押して、<br>ミュート状態を解除してください。                                                                                             | 29        |  |  |  |
|           |                                  | ③音声ケーブルが接続されていない。                                                            | ③ ケーブルをしっかり接続してくださ<br>い。                                                                                                    | 74~<br>76 |  |  |  |
|           | スピーカーにつないだ<br>が音が出ない。            | <ol> <li>外部機器もしくはアナログ放送の信<br/>号である。</li> </ol>                               | <ol> <li>本機からは地上デジタル放送の信号<br/>しか出力いたしません。外部機器の<br/>音声を外部スピーカーなどで出力し<br/>たい場合には、外部機器から直接ス<br/>ピーカー側に接続していただく必要<br/>があります。</li> </ol> |           |  |  |  |
|           | デジタル放送だけが映<br>らない。               | ① B-CAS カードが正しく挿入されてい<br>ない。                                                 | ① B-CAS カードを正しく挿入してくだ<br>さい。                                                                                                    |           |  |  |  |
|           |                                  | ② UHF アンテナが設置されていない。                                                         | ② UHF アンテナが立っているか確認し<br>てください。                                                                                                    | 13        |  |  |  |
|           |                                  | <ol> <li>③ ご使用の地区では放送が開始されて<br/>いない。</li> </ol>                              | ③ Dpa にお問い合わせください。                                                                                                    | 7         |  |  |  |
|           | 地上デジタル放送の放<br>送局のマークが表示さ<br>れない。 | <ol> <li>放送局のマークを表示するまでには<br/>時間がかかることがあります。</li> </ol>                      | <ol> <li>1 地上デジタル放送をしばらく視聴すると、マークが表示されます。</li> </ol>                                                                                | _         |  |  |  |
|           | 地上デジタルなのに画<br>質が悪い。              | <ol> <li>・・・・・・・・・・・・・・・・・・・・・・・・・・・・・・・・・・・・</li></ol>                      | <ol> <li>         ① 放送の内容によるもので故障では有<br/>りません。     </li> </ol>                                                                      | 6         |  |  |  |
|           | 再生が始まらない。                        | ① ディスクが入っていません。                                                              | ① ディスクを入れてください。                                                                                                    | 57        |  |  |  |
|           |                                  | ② ディスクが汚れています。                                                               | ② ディスクの汚れを取り除いてください。                                                                                                    | 56        |  |  |  |
|           |                                  | ③ CD-ROM、ビデオ CD が入ってい<br>る。                                                  | ③ 本機は CD-ROM 等、再生できない<br>ディスクがあります。                                                                                                 | 56        |  |  |  |
| D         | 画像がでない。                          | ① TV/DVD モードの切り換えが正確<br>ではない。                                                | ① TV/DVD ボタンで DVD モードを選<br>んでください。                                                                                                  | 57        |  |  |  |
| l         |                                  |                                                                              |                                                                                                    | )         |  |  |  |

80

| $\square$   | 症状                                             | 主 な 原 因                                            | チェック項目                                                                            | 参照<br>ページ |  |  |  |  |
|-------------|------------------------------------------------|----------------------------------------------------|-----------------------------------------------------------------------------------|-----------|--|--|--|--|
|             | 音声が出ない。                                        | ① アンプの入力選択が正しくない。                                  | <ol> <li>アンプの入力選択を確認してくださ</li> </ol>                                              | _         |  |  |  |  |
| C           |                                                | ② 便利な再生( ピクチャーサーチ、静<br>止画再生等) を行っている。              | © ふつうの再生をしてください。                                                                  | 58        |  |  |  |  |
|             | 画像が乱れる。                                        | ① 早送りや早戻しをしている。                                    | <ol> <li>         ①         早送りや早戻しは多少画像が乱れる         ことがあります。         </li> </ol> |           |  |  |  |  |
|             | 静止画、サーチ、ス<br>ロー、繰り返し再生、<br>プログラム再生が実行<br>できない。 | <ol> <li>これらの機能が使用できないディス<br/>クを再生している。</li> </ol> | <ol> <li>ディスクによりこれらの機能が使用<br/>できないことがあります。</li> </ol>                             | 58        |  |  |  |  |
|             | 4:3 🔲 (レターボッ<br>クス)の画面がでない。                    | ① テレビの設定があっていない。                                   | ① テレビの設定をしてください。                                                                  |           |  |  |  |  |
|             | 画面表示がでない。                                      | ① 画面表示が「オン」になっていない。                                | ① 画面表示を「オン」にしてください。                                                               | 72        |  |  |  |  |
| D<br>/D     | タイトルを選んでも再<br>生が始まらない。                         | ① 視聴制限で規制されている。                                    | ① 視聴制限の設定を確認してください。                                                               | 73        |  |  |  |  |
| V<br>D      | 音声言語や字幕言語を<br>変更できない。                          | <ol> <li>ディスクに複数の言語が記録されて<br/>いない。</li> </ol>      | <ol> <li>ディスクにより複数の言語が記録されていないものがあります。</li> </ol>                                 | _         |  |  |  |  |
|             | 字幕がでない。                                        | ① ディスクに字幕が記録されていない。                                | <ol> <li>ディスクにより字幕が記録されてい<br/>ないものがあります。</li> </ol>                               | _         |  |  |  |  |
|             |                                                | ② 字幕が「オフ」になっている。                                   | ② 字幕の切り換えをしてください。                                                                 | 71        |  |  |  |  |
|             | アングルが変更できな<br>い。                               | <ol> <li>ディスクに複数のアングルが記録されていない。</li> </ol>         | <ol> <li>ディスクにより複数のアングルが記録されていないものがあります。</li> </ol>                               |           |  |  |  |  |
|             | MP3/WMA/JPEG<br>CD が再生できない。                    | <ol> <li>リストファイルの設定が「画像」に<br/>なっている。</li> </ol>    | <ol> <li>リストファイルの設定を「音楽」に<br/>してください。</li> </ol>                                  | 67        |  |  |  |  |
|             | JPEG CD が再生でき<br>ない。                           | <ol> <li>リストファイルの設定が「音楽」に<br/>なっている。</li> </ol>    | <ol> <li>リストファイルの設定を「画像」に<br/>してください。</li> </ol>                                  | 67        |  |  |  |  |
|             | ★ が表示される。                                      | ① 禁止行為を行っている。                                      | <ol> <li>これは本機での禁止行為を意味します。</li> </ol>                                            |           |  |  |  |  |
|             | リモコンで操作でき                                      | ① 電池の + -が逆になっている。                                 | ① +-を正しく入れてください。                                                                  | 11        |  |  |  |  |
| リ<br>モ<br>ヿ | ない。                                            | ② 電池が消耗している。                                       | ② 2本とも新しいものと交換してください。                                                             | 11        |  |  |  |  |
| シ           |                                                | ③ リモコンが本体の受光部に向いていない。                              | <ol> <li>リモコンを正しく向けてお使いくだ<br/>さい。</li> </ol>                                      | 11        |  |  |  |  |

- 本機はマイコンを使用した機器です。外部からの雑音や妨害ノイズが入った場合などに誤動作を起こすことがあります。本機が正常に操作できなくなった場合は、一度電源を切り、電源コードをコンセントから抜いて、あらためてコンセントに差し込み、電源を入れて操作してください。
- 液晶パネルは非常に精密度の高い技術でつくられており、99.99%以上の有効画素がありますが、0.01
   %以下の画素欠けや常時点灯するものがありますが故障ではありません。
- 室温や湿度の変化により、キャビネットがわずかに伸縮することで"ビシッ"と音がする場合がありま すが、故障ではありません。
- 地上デジタル放送は、地上アナログ放送に比べて数秒遅れて放送されますが、故障ではありません。

### アフターサービスについて

修理を依頼される前に80~81ページの「故障かな?と思ったら」をもう一度 お読みください。 ORION 製品についてのアフターサービスは、お買い上げの販売店または、 サービスセンター (裏表紙に記載) にご相談ください。

### ■保証書(別に添付してあります。)

保証書は、必ず「お買い上げ日・販売店名」等の記入を確かめて、販売店からお受け取りください。内容を よくお読みの後、大切に保存してください。製造番号は品質管理上重要なものです。保証書と製品本体後面 の製造番号をお確かめください。

### ■保証期間はご購入日から1年間です。

### ■修理サービスについて

この取扱説明書の「故障かな?と思ったら」に従って調べていただき、直らないときには、必ず電源プラグ を抜いてから、後の処理をしてください。

- 保証期間中は保証書の規定に従ってお買い上げの販売店、またはドウシシャサービスセンターが修理をさせていただきます。
- 保証期間が過ぎているときは、お買い上げの販売店へご依頼ください。修理すれば使用できる製品については、ご希望により有料で修理させていただきます。

修理を依頼されるときにご連絡いただきたい内容

- ご住所·ご氏名·電話番号
- 製品名・品番・お買い上げ日・お買い上げの販売店名
- 故障または異常の内容(できるだけ詳しく)

#### ■補修用性能部品の最低保有期間

本機の補修用性能部品(機能維持のために必要な部品)の最低保有期間は製造打ち切り後8年間です。

### ■アフターサービス等について、おわかりにならないとき

アフターサービスのお問い合わせは、お買い上げの販売店、またはドウシシャサービスセンター(裏表 紙に記載)窓口へお問い合わせください。

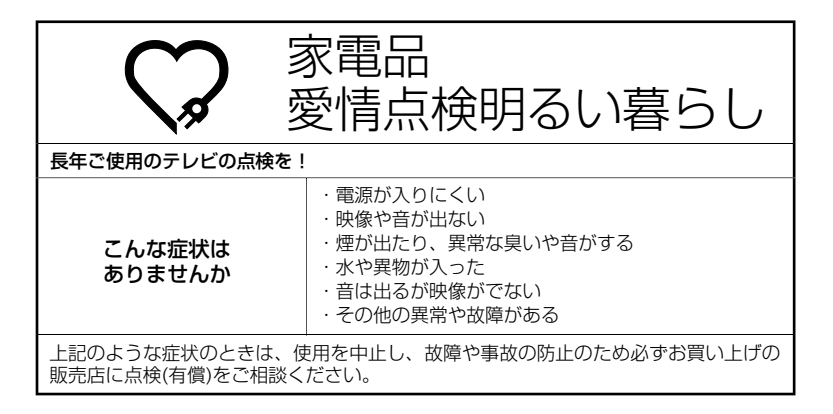

|             | 受信機型サイズ        | 19V型                                       |  |  |  |  |  |  |
|-------------|----------------|--------------------------------------------|--|--|--|--|--|--|
|             | 液晶画面           | 画素数:水平1440×垂直900 ピクセル                      |  |  |  |  |  |  |
|             | 電源             | AC100V (50/60Hz)                           |  |  |  |  |  |  |
|             | 消費電力           | 63W (AC100V)                               |  |  |  |  |  |  |
|             | 待機時消費電力        | 0.6W(電源ボタン「切」時、クイック起動オフ時)                  |  |  |  |  |  |  |
|             | 区分名            | BEE                                        |  |  |  |  |  |  |
|             | 年間消費電力量        | 73kWh/年(クイック起動オフ時)                         |  |  |  |  |  |  |
|             | 外形寸法           | 39.6(高さ) × 48.3(幅) × 19.0(奥行)cm            |  |  |  |  |  |  |
|             | 質量             | 約 6.6kg                                    |  |  |  |  |  |  |
| 共           | 映像入力端子         | 1.0Vp-p 75 Ω (RCAピンジャック) × 2               |  |  |  |  |  |  |
| -<br>一<br>部 | S-映像入力端子       | (Y)1.0Vp-p (C)0.268Vp-p, 75 Ω(S 端子)        |  |  |  |  |  |  |
|             | D4 映像入力端子      | (Y)1.0Vp-p (CB/CR)0.7Vp-p, 75 Ω            |  |  |  |  |  |  |
|             | 音声入力端子         | -8dBm 50k Ω (RCAピンジャック) × 2                |  |  |  |  |  |  |
|             | デジタル音声出力端子     | 0.5Vp-p 75 Ω (RCAピンジャック)                   |  |  |  |  |  |  |
|             | PC映像入力端子 (1系統) | Mini-Dsub 15ピンジャック                         |  |  |  |  |  |  |
| -           | PC音声入力端子 (1系統) | 3.5Φmmステレオジャック                             |  |  |  |  |  |  |
|             | スピーカー          | 3.0 × 7.1 cm, 8Ω×2 (楕円)                    |  |  |  |  |  |  |
|             | 音声実用最大出力       | 1.5W + 1.5W                                |  |  |  |  |  |  |
|             | ヘッドホンジャック      | 3.5Φmmジャック                                 |  |  |  |  |  |  |
|             | 許容動作温度         | (動作時)5℃~ 40℃ (保存時) -20℃~ 60℃               |  |  |  |  |  |  |
|             | 許容相対湿度         | 80%以下                                      |  |  |  |  |  |  |
| テ           | 受信チャンネル        | 地上アナログ:VHF1 ~ 12/UHF13 ~ 62/CATV C13 ~ C38 |  |  |  |  |  |  |
| レビ          |                | 地上デジタル:UHF13 ~ 62                          |  |  |  |  |  |  |
| 部           | アンテナ入力         | U/V混合 F型コネクター75 Ω                          |  |  |  |  |  |  |
| プロ          | 映像信号           | NTSC方式                                     |  |  |  |  |  |  |
|             | 対応ディスク         | DVD (12cm、8cm)、CD (12cm、8cm)               |  |  |  |  |  |  |
| 7/          | 使用レーザー         | CD:波長:775-815nm 最大出力 0.5mW                 |  |  |  |  |  |  |
| 部D          |                | DVD:波長:650-666nm 最大出力 2.0mW                |  |  |  |  |  |  |
| IJ          | 電源             | DC3V(単3乾電池×2)                              |  |  |  |  |  |  |
| E<br>T      | 質量             | 約96g                                       |  |  |  |  |  |  |
| シ           | リモコン操作距離       | 約5m (ただし直進)                                |  |  |  |  |  |  |
| 付           | リモコン×1、単3乾電池×  | 2、電源コード×1、B-CAS(ビーキャス)カード×1                |  |  |  |  |  |  |
| 属           |                |                                            |  |  |  |  |  |  |
| 品           |                |                                            |  |  |  |  |  |  |

ディスプレイの型は画面寸法を表すものではなく、有効画面の外径対角寸法を基準とした大きさの目安です。

年間消費電力とは: 省エネルギー法に基づいて、型サイズや受信機の種類別の算定式により、一般家庭での平均視聴時間を基準に算出した、一年間に使用する電力量です。

写真や図は、説明をわかりやすくするために誇張・省略・合成をしています。 実物とは多少異なりますのでご了承ください。 外観および仕様は、改良のため予告なく変更することがありますので、ご了承ください。 本機をご使用できるのは日本国内のみで、外国では使用できません。 This unit can not be used in foreign country as designed for Japan.

その他

### 地上デジタル放送チャンネル一覧表

| 都道府県    | チャンネル<br>ポジション | 放送局                                                                                                    | 都道府県 | チャンネル<br>ポジション | 放送局                | 都道府県 | チャンネル<br>ポジション | 放送局        |
|---------|----------------|----------------------------------------------------------------------------------------------------|------|----------------|--------------------|------|----------------|------------|
|         | 3              | NHK総合·帯広                                                                                                    |      | 3              | NHK総合·仙台           |      | ]              | NHK総合·東京   |
|         | 2              | NHK教育·帯広                                                                                                    |      | 2              | NHK教育·仙台           |      | 2              | NHK教育·東京   |
| 北海道     | 1              | HBC带広                                                                                                    | 可志   | 1              | TBCテレビ             |      | 4              | 日本テレビ      |
| (帯広)    | 5              | STV帯広                                                                                                    | 白城   | 8              | 仙台放送               |      | 6              | TBS        |
|         | 6              | HTB帯広                                                                                                    |      | 4              | ミヤギテレビ             | 千葉   | 8              | フジテレビジョン   |
|         | 8              | UHB帯広                                                                                                    |      | 5              | KHB東日本放送           |      | 5              | テレビ朝日      |
|         | 7              | TVH帯広                                                                                                    |      | 1              | NHK総合·秋田           |      | 7              | テレビ東京      |
|         | З              | NHK総合·釧路                                                                                                    |      | 2              | NHK教育·秋田           |      | З              | チバテレビ      |
|         | 2              | NHK教育·釧路                                                                                                    | 秋田   | 4              | ABS秋田放送            |      | 12             | 放送大学       |
| 北海道     | 1              | HBC釧路                                                                                                    |      | 8              | AKT秋田テレビ           |      | 1              | NHK総合·東京   |
| (到欧)    | 5              | STV釧路                                                                                                    |      | 5              | AAB秋田朝日放送          |      | 2              | NHK教育·東京   |
| (11111) | 6              | HTB釧路                                                                                                    |      | 1              | NHK総合·山形           |      | 4              | 日本テレビ      |
|         | 8              | UHB釧路                                                                                                    |      | 2              | NHK教育·山形           |      | 6              | TBS        |
|         | 7              | TVH釧路                                                                                                    | 山形   | 4              | YBC山形放送            | 東京   | 8              | フジテレビジョン   |
|         | 3              | NHK総合·北見                                                                                                    | шли  | 5              | YTS山形テレビ           |      | 5              | テレビ朝日      |
| 北海道     | 2              | NHK教育·北見                                                                                                    |      | 6              | テレビユー山形            |      | 7              | テレビ東京      |
|         | 1              | HBC北見                                                                                                    |      | 8              | さくらんぼテレビ           |      | 9              | 東京MXテレビ    |
| (北見)    | 5              | STV北見                                                                                                    |      | 1              | NHK総合·福島           |      | 12             | 放送大学       |
| (10) 0) | 6              | HTB北見                                                                                                    |      | 2              | NHK教育·福島           |      | 1              | NHK総合·東京   |
|         | 8              | UHB北見                                                                                                    | 福自   | 8              | 福島テレビ              |      | 2              | NHK教育·東京   |
|         | 7              | TVH北見                                                                                                    |      | 4              | 福島中央テレビ            |      | 4              | 日本テレビ      |
|         | 3              | NHK総合·旭川                                                                                                    |      | 5              | KFB福島放送            |      | 6              | TBS        |
|         | 2              | NHK教育·旭川                                                                                                    |      | 6              | テレビユー福島            | 神奈川  | 8              | フジテレビジョン   |
| 北海道     | 1              | HBC旭川                                                                                                    |      | 1              | NHK総合·水戸           |      | 5              | テレビ朝日      |
| (旭川)    | 5              | STV旭川                                                                                                    |      | 2              | NHK教育·東京           |      | 7              | テレビ東京      |
|         | 6              | HTB旭川                                                                                                    | 茨城   | 4              | 日本テレビ              |      | 3              | tvk        |
|         | 8              | UHB旭川                                                                                                    |      | 6              | TBS                |      | 12             | 放送大学       |
|         | 7              | TVH旭川                                                                                                    |      | 8              | フジテレビジョン           |      | 1              | NHK総合·新潟   |
|         | 3              | NHK総合·札幌                                                                                                    |      | 5              | テレビ朝日              | 新潟   | 2              | NHK教育·新潟   |
|         | 2              | NHK教育·札幌                                                                                                    |      | 7              | テレビ東京              |      | 6              | BSN        |
| 北海道     | 1              | HBC札幌                                                                                                    |      | 12             | 放送大学               |      | 8              | NST        |
| (札幌)    | 5              | STV札幌                                                                                                    |      | 1              | NHK総合·東京           |      | 4              | TeNYテレビ新潟  |
|         | 6              | HTB札幌                                                                                                    |      | 2              | NHK教育·東京           |      | 5              | 新潟テレビ21    |
|         | 8              | UHB札幌                                                                                                    |      | 4              | 日本テレビ              |      | 3              | NHK総合·富山   |
|         | 7              | TVH札幌                                                                                                    |      | 6              | TBS                |      | 2              | NHK教育·富山   |
|         | 3              | NHK総合·函館                                                                                                    | 栃木   | 8              | フジテレビジョン           | 富山   | 1              | KNB北日本放送   |
|         | 2              | NHK教育·函館                                                                                                    |      | 5              | テレビ朝日              |      | 8              | BBT富山テレビ   |
| 北海道     | 1              | HBC函館                                                                                                    |      | 7              | テレビ東京              |      | 6              | チューリップテレビ  |
| (函館)    | 5              | SIV函館                                                                                                    |      | 3              | とちきテレヒ             |      |                | NHK総合·金沢   |
|         | 6              | HIB函館                                                                                                    |      | 12             | 放达大字               |      | 2              | NHK教育·金沢   |
|         | 8              | UHB<br>凶<br>HB<br>凶<br>昭<br>一<br>、<br>の<br>一<br>の<br>の<br>の<br>の<br>の<br>の<br>の<br>の<br>の<br>の<br>の<br>の<br>の |      |                | NHK総合·東京           | 石川   | 4              |            |
|         | /              | IVH函館                                                                                                    |      | 2              | NHK教育·東京           |      | 5              | 北陸朝日放达     |
|         | 3              | NHK総合·至闌                                                                                                    |      | 4              |                    |      | 6              | MRU        |
|         | 2              | NHK教育·至闌                                                                                                    |      | 6              | TBS                |      | 8              |            |
| 北海道     |                | HBU至開                                                                                                    | 群馬   |                | ノンテレビンヨン           |      |                |            |
| (室蘭)    | 5              |                                                                                                    |      | 5              | テレビ朝日              | 福井   | 2              |            |
|         | 6              | HIB全阑                                                                                                    |      |                | テレビ東京              |      | /              | FBUFUE     |
|         | 8              | UHB至闌<br>TV (UID)菇                                                                                            |      | 3              | おおしめ               |      | 8              |            |
|         | /              | IVH至闌                                                                                                    |      | 12             | 版达大字<br>NUUKWAA 主主 |      |                |            |
|         | 3              | INHK総合·育森                                                                                                    |      |                | INHK総合·東京          | 山梨   | 2              |            |
| ++      | 2              |                                                                                                    |      | 2              |                    |      | 4              |            |
| 育森      |                |                                                                                                    |      | 4              |                    |      | 0              |            |
|         | 6              |                                                                                                    | +    | 6              |                    |      |                |            |
|         | 5              | 育秫朝日放达                                                                                                    | 埼玉   | 8              | ノンテレヒンヨン           |      | 2              | INHK 教育・長野 |
|         |                |                                                                                                    |      | 0              | アレビ期日              | 長野   | 4              |            |
|         | 2              | INHK教育・盛尚                                                                                                    |      | /              | アレヒ果兄              |      | 5              | aDN反對朝日放达  |
| 岩手      | 6              |                                                                                                    |      | 3              |                    |      | 6              | SBU信越放送    |
|         | 4              | アレビ石于                                                                                                    |      | 12             |                    |      | 8              | NBS長野放达    |
|         | 8              | めんこいテレビ                                                                                                    |      |                |                    |      |                |            |
|         | 5              | 石于朝日ナレヒ                                                                                                    |      |                |                    |      |                |            |

| 都道府県 | チャンネル<br>ポジション | 放送局                  |
|------|----------------|----------------------|
|      | 1              | NHK総合·静岡             |
|      | 2              | NHK教育·静岡             |
| 静岡   | 6              | SBS                  |
|      | 8              | テレビ静岡                |
|      | 4              | 静岡第一テレビ              |
|      | 5              | 静岡朝日テレビ              |
|      | 3              | NHK総合·岐阜             |
|      | 2              | NHK教育・治古座<br>市海ニレビ   |
| 岐阜   | 5              |                      |
|      | 6              | メーテレ                 |
|      | 4              | 中京テレビ                |
|      | 8              | 岐阜テレビ                |
|      | 3              | NHK総合·名古屋            |
|      | 2              | NHK教育·名古屋            |
|      | 1              | 東海テレビ                |
| 愛知   | 5              | CBC                  |
|      | 6              | メーテレ                 |
|      | 4              | 中京テレビ                |
|      | 10             | テレビ愛知                |
|      | 3              |                      |
|      | 2              | INHK教育·名古屋<br>東海テレビ  |
| 二舌   | 5              |                      |
|      | 6              | 300<br>メーテレ          |
|      | 4              | カウラレ 中京 ディー・         |
|      | 7              | 三重テレビ                |
|      | 1              | NHK総合·大津             |
|      | 2              | NHK教育·大阪             |
|      | 4              | MBS毎日放送              |
| 滋賀   | 6              | ABCテレビ               |
|      | 8              | 関西テレビ                |
|      | 10             | よみうりテレビ              |
|      | 3              | BBCびわ湖放送             |
|      |                | NHK総合·京都             |
|      | 2              |                      |
| 古叔   | 4              |                      |
| 네비가다 | 8              | ADU フレビ<br>関両テレビ     |
|      | 10             | よみうりテレビ              |
|      | 5              | KBS京都                |
|      | 1              | NHK総合·大阪             |
|      | 2              | NHK教育·大阪             |
|      | 4              | MBS毎日放送              |
| 大阪   | 6              | ABCテレビ               |
|      | 8              | 関西テレビ                |
|      | 10             | よみうりテレビ              |
|      | 7              |                      |
|      |                |                      |
|      | 2              | INHK教育·天阪<br>MRS毎日故洋 |
| 丘庙   | 6              |                      |
| 六/甲  | 8              | 関西テレビ                |
|      | 10             | よみうりテレビ              |
|      | 3              | サンテレビ                |
|      | 1              | NHK総合·奈良             |
|      | 2              | NHK教育·大阪             |
|      | 4              | MBS毎日放送              |
| 奈良   | 6              | ABCテレビ               |
|      | 8              | 関西テレビ                |
|      | 10             | よみうりテレビ              |
|      | 9              | 奈良テレビ                |
|      |                |                      |

| 都道府県       | チャンネル<br>ポジション | 放送局           |
|------------|----------------|---------------|
|            | 1              | NHK総合·和歌山     |
|            | 2              | NHK教育·大阪      |
|            | 4              | MBS毎日放送       |
| 和歌山        | 6              | ABCテレビ        |
| 小山司人口山     | 8              | 関西テレビ         |
|            | 10             | よみうりテレビ       |
|            | 5              | テレビ和歌山        |
|            | З              | NHK総合·鳥取      |
|            | 2              | NHK教育·鳥取      |
| 鳥取         | 8              | 山陰中央テレビ       |
|            | 6              | BSSテレビ        |
|            | 1              | 日本海テレビ        |
|            | З              | NHK総合·松江      |
| 島根         | 2              | NHK教育·松江      |
|            | 8              | 山陰中央テレビ       |
|            | 6              | BSSテレビ        |
|            | 1              | 日本海テレビ        |
|            | 1              | NHK総合·岡山      |
|            | 2              | NHK教育·岡山      |
| DZI L      | 4              | RNC<br>西日本テレビ |
| 岡山         | 5              | KBS瀨戶內海放送     |
|            | 6              | RSKTUE        |
|            | /              | テレビせどつち       |
|            | 8              |               |
| 広島         |                | NHK総合·広島      |
|            | 2              | NHK教育・広島      |
|            | 3              | RUUTUE        |
|            | 4              | 広島ナレヒ         |
|            | 0              | 山島ホームテレビ      |
|            | 1              |               |
|            | 1<br>0         |               |
| uш         | <u> </u>       |               |
| шы         | 4              |               |
|            | 5              |               |
|            | 3              |               |
| <b></b> 庙自 | 2              |               |
| 1/2/200    | 1              | 四国放送          |
|            | 1              | NHK総合·高松      |
|            | 2              | NHK教育·高松      |
|            | 4              | RNC 西日本テレビ    |
| 香川         | 5              | KSB瀬戸内海放送     |
|            | 6              | RSKテレビ        |
|            | 7              | テレビせとうち       |
|            | 8              | OHKテレビ        |
|            | 1              | NHK総合·松山      |
|            | 2              | NHK教育·松山      |
| 惡控         | 4              | 南海放送          |
| 发炦         | 5              | 愛媛朝日          |
|            | 6              | あいテレビ         |
|            | 8              | テレビ愛媛         |
|            | 1              | NHK総合·高知      |
|            | 2              | NHK教育·高知      |
| 高知         | 4              | 高知放送          |
|            | 6              | テレヒ局知         |
|            | 8              | さんさんテレビ       |
|            | 3              | NHK総合·福尚      |
|            | 3              | NHK総合·北九州     |
|            | 2              | NHK教育·福尚      |
| 100        | 2              |               |
| 備问         |                |               |
|            | 4              | KKB毎日放送       |
|            | 7              | 「ひつ」を見ていていた。  |
|            | /              |               |
|            | Ø              | いしテレビ四日本      |

| 都道府県  | チャンネル<br>ポジション | 放送局        |
|-------|----------------|------------|
|       | 1              | NHK総合·佐賀   |
| 佐賀    | 2              | NHK教育·佐賀   |
|       | ω              | STSサガテレビ   |
|       | ]              | NHK総合·長崎   |
|       | 2              | NHK教育·長崎   |
| 長崎    | З              | NBC長崎放送    |
| TKhnî | 8              | KTNテレビ長崎   |
|       | 5              | NCC長崎文化放送  |
|       | 4              | NIB長崎国際テレビ |
|       | 1              | NHK総合·熊本   |
|       | 2              | NHK教育·熊本   |
| 能木    | З              | RKK熊本放送    |
| 3824  | 8              | TKUテレビ熊本   |
|       | 4              | KKTくまもと県民  |
|       | 5              | KAB熊本朝日放送  |
|       | l              | NHK総合·大分   |
|       | 2              | NHK教育·大分   |
| 大分    | З              | OBS大分放送    |
|       | 4              | TOSテレビ大分   |
|       | 5              | OAB大分朝日放送  |
|       | ]              | NHK総合·宮崎   |
| 白崎    | 2              | NHK教育·宮崎   |
| 卢삔    | 6              | MRT宮崎放送    |
|       | S              | UMKテレビ宮崎   |
|       | З              | NHK総合·鹿児島  |
|       | 2              | NHK教育·鹿児島  |
| 鹿児皀   | ]              | MBC南日本放送   |
|       | 8              | KTS鹿児島テレビ  |
|       | 5              | KKB鹿児島放送   |
|       | 4              | KYT鹿児島読売TV |
|       | ]              | NHK総合·那覇   |
|       | 2              | NHK教育·那覇   |
| 沖縄    | З              | RBCテレビ     |
|       | 5              | QAB琉球朝日放送  |
|       | 8              | 沖縄テレビ(OTV) |

その他

## オートチャンネル設定一覧表

21~22ページの手順でエリア(地域)コードを設定すると、各チャンネルポジションに自動的に受信チャンネルが設定されます。

|            |       |                                                                                        |    | チャンネルポジションと放送局 |         |              |    |                                        | 改送局      | 局名 · 受信チャンネル |    |                    |    |                    | Ļ        |    |
|------------|-------|----------------------------------------------------------------------------------------|----|----------------|---------|--------------|----|----------------------------------------|----------|--------------|----|--------------------|----|--------------------|----------|----|
| 都道<br>  府県 |       | 都市名                                                                                    | 地域 | 1              | <u></u> | 2            |    | 3                                      |          | 4            |    | 5                  |    | 6                  |          | +  |
| EN         | 「県    |                                                                                        | 番亏 | 放送局名           |         | 放送局名         | 交活 | 放送局名                                   |          | 放送局名         |    | 放送局名               |    | 放送局名               |          |    |
| 初期         | 設定    |                                                                                        |    |                | 1       |              | 2  |                                        | 3        |              | 4  |                    | 5  |                    | 6        | t  |
|            | 10070 | 札 幌                                                                                    | 01 | 北海道放送          | 1       |              |    | NHK総合                                  | 3        | テレビ北海道       | 17 | 札幌テレビ放送            | 5  |                    |          | T  |
|            |       | 函館                                                                                     | 02 | 北海道文化放送        | 27      |              |    | 北海道テレビ放送                               | 35       | NHK総合        | 4  | テレビ北海道             | 21 | 北海道放送              | 6        |    |
|            |       | 旭川                                                                                     | 03 |                |         | NHK教育        | 2  |                                        |          | テレビ北海道       | 33 | 北海道文化放送            | 37 | 北海道テレビ放送           | 39       | 1  |
|            |       | 帯広                                                                                     | 04 | 北海道文化放送        | 32      | トリリノナトプロ     |    | 北海道テレビ放送                               | 34       | NHK総合        | 4  |                    |    | 北海道放送              | 6        | 4  |
|            |       | 釧 路<br>生小坊                                                                             | 05 |                |         | NHK教育        | 2  | 北海迫テレビ放送                               | 39       | 北海道又化放送      | 41 | 北海洋女化サギ            | 52 |                    |          | ł  |
| 北海道        |       | 山楢                                                                                     | 07 |                |         | NHK 教育       | 2  |                                        |          | 北海道テレビ放送     |    | 北海道文化放送            | 26 |                    |          | t  |
|            |       | 北見                                                                                     | 08 |                |         | NHK教育        | 2  |                                        |          | 北海道テレビ放送     | 61 | 北海道文化放送            | 59 |                    |          | t  |
|            |       | 室蘭                                                                                     | 09 |                |         | NHK教育        | 2  |                                        |          | テレビ北海道       | 29 | 北海道文化放送            | 37 | 北海道テレビ放送           | 39       | T  |
|            |       | 網走                                                                                     | 10 | 北海道放送          | 1       |              |    | NHK総合                                  | 3        |              |    | 札幌テレビ放送            | 5  |                    |          | I  |
|            |       | 椎内                                                                                     | 11 |                |         | 北海道文化放送      | 26 |                                        |          | NHK総合        | 28 |                    |    | 札幌テレビ放送            | 22       | 4  |
|            |       | 名寄                                                                                     | 12 |                |         | 北海道文化放送      | 26 |                                        |          | NHK総合        | 4  | 北海洋女化牧洋            | 60 | 札幌テレビ放送            | 6        | +  |
| -          |       | 依 至                                                                                    | 14 | 青森放送           | ' 1     | INDN 叙月      | 2  | NHK総合                                  | 3        | 害杰胡日放洋       | 34 | 北海道又16放达<br>NI4K教育 | 5  | 山海道ノレビ放送           | 00       | t  |
| 害          | 森     |                                                                                        | 15 | BAALL          |         | アイビーシー岩手放送   | 2  | テレビ岩手                                  | 37       | 岩手めんごいテレビ    | 29 | NINA               |    | 岩手朝日テレビ            | 27       | Ť  |
|            | 144   | むつ                                                                                     | 16 |                |         | 1000         |    |                                        |          | NHK総合        | 4  |                    |    | 青森朝日放送             | 56       | t  |
|            |       | 盛岡                                                                                     | 17 | テレビ岩手          | 35      |              |    |                                        |          | NHK総合        | 4  |                    |    | アイビーシー岩手放送         | 6        | Ι  |
| 岩          | 手     | 釜石                                                                                     | 18 |                | 1       | NHK総合        | 2  |                                        |          | 岩手朝日テレビ      | 62 |                    |    | 岩手めんこいテレビ          | 60       | 4  |
|            |       | 二戸                                                                                     | 19 | + 11.+1->46    |         | アイビーシー岩手放送   | 2  |                                        |          | 岩手朝日テレビ      | 27 | NHK総合              | 5  |                    | <u> </u> | ł  |
| -          | +ct:  | 五巻                                                                                     | 20 | 東北放送           | 59      |              |    |                                        | 51       |              |    | NHK 教育<br>NHK 教育   | 2  |                    |          | Ŧ  |
|            | 410   | 気仙沼                                                                                    | 22 |                |         | NHK総合        | 2  |                                        | 01       | 東北放送         | 4  | NINGKH             |    | 仙台放送               | 6        | t  |
|            |       | 秋田                                                                                     | 23 |                |         | NHK教育        | 2  |                                        |          |              |    | 秋田朝日放送             | 31 |                    |          | f  |
| 秋          | ⊞     | 大館                                                                                     | 24 | 青森放送           | 1       |              |    |                                        |          | NHK総合        | 4  | 秋田朝日放送             | 59 | 秋田放送               | 6        | ſ  |
|            |       | 大曲・横手                                                                                  | 25 |                |         | NHK教育        | 43 |                                        |          |              |    | 秋田朝日放送             | 41 |                    |          | ļ  |
|            |       | 山形                                                                                     | 26 | 1111/11/14/14  | 1       |              |    | NUZ                                    | 2        | NHK教育        | 4  |                    |    | テレビユー山形            | 36       | 4  |
| 山          | 形     | 鶴岡・沼田<br>米 況                                                                           | 27 | 山形放达           |         | さくらんぼテレビジョン/ | 60 | NHK総合                                  | 3        | NIHK 教育      | 50 |                    |    | NHK 教育<br>テレビフー山形  | 56       | t  |
|            |       | 新庄                                                                                     | 29 |                |         | NHK教育        | 2  |                                        |          | さくらんぼテレビジョン  | 28 |                    |    | テレビユー山形            | 26       | t  |
|            |       | 福島·郡山                                                                                  | 30 |                |         | NHK教育        | 2  |                                        |          | テレビユー福島      | 31 |                    |    | 福島中央テレビ            | 33       | t  |
| 福          | 島     | いわき                                                                                    | 31 |                |         |              |    |                                        |          | NHK総合        | 4  |                    |    | 福島中央テレビ            | 58       | Ι  |
|            |       | 会津若松                                                                                   | 32 | NHK総合          | 1       |              |    | NHK教育                                  | З        | テレビユー福島      | 47 |                    |    | 福島テレビ              | 6        |    |
| 茨          | 城     | 水戸                                                                                     | 33 | NHK総合          | 44      |              |    | NHK教育                                  | 46       | 日本テレビ放送網     | 42 |                    |    | 東京放送               | 40       | +  |
|            |       | 日 ユ ウ邦官                                                                                | 34 |                | 52      |              |    | NHK 教育<br>NUV 教育                       | 50       | 日本テレビ放送網     | 54 | とちギテレビ             | 21 | 東京放送               | 56       | Ŧ  |
| 栃          | 木     | - F 即占<br>矢 板                                                                          | 36 | NHK総合          | 40      |              |    | NHK教育                                  | 30       | 日本テレビ放送網     | 36 | とちぎテレビ             | 33 | 東京放送               | 42       | t  |
| -<br>      | -     | 前橋                                                                                     | 37 | NHK総合          | 52      |              |    | NHK教育                                  | 50       | 日本テレビ放送網     | 54 | 放送大学               | 40 | 東京放送               | 56       | Ť  |
| 栟          | 馬     | 桐生                                                                                     | 38 | NHK総合          | 51      |              |    | NHK教育                                  | 57       | 日本テレビ放送網     | 53 | 放送大学               | 40 | 東京放送               | 55       | I  |
|            |       | さいたま                                                                                   | 39 | NHK総合          | 1       |              |    | NHK教育                                  | З        | 日本テレビ放送網     | 4  | 放送大学               | 16 | 東京放送               | 6        |    |
| 埼          | 玉     | 熊谷・児玉                                                                                  | 40 | NHK総合          | 51      |              |    | NHK教育                                  | 35       | 日本テレビ放送網     | 53 |                    |    | 東京放送               | 55       | 4  |
|            |       | 秋 次                                                                                    | 41 |                | 14      | 市古メトロポリタンテレビ | 14 | NHK 教育<br>NUV 教育                       | 49       | 日本テレビ放送網     | 16 | 放送十学               | 16 | 果 尿 成 达<br>車 古 故 送 | 18       | ł  |
| 千          | 葉     | 1 未 加加<br>斜 子                                                                          | 43 | NHK総合          | 51      | 未示パーロホラフラフレビ | 14 | NHK教育                                  | 49       | 日本テレビ放送網     | 53 | 派运八子               | 10 | 東京放送               | 55       | Ť  |
|            |       | 23区                                                                                    | 44 | NHK総合          | 1       | 放送大学         | 16 | NHK教育                                  | 3        | 日本テレビ放送網     | 4  | 東京メトロポリタンテレビ       | 14 | 東京放送               | 6        | t  |
| 東          | 京     | 八王子                                                                                    | 45 | NHK総合          | 33      |              |    | NHK教育                                  | 29       | 日本テレビ放送網     | 35 | 東京メトロポリタンテレビ       | 40 | 東京放送               | 37       | Τ  |
|            |       | 多摩                                                                                     | 46 | NHK総合          | 49      |              |    | NHK教育                                  | 47       | 日本テレビ放送網     | 51 | 東京メトロポリタンテレビ       | 61 | 東京放送               | 53       |    |
|            |       | 横浜・川崎                                                                                  | 47 | NHK総合          |         |              |    | NHK教育                                  | 3        | 日本テレビ放送網     | 4  | 放送大学               | 16 | 東京放送               | 6        | ÷  |
| 袖          | 奈川    | てした<br>て、<br>て、<br>て、<br>、<br>、<br>、<br>、<br>、<br>、<br>、<br>、<br>、<br>、<br>、<br>、<br>、 | 40 |                | 33      |              |    | NHK 教育                                 | 29       | ロ本テレビ放送網     | 35 |                    |    | 東京放送               | 37       | Ŧ  |
|            |       | 小田原                                                                                    | 50 | NHK総合          | 52      |              |    | NHK教育                                  | 50       | 日本テレビ放送網     | 54 |                    |    | 東京放送               | 56       | t  |
|            |       | 秦野                                                                                     | 51 | NHK総合          | 47      |              |    | NHK教育                                  | 49       | 日本テレビ放送網     | 51 |                    |    | 東京放送               | 53       | Ι  |
| 新          | 潟     | 新潟                                                                                     | 52 |                |         |              |    | 新潟テレビ21                                | 21       | テレビ新潟放送網     | 29 | 新潟放送               | 5  |                    |          | ĺ  |
|            |       | 上越                                                                                     | 53 | NHK教育          |         |              |    | NHK総合                                  | 3        |              |    |                    |    | 新潟テレビ21            | 37       | ╞  |
| 富          | Ш     | 高岡                                                                                     | 55 | 北口本放达          | 50      |              |    |                                        | 3        |              |    |                    |    | チューリッフテレビ          | 42       | 1  |
| -          | 111   | 金沢                                                                                     | 56 | 1001410000     |         |              |    |                                        | .0       | NHK総合        | 4  |                    |    | 北陸放送               | 6        | t  |
|            | Л     | 七尾                                                                                     | 57 | テレビ金沢          | 57      |              |    | 北陸朝日放送                                 | 59       |              |    | NHK教育              | 5  |                    |          | Í  |
| 福          | #     | 福 井                                                                                    | 58 |                |         |              |    | NHK教育                                  | 3        |              |    |                    |    |                    |          | ſ  |
|            |       | 敦賀                                                                                     | 59 | NH HZWYA       |         |              | _  |                                        | 0        |              |    | . 1. 2021          | -  | NHK総合              | 6        | ł  |
| Ш          | 架     | 中 府<br>阜略(羊ヶ両)                                                                         | 60 | NHK総合          |         | NHK          | 2  | NHK教育                                  | 3        | 原報部ロなど       | 20 | 山梨放送               | 5  | テレビ山梨              | 37       | 4  |
|            |       | レズキゴ(ズク)別)<br>長野(善光寺平)                                                                 | 62 |                |         | NHK総合        | 44 |                                        |          | 長野朝日放送       | 50 |                    |    | テレビ信州              | 40       | t  |
| 長          | 野     | 松本                                                                                     | 63 |                |         | NHK総合        | 44 |                                        |          | 長野朝日放送       | 50 |                    |    | テレビ信州              | 48       | Ť  |
|            |       | 飯田                                                                                     | 64 |                |         |              |    | NHK教育                                  | 3        | NHK総合        | 4  |                    |    | 信越放送               | 6        | I  |
|            |       | 岡谷·諏訪                                                                                  | 65 | 長野朝日放送         | 61      |              |    |                                        |          | NHK総合        | 4  |                    |    | 信越放送               | 6        | I  |
|            |       | 岐阜                                                                                     | 66 | 東海テレビ放送        |         |              |    | NHK総合                                  | 3        |              |    | 中部日本放送             | 5  | 三重テレビ放送            | 33       | 4  |
|            | -     | 長良                                                                                     | 67 | 東海テレビ放送        | 57      |              |    | NHK総合                                  | 53       | NII IIZ40A   |    | 中部日本放送             | 55 |                    |          | ÷  |
| 岐          | 早     | 局 山                                                                                    | 69 | 南海テレビ放送        | 1       | INHK教育       | 2  | 中京テレビ放送     NHK総合                      | 26       | NHK総合        | 4  | 山部日本放送             | 5  | 中部日本放送             | ь        | 4  |
|            |       | 中津川                                                                                    | 70 | ポックレビ派区        |         |              |    | 中京テレビ放送                                | 26       | NHK総合        | 4  | 구마니쑤까정             | 5  | 名古屋テレビ放送           | 6        | t  |
|            |       | 静岡                                                                                     | 71 |                |         | NHK教育        | 2  |                                        |          | 静岡第一テレビ      | 31 |                    |    | 静岡朝日テレビ            | 33       | f  |
|            |       | 浜 松                                                                                    | 72 |                |         | 静岡第一テレビ      | 30 |                                        |          | NHK総合        | 4  |                    |    | 静岡放送               | 6        | 1  |
| 静          | 凿     | 三島·沼津                                                                                  | 73 |                |         | NHK教育        | 51 | 静岡第一テレビ                                | 61       |              |    | 静岡朝日テレビ            | 57 |                    | <u> </u> | ļ  |
|            |       | 島田 -                                                                                   | 74 | NHK総合          | 56      | トロレキャン       | 54 | NHK教育                                  | 54<br>97 |              | 1  | 静岡放送               | 62 |                    | 1        | 4  |
|            |       | ■ 工<br>藤 枝                                                                             | 76 | NHK総合          | 42      | ₩□₩₩₹        | J4 | IFFILIU REFERENCE<br>  NHK 教育          | 44       |              |    | 部回朝ロテレビ 静岡放送       | 40 |                    | -        | ╞  |
|            |       | 124 1X                                                                                 | ,0 |                |         |              |    | 11111111111111111111111111111111111111 |          |              |    | 时间从心               | 0  |                    |          | 11 |

|                                         |    | 1                       | チャン      | 'ネルポジションと          | 放送局 | 名・受信チャンネ                               | ル    | 1                                                                      |     | -                  |      |
|-----------------------------------------|----|-------------------------|----------|--------------------|-----|----------------------------------------|------|------------------------------------------------------------------------|-----|--------------------|------|
| 7                                       |    | 8                       |          | 9                  |     | 10                                     |      | 11                                                                     |     | 12                 |      |
| 放送局名                                    | 受信 | 放送局名                    | 受信       | 放送局名               | 受信  | 放送局名                                   | 受信   | 放送局名                                                                   | 受信  | 放送局名               | 受信   |
| 100CH 0                                 | СН | 30C/4 E                 | СН       |                    | СН  |                                        | СН   |                                                                        | CH  |                    | СН   |
|                                         | 7  |                         | 8        |                    | 9   |                                        | 10   |                                                                        | 11  |                    | 12   |
| 北海道文化放送                                 | 27 |                         |          |                    |     | 北海道テレビ放送                               | 35   |                                                                        |     | NHK教育              | 12   |
|                                         |    |                         |          |                    | -   | NHK教育                                  | 10   |                                                                        |     | 札幌テレビ放送            | 12   |
| 札幌テレビ放送                                 | 7  |                         |          | NHK総合              | 9   |                                        |      | 北海道放送                                                                  | 11  |                    |      |
| 11.10000.000000000000000000000000000000 | _  |                         |          |                    |     | 札幌テレビ放送                                | 10   | 11.34-344.44.344                                                       | 1 1 | NHK教育              | 12   |
| 札幌テレビ放送                                 | /  |                         |          | NHK総合              | 9   |                                        |      | 北海追放达                                                                  |     |                    |      |
| 札幌テレビ放送                                 | 5/ |                         |          | NHK総合              | 51  |                                        |      | 北海道放送                                                                  | 55  | テレビ北海道             | 47   |
| 札幌テレビ放送                                 |    |                         |          | 北海道放送              | 9   |                                        |      | NHK総合                                                                  | 11  | テレビ北海道             | 24   |
| 札幌テレビ放送                                 | 7  |                         |          | NHK総合              | 9   |                                        |      | 北海道放送                                                                  | 53  |                    |      |
| 札幌テレビ放送                                 | /  |                         |          | NHK総合              | 9   |                                        |      | 北海追放达                                                                  | 11  | A 11 11 California |      |
| 北海迫又化放送                                 | 27 |                         | 0.4      | 北海迫テレヒ放送           | 35  | 11.75.75.45.756                        | 10   |                                                                        |     | NHK教育              | 12   |
|                                         |    | 北海道テレビ放送                | 24       |                    |     | 北海追放达                                  | 10   |                                                                        |     | NHK教育              | 30   |
| 키 #== !                                 | 7  | 叱海道テレビ放达                | 24       | NUIZ               |     | 北海迴放达                                  | 10   | 10/2012 10/2012                                                        | 11  | NHK教育              | 12   |
| 札幌ナレヒ放达                                 | /  |                         |          | NHK総合              | 9   |                                        |      | 北海迫放达                                                                  | 11  | = + - 1 12         | 00   |
| NULL                                    |    |                         |          | NUZ                | -   | またお口など                                 | 01   | またかど                                                                   | 11  | 育総テレビ              | 38   |
| NHK教育                                   | /  | キオニレル                   | FO       | NHK総合              | 9   | 育総朝日<br>成达                             | 31   | 育稅放达                                                                   | 11  | 育縦テレビ              | 33   |
|                                         |    | 百称ナレヒ                   | 58       |                    |     |                                        | 10   |                                                                        |     |                    |      |
|                                         |    | INHK 教育<br>ニレビッチ        | 8        |                    |     | 右手のんこいテレビ                              | 33   |                                                                        |     |                    | 31   |
|                                         |    | テレビ石手                   | 08       |                    | 1   | ノイヒーン一右于放送                             | - 10 |                                                                        |     | NHK 教育             |      |
|                                         | 20 | ロナのんこいテレビ               | 29       | 句は テレビサン           | 24  | ノレビ石手                                  | 37   |                                                                        |     | 1000次月             | 12   |
| 本口平 / 以达<br>市口大 切 洋                     | 61 |                         |          | ロ城ノレビ放送<br>宮城テレビな送 | 55  |                                        |      |                                                                        |     | 山口加达               | 57   |
| 米口华瓜达                                   | 01 | 市口大切ど                   | 12       | 百城ノレヒ収达            |     | NULVサム                                 | 10   |                                                                        |     |                    | 37   |
|                                         |    | <b>宋</b> 口华 <b></b> 瓜达  | 40       |                    | -   | NUNX月                                  |      | 利田中学                                                                   | 11  | 山田二レビ              | - 07 |
|                                         |    | NILIV歩空                 | 0        |                    | 9   |                                        |      | 秋田放达                                                                   | 1.1 | 秋田テレビ              | 57   |
|                                         |    | NINN                    | 0        |                    | 15  |                                        |      | 利用物学                                                                   | 47  | 秋田ノレビ              | 51   |
|                                         |    |                         | 8        |                    | 40  | 山形构学                                   | 10   | ないに見ていた                                                                | 30  |                    | 38   |
|                                         |    |                         | 20       |                    |     | 山形放达                                   | 10   | さくらんぼテレビンヨン                                                            | 24  |                    | 30   |
|                                         |    |                         | 52       |                    |     | 山形放送                                   | 54   | CCONILI DEVEN                                                          | 24  | 山形テレビ              | 59   |
|                                         |    |                         | JE       |                    | 0   | LINDING                                | 94   | 山形放送                                                                   | 11  | 山形テレビ              | 50   |
|                                         |    |                         |          |                    | 0   | ~~~~~~~~~~~~~~~~~~~~~~~~~~~~~~~~~~~~~~ | 25   | 「「「「」」には「「「」」」には「「」」」には「「」」」」には「「」」」」には「」」」」には「」」」」には「」」」」」には「」」」」」」」」 | 11  | шюлис              | - 58 |
| テレビュニ短点                                 | 62 | 「一」「「一」「「」」「「」」「」」「「」」」 | 0        |                    | . 3 | 相局収込                                   | 10   | 価局ノレビ                                                                  |     | 海白放送               | 60   |
| ノレビュー個品                                 | 02 | 福島ノレビ                   | 37       |                    |     | 源自放洋                                   | 41   |                                                                        |     | 個局放込               | 00   |
|                                         |    | 福島中央ノレビ                 | 38       |                    |     | 一個局放区                                  | 36   |                                                                        |     | テレビ市古              | 32   |
|                                         |    | フジテレビジョン                | 58       |                    |     | テレビ朝日                                  | 60   |                                                                        |     | テレビ東京              | 62   |
|                                         |    | フジテレビジョン                | 57       |                    |     | テレビ朝日                                  | 41   |                                                                        |     | テレビ東京              | 44   |
|                                         |    | フジテレビジョン                | 45       |                    |     | テレビ朝日                                  | 59   |                                                                        |     | テレビ東京              | 61   |
| テレビ埼玉                                   | 38 | フジテレビジョン                | 4J<br>58 |                    |     | テレビ朝日                                  | 60   | 理用テレビ                                                                  | 48  | テレビ東京              | 62   |
| プレビ瑚玉                                   | 00 | フジテレビジョン                | 35       |                    |     | テレビ朝日                                  | 59   | 群馬テレビ                                                                  | 41  | テレビ東京              | 61   |
| テレビ協玉                                   | 38 | フジテレビジョン                | 8        |                    |     | テレビ朝日                                  | 10   | 群馬テレビ                                                                  | 48  | テレビ東京              | 12   |
| テレビ協士                                   | 30 | フジテレビジョン                | 57       |                    |     | テレビ朝日                                  | 59   | 群馬テレビ                                                                  | 48  | テレビ東京              | 61   |
| テレビ協玉                                   | 47 | フジテレビジョン                | 29       |                    |     | テレビ朝日                                  | 38   | 31/10/02                                                               |     | テレビ東京              | 44   |
| テレビ神奈川                                  | 42 | フジテレビジョン                | 8        | 千葉テレビ放送            | 46  | テレビ朝日                                  | 10   |                                                                        |     | テレビ東京              | 12   |
| 2 D C HIMAN                             |    | フジテレビジョン                | 57       | 千葉テレビ放送            | 39  | テレビ朝日                                  | 59   |                                                                        |     | テレビ東京              | 61   |
| テレビ袖奈川                                  | 42 | フジテレビジョン                | 8        | 千葉テレビ放送            | 46  | テレビ朝日                                  | 10   | テレビ埼玉                                                                  | 38  | テレビ東京              | 12   |
| 2 2 2113011                             |    | フジテレビジョン                | 31       | 1 2107 2 21202     |     | テレビ朝日                                  | 45   | 7 7 C. J.L                                                             |     | テレビ東京              | 62   |
|                                         |    | フジテレビジョン                | 55       |                    |     | テレビ朝日                                  | 57   |                                                                        |     | テレビ東京              | 59   |
| テレビ神奈川                                  | 42 | フジテレビジョン                | 8        | 千葉テレビ放送            | 46  | テレビ朝日                                  | 10   |                                                                        |     | テレビ東京              | 12   |
| テレビ神奈川                                  | 48 | フジテレビジョン                | 58       | 千葉テレビ放送            | 46  | テレビ朝日                                  | 60   |                                                                        |     | テレビ東京              | 62   |
| テレビ神奈川                                  | 31 | フジテレビジョン                | 39       |                    |     | テレビ朝日                                  | 41   |                                                                        |     | テレビ東京              | 43   |
| テレビ神奈川                                  | 46 | フジテレビジョン                | 58       |                    |     | テレビ朝日                                  | 60   |                                                                        |     | テレビ東京              | 62   |
| テレビ神奈川                                  | 61 | フジテレビジョン                | 55       |                    |     | テレビ朝日                                  | 57   |                                                                        |     | テレビ東京              | 59   |
|                                         |    | NHK総合                   | 8        |                    |     | 新潟総合テレビ                                | 35   |                                                                        |     | NHK教育              | 12   |
|                                         |    | テレビ新潟放送網                | 27       |                    |     | 新潟放送                                   | 10   |                                                                        |     | 新潟総合テレビ            | 33   |
|                                         |    |                         |          |                    |     | NHK教育                                  | 10   |                                                                        |     | 富山テレビ放送            | 34   |
|                                         |    |                         |          |                    |     | NHK教育                                  | 46   |                                                                        |     | 富山テレビ放送            | 44   |
| 北陸朝日放送                                  | 25 | NHK教育                   | 8        |                    |     | テレビ金沢                                  | 33   |                                                                        |     | 石川テレビ放送            | 37   |
| 石川テレビ放送                                 | 55 |                         |          | NHK総合              | 9   |                                        |      | 北陸放送                                                                   | 11  |                    |      |
|                                         |    |                         |          | NHK総合              | 9   |                                        |      | 福井放送                                                                   | 11  | 福井テレビジョン放送         | 39   |
|                                         |    | 福井放送                    | 8        |                    |     | 福井テレビジョン放送                             | 38   |                                                                        |     | NHK教育              | 12   |
|                                         |    |                         |          |                    |     |                                        |      |                                                                        |     |                    |      |
|                                         |    |                         |          | NHK教育              | 9   | 長野放送                                   | 38   | 信越放送                                                                   | 11  |                    |      |
|                                         |    |                         |          | NHK教育              | 46  | 長野放送                                   | 42   | 信越放送                                                                   | 48  |                    |      |
|                                         |    |                         |          | NHK教育              | 46  | 長野放送                                   | 42   | 信越放送                                                                   | 40  |                    |      |
|                                         |    | テレビ信州                   | 42       |                    |     | 長野放送                                   | 40   |                                                                        |     | 長野朝日放送             | 44   |
|                                         |    | NHK教育                   | 8        |                    |     | テレビ信州                                  | 59   |                                                                        |     | 長野放送               | 47   |
| テレビ愛知                                   | 25 |                         |          | NHK教育              | 9   | 岐阜放送                                   | 37   | 名古屋テレビ放送                                                               | 11  | 中京テレビ放送            | 35   |
|                                         |    |                         |          | NHK教育              | 49  | 岐阜放送                                   | 61   | 名古屋テレビ放送                                                               | 59  | 中京テレビ放送            | 47   |
|                                         |    | 東海テレビ放送                 | 8        |                    |     | 岐阜放送                                   | 38   |                                                                        |     | 名古屋テレビ放送           | 12   |
|                                         |    |                         |          | NHK教育              | 9   | 岐阜放送                                   | 37   | 名古屋テレビ放送                                                               | 11  | 中京テレビ放送            | 35   |
|                                         |    | 中部日本放送                  | 8        |                    |     | 東海テレビ放送                                | 10   | 岐阜放送                                                                   | 28  | NHK教育              | 12   |
|                                         |    |                         |          | NHK総合              | 9   |                                        |      | 静岡放送                                                                   | 11  | テレビ静岡              | 35   |
|                                         |    | NHK教育                   | 8        |                    |     | 静岡朝日テレビ                                | 28   |                                                                        |     | テレビ静岡              | 34   |
| テレビ静岡                                   | 59 |                         |          | NHK総合              | 53  |                                        |      | 静岡放送                                                                   | 55  |                    |      |
| 静岡第一テレビ                                 | 48 |                         |          |                    |     | 静岡朝日テレビ                                | 50   |                                                                        |     | テレビ静岡              | 58   |
| テレビ静岡                                   | 39 |                         |          | NHK総合              | 52  |                                        |      | 静岡放送                                                                   | 41  |                    |      |
| 静岡第一テレビ                                 | 24 |                         |          |                    |     | 静岡朝日テレビ                                | 26   |                                                                        |     | テレビ静岡              | 38   |

### オートチャンネル設定一覧表\_(つづき)

|          |            |             |        |                   |    |                | チャン      | ネルポジションと     | 2 送局     | 8.受信チャンネ                                            | ,          |           |      |                |          |
|----------|------------|-------------|--------|-------------------|----|----------------|----------|--------------|----------|-----------------------------------------------------|------------|-----------|------|----------------|----------|
| 老孩       | ゴ          |             | 44.4=0 | 1                 |    | 2              | / 1/ / - | 3            | K/25/401 |                                                     | /          | 5         |      | 6              |          |
|          |            | 都市名         | 地域     |                   | 西唐 | 2              | 西信       | 5            | 西信       | 4                                                   | 西信         | 5         | 西信   | 0              | · 프/=    |
| 1 1/1    | 宗          |             | 借丂     | 放送局名              |    | 放送局名           |          | 放送局名         |          | 放送局名                                                |            | 放送局名      |      | 放送局名           |          |
| -        |            | <b>夕</b> 十日 | 77     | <b>走法二日,以北州</b> 关 | UH |                | СН       |              | СН       |                                                     | СН         |           | U H  | ーチニレルがゲ        |          |
|          | <b>6</b> 0 | お 白座 一歩     | 77     | 東海テレビ放送           |    |                | <u>.</u> | NHK総合        | 3        |                                                     |            | 中部日本放达    | 5    | 二里テレビ放送        | 33       |
| 変        | 刈          | 豊橋          | 78     | 果海テレビ放送           | 56 |                |          | NHK総合        | 54       |                                                     |            | 中部日本放达    | 62   | 二里テレビ放达        | 133      |
| <u> </u> |            | 豊田          | 79     | 東海テレビ放送           | 5/ |                | 1        | NHK 総合       | 53       |                                                     |            | 中部日本放达    | 55   | 二里テレビ放送        | 133      |
| _        | -          | 准           | 80     | 東海テレビ放送           |    |                |          | NHK総合        | 3        |                                                     |            | 中部日本放达    | 5    | 三里テレビ放送        | 33       |
| =        | 重          | 177 劣       | 81     | 東海テレビ放达           | 57 |                |          | NHK総合        | 53       |                                                     |            | 中部日本放达    | 55   | 二重テレビ放送        | 59       |
|          |            | 名張          | 82     | 東海テレビ放送           | 62 | N II II 2000 A |          | NHK総合        | 52       | (C. 1)                                              | ~~~        | 中部日本放达    | 60   | 二重テレビ放送        | 58       |
| 滋        | 智          | 大津          | 83     |                   |    | NHK総合          | 28       |              |          | 毎日放送                                                | 36         |           |      | 朝日放送           | 138      |
| ////     |            |             | 84     |                   |    | NHK総合          | 52       |              | 10       | 毎日放送                                                | 54         |           |      | 朝日放送           | 58       |
|          |            | - 示都        | 85     |                   |    | NHK総合          | 32       | テレビ大阪        | 19       | 毎日放送                                                | 4          |           |      | 朝日放送           | 6        |
| 京        | 都          | 山科          | 86     |                   |    | NHK総合          | 52       |              |          | 毎日放送                                                | 54         |           |      | 朝日放送           | 56       |
| 1.31     | 1012       | 福知山         | 87     |                   |    | NHK総合          | 50       |              |          | 毎日放送                                                | 54         |           |      | 朝日放送           | : 58     |
| L .      | -          | 舞鶴          | 88     |                   |    | NHK総合          | 51       |              | 10       | 毎日放送                                                | 53         |           |      | 朝日放送           | 55       |
|          | 阪          | 大阪          | 89     |                   |    | NHK総合          | 2        | テレビ大阪        | 19       | 毎日放送                                                | 4          | サンテレビション  | 36   | 朝日放送           | 6        |
|          |            | 神戸          | 90     |                   |    | NHK総合          | 28       |              |          | 毎日放送                                                | 31         | テレビ大阪     | 19   | 朝日放送           | 41       |
|          |            | <u> </u>    | 91     |                   |    | NHK総合          | 50       |              |          | 毎日放送                                                | 54         |           | 10   | 朝日放送           | 58       |
|          |            | 明石          | 92     |                   |    | NHK総合          | 51       |              |          | 毎日放送                                                | 53         | テレビ大阪     | 19   | 朝日放送           | + 5/     |
| -        |            | 川西          | 93     |                   |    | NHK総合          | 29       |              |          | 毎日放送                                                | 35         |           |      | 朝日放送           | 37       |
| 开        | 庫          | 進           | 94     |                   |    | NHK総合          | 52       |              |          | 毎日放送                                                | 54         | テレビ大阪     | 19   | 朝日放送           | 56       |
|          |            | 長田          | 95     |                   |    | NHK総合          | 44       |              |          | 毎日放送                                                | 38         |           |      | 朝日放送           | 40       |
|          |            | 北淡・垂水       | 96     |                   |    | INHK総合         | 51       |              | _        | 毎日放送                                                | 53         |           |      | 朝日放送           | 1 5/     |
|          | _          | 二不          | 9/     |                   |    | INHK総合         | 44       |              |          | 毋日 似 送                                              | 34         |           | 24   | 朝日放送           | 38       |
| 去        | ė          | 示及          | 38     |                   |    | INHK総合         | 2        |              |          | サロ 放达                                               | 4          | 一 示 都 放 达 | - 34 |                |          |
| 275      | 18         | 土別          | 33     |                   |    |                | 1 2      |              |          | サロ 収达 (市口 切) (日本) (日本) (日本) (日本) (日本) (日本) (日本) (日本 | 4          |           |      | 朝口放达           | - 0      |
|          | _          | 고 103       | 100    |                   |    |                | 43       |              |          | 一 世口 I I I I I I I I I I I I I I I I I I            | 20         | テレビ和歌し    | 20   | 17日 瓜达         | 00       |
| ₹∩s      | Perla      |             | 101    |                   |    |                | 50       |              |          | 毎日放送                                                | 4 <u>c</u> |           | 56   | 朝口放送           | 50<br>50 |
| 1148     | ΜЩ         | 海南・田辺       | 102    |                   |    |                | 1 4 4    |              |          | 毎日収込 日日 日本 日日 日本 日日 日本 日本 日本 日本 日本 日本 日本 日本         | 26         | テレビ和歌山    | 24   | 朝口放达           | 1 20     |
|          |            | 自取          | 100    | 日本海テレビジョン放送       | 1  |                |          | NHK総合        | 3        |                                                     | 1          | Лици      | - 04 | 和山瓜丛           | 100      |
| 自        | Ħ⊽         | 米子          | 105    | 山本海ノレビノヨノ版陸       | -  |                |          | NHK 総合       | 42       | NINA                                                |            | NHK教育     | 5    |                |          |
| 1.2      |            | 合吉          | 106    | 日本海テレビジョン放送       | 1  |                |          | NHK総合        | 3        | NHK教育                                               | 4          |           |      |                |          |
| -        |            | 松江          | 107    | 日本海テレビジョン放送       | 30 |                |          |              | -        |                                                     |            |           |      | NHK総合          | 6        |
| 局        | 根          | 浜田          | 108    | 11777 F GF GF G6  |    | NHK総合          | 2        | 日本海テレビジョン放送  | 54       |                                                     |            | 山陰放送      | 5    |                |          |
|          |            | 岡山          | 109    |                   |    |                |          | NHK教育        | 3        |                                                     |            | NHK総合     | 5    | テレビせとうち        | 23       |
| 岡        | ш          | 津山          | 110    |                   |    | NHK総合          | 2        |              |          | テレビせとうち                                             | 56         |           |      | 瀬戸内海放送         | 62       |
|          |            | 笠岡          | 111    |                   |    | NHK総合          | 2        |              |          | NHK教育                                               | 4          | テレビせとうち   | 19   | 山陽放送           | 6        |
|          |            | 広島          | 112    | テレビ新広島            | 31 |                |          | NHK総合        | 3        | 中国放送                                                | 4          |           |      |                |          |
| -        | ata        | 福山          | 113    | テレビ新広島            | 54 |                | 1        | NHK教育        | 3        |                                                     |            | NHK総合     | 5    |                | 1        |
| Ш        | 島          | 呉           | 114    | NHK教育             | 1  |                |          | 広島ホームテレビ     | 24       |                                                     |            | 広島テレビ放送   | 5    |                |          |
|          |            | 尾道          | 115    | NHK総合             | 1  |                |          | 広島ホームテレビ     | 24       |                                                     |            | テレビ新広島    | 26   |                |          |
|          |            | 山口          | 116    | NHK教育             | 42 |                | i<br>i   |              |          |                                                     |            |           |      | 山口朝日放送         | 52       |
|          |            | 下関          | 117    | NHK教育             | 41 |                | 1        | TVQ九州放送      | 23       | 山口放送                                                | 4          |           |      | 山口朝日放送         | 21       |
| 山        |            | 宇部          | 118    | NHK教育             | 55 |                |          |              |          |                                                     |            |           |      | 山口朝日放送         | 24       |
|          |            | 岩国          | 119    | NHK教育             | 1  |                |          |              |          |                                                     |            |           |      | 山口朝日放送         | 28       |
|          |            | 防府          | 120    | NHK教育             | 1  |                |          |              |          |                                                     |            |           |      | 山口朝日放送         | 28       |
| 徳        | 島          | 徳島          | 121    | 四国放送              | 1  |                |          | NHK総合        | 3        | 毎日放送                                                | 4          |           |      | 朝日放送           | 6        |
| 香        | Л          | 高松          | 122    |                   |    |                |          | NHK教育        | 39       |                                                     |            | NHK総合     | 37   | テレビせとうち        | 19       |
|          |            | 丸亀          | 123    |                   |    | N 11 11 2 441  |          | NHK教育        | 40       |                                                     |            | NHK総合     | 44   | デレビせとうち        | 46       |
|          |            | 松山          | 124    |                   |    | NHK教育          | 2        |              |          |                                                     |            |           |      | NHK総合          | 6        |
| 愛        | 媛          | ラ 冶         | 125    |                   |    | NHK 教育         | 30       |              |          | トロリノカルティー                                           | 4          |           |      | NHK総合<br>声浩41H | 32       |
|          |            | 新店浜         | 126    |                   | 1  | INHK総合         | 2        |              |          | INHK教育                                              | 4          |           |      |                |          |
|          | _          | 于 相局<br>吉 和 | 127    | INDN教育            |    |                |          |              |          |                                                     | 4          |           |      |                | 0        |
| 高        | 知          | 同刊          | 120    |                   | 1  |                |          | <b>宣</b> 知故送 | 2        |                                                     | 4          |           |      | テレビ宣知          | 1 3 3    |
|          | _          | ~ ~ ~       | 130    | 九州胡日放洋            | 1  |                | 1        | NHK 総合       | 3        | アール・ケー・ビー毎日か洋                                       | Δ          | TVQカ州が洋   | 10   | - NHK 教育       | 6        |
|          |            |             | 131    |                   |    | 力州都口放送         | 2        | 福岡放洋         | 35       |                                                     | -7         | エソの力州放送   | 23   | NHKWA          | 6        |
| 福        | 団          | 久留米         | 132    | 九州朝日放送            | 57 |                | -        | NHK総合        | 46       | アール・ケー・ビー毎日か洋                                       | 48         | TVQ力州放送   | 14   | NHK教育          | 54       |
|          |            | 大牟田         | 133    | 九州朝日放送            | 58 |                |          | NHK総合        | 53       | アール・ケー・ビー毎日放送                                       | 61         | TVQ九州放送   | 19   | NHK教育          | 50       |
|          |            | 行橋          | 134    |                   |    | 九州朝日放送         | 57       | 福岡放送         | 43       |                                                     |            | TVQ九州放送   | 19   | NHK総合          | 49       |
| μ.       | 70         | 佐賀          | 135    |                   |    | NHK教育          | 40       | 福岡放送         | 52       | サガテレビ                                               | 36         | TVQ九州放送   | 14   | 九州朝日放送         | 57       |
| 佐        | 貨          | 伊万里         | 136    | NHK教育             | 44 |                |          | 福岡放送         | 52       | サガテレビ                                               | 41         | TVQ九州放送   | 14   | 九州朝日放送         | 57       |
|          |            | 長崎          | 137    | NHK教育             | 1  |                |          | NHK総合        | З        |                                                     |            | 長崎放送      | 5    |                |          |
| 長        | 崎          | 佐世保         | 138    |                   |    | NHK教育          | 2        |              |          |                                                     |            |           |      | 長崎文化放送         | 31       |
|          |            | 諌 早         | 139    | NHK教育             | 45 |                | 1        | NHK総合        | 47       | -                                                   |            | 長崎放送      | 49   |                | 1        |
| ##5      | +          | 熊本          | 140    |                   |    | NHK教育          | 2        | 熊本朝日放送       | 16       | 熊本県民テレビ                                             | 22         |           |      | テレビ熊本          | 34       |
| 熊        | 本          | 水俣          | 141    | NHK教育             | 1  |                | i .      | 熊本朝日放送       | 32       | NHK総合                                               | 4          |           |      | 熊本放送           | 6        |
|          |            | 大分          | 142    |                   |    |                | 1        | NHK総合        | З        |                                                     |            | 大分放送      | 5    | 大分朝日放送         | 24       |
| 大        | 分          | 中津          | 143    |                   |    |                |          | NHK総合        | 48       |                                                     |            | 大分放送      | 51   | 大分朝日放送         | 17       |
|          |            | 佐伯          | 144    | NHK教育             | 1  |                |          |              |          |                                                     |            | テレビ大分     | 49   | 大分朝日放送         | 31       |
| ÷        | 崎          | 宮崎          | 145    |                   |    |                |          | テレビ宮崎        | 35       |                                                     |            |           |      |                |          |
| -        | μO         | 延 岡         | 146    |                   |    | NHK教育          | 2        |              |          | NHK総合                                               | 4          |           |      | 宮崎放送           | 6        |
|          |            | 鹿児島         | 147    | 南日本放送             | 1  |                |          | NHK総合        | 3        |                                                     |            | NHK教育     | 5    |                |          |
| 鹿児       | 見島         | 鹿屋          | 148    |                   |    | NHK教育          | 2        |              |          | NHK総合                                               | 4          |           |      | 南日本放送          | 6        |
|          | hm         | 阿久根         | 149    |                   |    |                |          |              |          | 鹿児島放送                                               | 23         |           |      | 鹿児島テレビ放送       | 35       |
| 一        | 縺          | 那覇          | 150    |                   |    | NHK総合          | 2        |              |          |                                                     |            |           |      | 坑塚朝日放送         | ; 28     |

|         |           |               | チャン       | /ネルポジションと | 放送局       | 名・受信チャンネ | ル         | -        |           | -            |           |
|---------|-----------|---------------|-----------|-----------|-----------|----------|-----------|----------|-----------|--------------|-----------|
| 7       |           | 8             |           | 9         |           | 10       |           | 11       |           | 12           |           |
| 放送局名    | 受信<br>C H | 放送局名          | 受信<br>C H | 放送局名      | 受信<br>C H | 放送局名     | 受信<br>C H | 放送局名     | 受信<br>C H | 放送局名         | 受信<br>C H |
| テレビ愛知   | 25        |               |           | NHK教育     | 9         | 岐阜テレビ    | 37        | 名古屋テレビ放送 | 11        | 中京テレビ放送      | 35        |
| テレビ愛知   | 52        |               |           | NHK教育     | 50        | 岐阜テレビ    | 37        | 名古屋テレビ放送 | 60        | 中京テレビ放送      | 58        |
| テレビ愛知   | 49        |               |           | NHK教育     | 51        | 岐阜テレビ    | 37        | 名古屋テレビ放送 | 61        | 中京テレビ放送      | 59        |
| テレビ愛知   | 25        |               |           | NHK教育     | 9         | 岐阜テレビ    | 37        | 名古屋テレビ放送 | 11        | 中京テレビ放送      | 35        |
| テレビ愛知   | 25        |               |           | NHK教育     | 49        | 岐阜テレビ    | 37        | 名古屋テレビ放送 | 61        | 中京テレビ放送      | 47        |
| テレビ愛知   | 25        |               |           | NHK教育     | 50        | 岐阜テレビ    | 37        | 名古屋テレビ放送 | 56        | 中京テレビ放送      | 54        |
| 京都放送    | 34        | 関西テレビ放送       | 40        | びわ湖放送     | 30        | 読売テレビ放送  | 42        |          |           | NHK教育        | 46        |
|         |           | 関西テレビ放送       | 60        | びわ湖放送     | 56        | 読売テレビ放送  | 62        |          |           | NHK教育        | 50        |
| 京都放送    | 34        | 関西テレビ放送       | 8         |           |           | 読売テレビ放送  | 10        |          |           | NHK教育        | 12        |
| 京都放送    | 62        | 関西テレビ放送       | 58        |           |           | 読売テレビ放送  | 60        |          |           | NHK教育        | 50        |
| 京都放送    | 56        | 関西テレビ放送       | 60        |           |           | 読売テレビ放送  | 62        |          |           | NHK教育        | 52        |
| 京都放送    | 57        | 関西テレビ放送       | 59        |           |           | 読売テレビ放送  | 61        |          |           | NHK教育        | 49        |
| 京都放送    | 34        | 関西テレビ放送       | 8         |           |           | 読売テレビ放送  | 10        |          |           | NHK教育        | 12        |
|         |           | 関西テレビ放送       | 43        | サンテレビジョン  | 36        | 読売テレビ放送  | 47        |          |           | NHK教育        | 45        |
|         |           | 関西テレビ放送       | 60        | サンテレビジョン  | 56        | 読売テレビ放送  | 62        |          |           | NHK教育        | 52        |
|         |           | 関西テレビ放送       | 59        | サンテレビジョン  | 55        | 読売テレビ放送  | 61        |          |           | NHK教育        | 49        |
|         |           | 関西テレビ放送       | 39        | サンテレビジョン  | 33        | 読売テレビ放送  | 41        |          |           | NHK教育        | 31        |
|         |           | 関西テレビ放送       | 58        | サンテレビジョン  | 62        | 読売テレビ放送  | 60        |          |           | NHK教育        | 50        |
|         |           | 関西テレビ放送       | 42        | サンテレビジョン  | 34        | 読売テレビ放送  | 48        |          |           | NHK教育        | 46        |
|         |           | 関西テレビ放送       | 59        | サンテレビジョン  | 55        | 読売テレビ放送  | 61        |          |           | NHK教育        | 49        |
|         |           | 関西テレビ放送       | 40        | サンテレビジョン  | 36        | 読売テレビ放送  | 42        |          |           | NHK教育        | 46        |
|         |           | 関西テレビ放送       | 8         |           |           | 読売テレビ放送  | 10        | 奈良テレビ放送  | 55        | NHK教育        | 12        |
|         |           | 関西テレビ放送       | 8         |           |           | 読売テレビ放送  | 10        | 奈良テレビ放送  | 26        | NHK教育        | 22        |
|         |           | 関西テレビ放送       | 37        |           |           | 読売テレビ放送  | 39        | 奈良テレビ放送  | 41        | NHK教育        | 45        |
|         |           | 関西テレビ放送       | 46        |           |           | 読売テレビ放送  | 48        |          |           | NHK教育        | 25        |
|         |           | 関西テレビ放送       | 60        |           |           | 読売テレビ放送  | 62        |          |           | NHK教育        | 52        |
|         |           | 関西テレビ放送       | 40        |           |           | 読売テレビ放送  | 42        |          |           | NHK教育        | 46        |
|         |           |               |           |           |           | 山陰放送     | 22        |          |           | 山陰中央テレビジョン放送 | 24        |
|         | 1         | 日本海テレビジョン放送   | 8         |           |           | 山陰放送     | 10        |          |           | 山陰中央テレビジョン放送 | 34        |
|         |           | 山陰中央テレビジョン放送  | 58        |           |           | 山陰放送     | 56        |          |           |              |           |
|         |           | 山陰中央テレビジョン放送  | 34        |           |           | 山陰放送     | 10        |          |           | NHK教育        | 12        |
|         | 1         | 山陰中央テレビジョン放送  | 58        | NHK教育     | 9         |          | 1         |          |           |              |           |
| 瀬戸内海放送  | 25        |               |           | 西日本放送     | 9         |          |           | 山陽放送     | 11        | 岡山放送         | 35        |
| 山陽放送    | 7         |               |           | 西日本放送     | 58        |          |           | 岡山放送     | 60        | NHK教育        | 12        |
|         |           |               |           | 西日本放送     | 17        | 瀬戸内海放送   | 21        | 岡山放送     | 60        |              |           |
| NHK教育   | ¦ 7       |               |           | 広島ホームテレビ  | 35        |          | 1         |          |           | 広島テレビ放送      | 12        |
| 中国放送    | ¦ 7       |               |           | 広島ホームテレビ  | 57        |          | 1         | 広島テレビ放送  | 11        |              |           |
| テレビ新広島  | 26        |               |           | 中国放送      | 9         |          |           | NHK総合    | 11        |              |           |
| NHK教育   | 7         |               |           |           |           | 中国放送     | 10        |          |           | 広島テレビ放送      | 12        |
| テレビ山口   | 49        |               |           | NHK総合     | 44        |          | 1         | 山口放送     | 61        |              |           |
| テレビ山口   | 33        |               |           | NHK総合     | 39        | テレビ西日本   | 10        |          |           | 福岡放送         | 35        |
| テレビ山口   | 44        |               |           | NHK総合     | 58        | テレビ西日本   | 10        | 山口放送     | 61        |              |           |
| テレビ山口   | 22        |               |           | NHK総合     | 9         |          |           | 山口放送     | 11        |              |           |
| テレビ山口   | 62        |               |           | NHK総合     | 9         |          | 1         | 山口放送     | 11        |              |           |
|         | 1         | 関西テレビ放送       | 8         |           |           | 読売テレビ放送  | 10        |          |           | NHK教育        | 38        |
| 瀬戸内海放送  | 33        |               |           | 西日本放送     | 41        |          |           | 山陽放送     | 29        | 岡山放送         | 31        |
| 瀬戸内海放送  | 42        |               |           | 西日本放送     | 50        |          |           | 山陽放送     | 48        | 岡山放送         | 52        |
|         |           | あいテレビ         | 29        | 愛媛朝日テレビ   | 25        | 南海放送     | 10        | 広島ホームテレビ | 35        | 愛媛放送         | 37        |
|         |           | あいテレビ         | 27        | 愛媛朝日テレビ   | 17        | 南海放送     | 34        |          |           | 愛媛放送         | 36        |
| 愛媛朝日テレビ | 14        | あいテレビ         | 27        |           |           |          |           |          |           | 愛媛放送         | 36        |
|         |           | あいテレビ         | 25        | 愛媛朝日テレビ   | 16        | 南海放送     | 10        |          |           | 愛媛放送         | 27        |
|         |           | 高知放送          | 8         |           |           | テレビ高知    | 38        |          |           | 高知さんさんテレビ    | 40        |
|         |           | 高知さんさんテレビ     | 14        |           |           |          |           | NHK教育    | 11        |              |           |
|         |           |               | _         | テレビ西日本    | 9         |          |           |          |           | 福岡放送         | 37        |
|         |           | アール・ケー・ビー毎日放送 | 8         |           |           | テレビ西日本   | 10        |          |           | NHK教育        | 12        |
|         |           |               |           | テレビ西日本    | 60        |          |           |          |           | 福岡放送         | 52        |
|         |           |               |           | テレビ西日本    | 55        |          |           |          |           | 福岡放送         | 43        |
|         |           | アール・ケー・ビー毎日放送 | 60        |           | -         | テレビ西日本   | 54        |          |           | NHK教育        | 46        |
|         |           | アール・ケー・ビー毎日放送 | 48        | NHK総合     | 38        | テレビ西日本   | 60        | 熊本放送     | 11        |              |           |
|         |           | アール・ケー・ビー毎日放送 | 48        | NHK総合     | 51        | テレビ西日本   | 60        | 熊本放送     | 11        |              |           |
| テレビ長崎   | 37        |               |           | 長崎文化放送    | 27        |          |           | 長崎国際テレビ  | 25        |              |           |
| テレビ長崎   | 35        | NHK総合         | 8         |           | -         | 長崎放送     | 10        | 長崎国際テレビ  | 17        |              |           |
| テレビ長崎   | 42        |               |           | 長崎文化放送    | 24        |          |           | 長崎国際テレビ  | 20        |              |           |
|         |           |               |           | NHK総合     | 9         |          |           | 熊本放送     | 11        |              |           |
|         |           | 熊本県民テレビ       | 36        |           |           | テレビ熊本    | 38        |          |           |              |           |
| テレビ大分   | 36        |               | _         |           |           |          |           |          | _         | NHK教育        | 12        |
| テレビ大分   | 37        |               |           |           |           |          |           |          |           | NHK教育        | 45        |
| NHK総合   | 7         |               |           | 大分放送      | 9         |          |           |          |           |              |           |
|         |           | NHK総合         | 8         |           |           | 宮崎放送     | 10        |          |           | NHK教育        | 12        |
|         |           | テレビ宮崎         | 39        |           |           |          |           |          |           |              |           |
| 鹿児島放送   | 32        |               |           | 鹿児島テレビ放送  | 38        |          |           | 鹿児島読売テレビ | 30        |              |           |
|         |           | 鹿児島放送         | 31        |           |           | 鹿児島テレビ放送 | 33        |          |           | 鹿児島読売テレビ     | 25        |
|         |           | NHK総合         | 8         |           |           | 南日本放送    | 10        | 鹿児島読売テレビ | 17        | NHK教育        | 12        |
|         |           | 沖縄テレビ放送       | 8         |           |           | 琉球放送     | 10        |          |           | NHK教育        | 12        |
|         |           |               |           |           |           |          |           |          |           |              |           |

### ※アナログ放送からデジタル放送への移行について※

### デジタル放送への移行スケジュール

地上デジタルテレビ放送は、関東、中京、近畿の三大広域圏の一部で 2003年12月から開始され、その他の都道府県の県庁所在地は 2006年末までに放送が開始されます。該当地域における受信可能 エリアは、当初、限定されていますが、順次拡大される予定です。こ の放送のデジタル化に伴い、地上アナログテレビ放送は2011年7 月までに、BSアナログテレビ放送は2011年までに終了すること が、国の法令によって定められています。

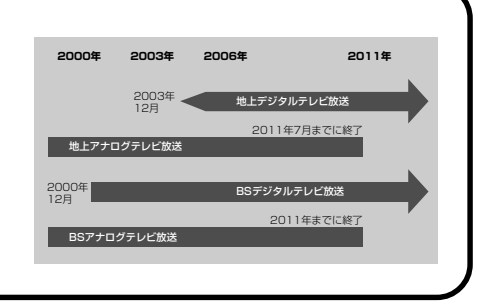

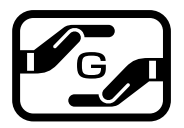

#### J-Moss グリーンマークとは

特定の化学物質の含有率が基準値以下であることを示すマークです。 含有する化学物質については、下記のウェブサイトをご覧ください。 http://www.orion-electric.co.jp/jp/products/index.html

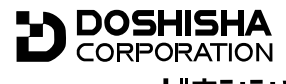

発売元 **株式会社 ドウシシヤ** 

株式会社ドウシシャ 福井AVサービス 〒915-0801 福井県越前市家久町41-1 ☎ (0778)24-2779 ∞ (0778)24-2799

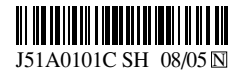